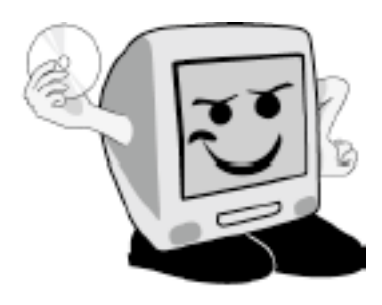

# Les **A**venturiers du

Bout du Monde

La revue des clubs Microcam Rampe de Lancement numéro 70 – 27/12/12

Initiation à l'utilisation de la micro-informatique.

Plus loin avec Windows 8.

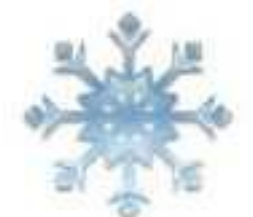

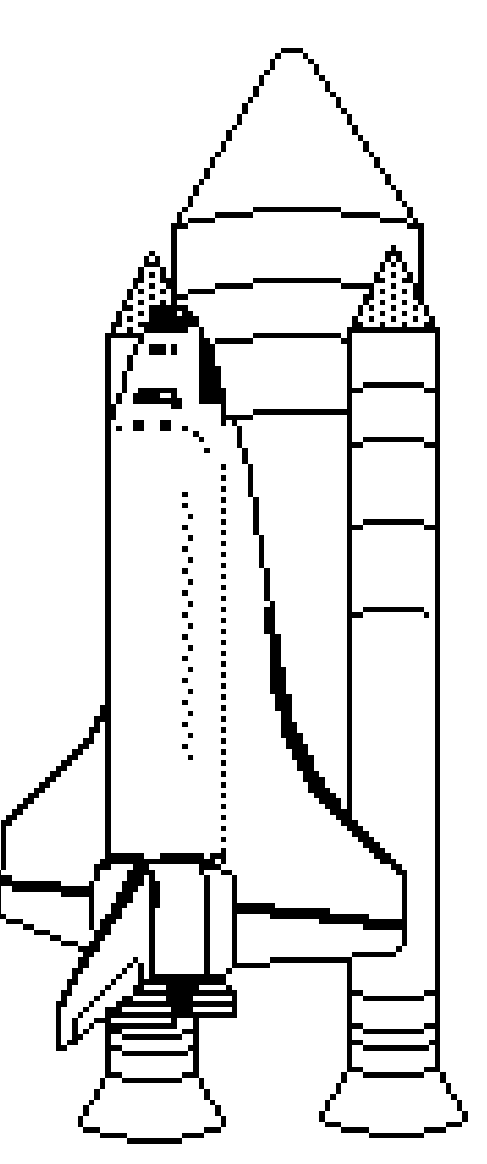

Les comptes utilisateurs. Windows Update. Sauvegardes, point de restauration, restaurations. Le réseau et les groupes résidentiels, etc.

#### Les ABM

#### Les Aventuriers du Bout du Monde

Le journal des clubs Microcam Clubs de micro-informatique du Crédit Agricole, Association loi 1901. © Copyright *Les ABM* Dépôt légal 641 Rennes ISSN 0295-938

#### Microcam06

111, Avenue E. Déchame B.P. 250 06708 Saint-Laurent-du-Var cedex mél. : microcam06@microcam06.org www.microcam06.org

#### Microcam

19, rue du Pré Perché CS 64017 35040 Rennes cedex mél. : association@microcam35 www.microcam35.org

**Directeur de la publication :** Yves Roger Cornil

#### Numéro réalisé par :

Yves Roger Cornil avec Microsoft Word 2011 sur un iMac 2.66 sous OS X 10.8 ou un MacBook 2.2, aidé de Apple Bootcamp, Parallels Desktop version 8, Windows 8 RTM, une tablette Surface sous Windows RT, Ambrosia SnapzPro X, Graphic Converter...

La plupart des logiciels cités sont des marques déposées de leurs éditeurs respectifs.

Compléments sur Windows 8 sur :

http://www.cornil.com/w8onmac/Bienvenue.html

Cette 70<sup>ième</sup> Rampe de Lancement consacrée entièrement à l'initiation à l'utilisation du système d'exploitation Windows 8 complète, mais ne clôt pas définitivement, notre dossier sur le successeur de Windows 7, disponible depuis le 26 octobre 2012. La Rampe de Lancement 71, consacrée à Windows RT sur la tablette Surface de Microsoft est déjà disponible.

Bonne lecture et à bientôt.

yves@cornil.com

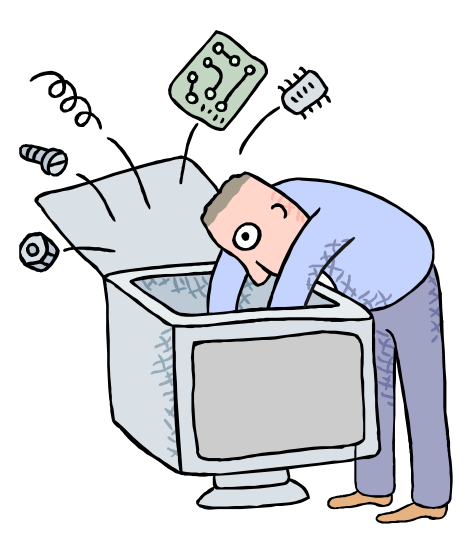

## Initiation à l'utilisation de la micro-informatique Initiation à Windows 8. Deuxième volume.

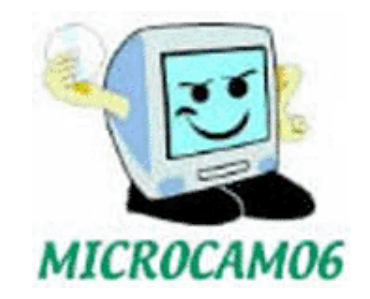

| Dossier réalisé par Yves Roger Cornil            |
|--------------------------------------------------|
| Microsoft<br>Most Valuable<br>Professional       |
| <u>www.microcam06.org</u><br><u>www.conum.fr</u> |
| www.cornil.com                                   |

#### Table des matières

| Comprendre les utilisateurs sous Windows 8            | 6         |
|-------------------------------------------------------|-----------|
| Connexion à un compte utilisateur lors du démarrage   |           |
| Déconnexion d'un compte utilisateur                   |           |
| Accès à la gestion des utilisateurs                   |           |
| Modifier l'avatar du compte                           | 9         |
| Accès au panneau de configuration                     |           |
| Modifier un compte utilisateur                        |           |
| Modifier le nom d'utilisateur                         |           |
| Modifier le type de compte                            |           |
| Accès aux comptes utilisateurs par paramètres du PC   |           |
| Créer un compte utilisateur lié à un Windows Live ID  |           |
| Connexion au compte Microsoft que l'on vient de créer |           |
| Déconnexion du compte utilisateur.                    |           |
| Créer un compte utilisateur local                     |           |
| Supprimer un compte utilisateur local                 | 23        |
| Supprimer un compte utilisateur Microsoft             |           |
| Connexion à un compte utilisateur lors du démarrage   |           |
| Passer à un compte Microsoft                          |           |
| Maintenez votre système à jour avec Windows Update    |           |
| Mettez à jour votre système depuis Windows update     |           |
| Recherche des mises à jour depuis les paramètres PC   |           |
| Empiler on a monor fishing at dessions                | 26        |
| Emplier ou regrouper lichlers et dossiers.            |           |
| I rier pur nom.                                       |           |
| Regrouper par nom                                     | 00<br>77  |
| Organiser par moto clés                               | / د<br>77 |
| Attribuer un mot clé à une image                      | / د<br>77 |
| Attribuer un mot-cie a une image                      |           |
| Sauvegarder son système sur un disque externe         |           |
| Différents types de sauvegardes                       |           |
| Sauvegarder depuis le centre de maintenance           |           |
| Gérer l'espace sur le disque de sauvegarde            |           |
| Planifier vos sauvegardes                             |           |
| Créer un point de restauration manuel                 |           |
| Panneau de configuration Système                      |           |
|                                                       | 40        |
| Restaurer depuis un point de restauration.            |           |
| Acces au panneau ae configuration Recuperation        |           |
| Réparer Windows 8                                     |           |
| Réparer depuis le DVD de Windows 8                    | 54        |
| Ιοτόςοου                                              | 59        |
| Un neu de vocabulaire                                 |           |
| Sa connectar à un réseau sans fil (Wi-Fi)             |           |
| Connexion à un réseau Wi-Fi que une tablette Surface  |           |
| Mon réseau avec la tablette Surface                   |           |
| Mon ancien réseau avec un Mac et un disque FreeRoy    |           |
| In natit réseau avec un Mac et 2 disques réseaux      |           |
| on peter resetu uree un mue et 2 uisques resetua      |           |
| Centre réseau et partage.                             |           |
| Obtenir l'adresse d'un ordinateur                     |           |
| Connexion à un Mac du réseau                          |           |
| Les ordinateurs connectés au réseau                   |           |
|                                                       |           |

| Copier des fichiers du PC vers le Mac                              |                        |
|--------------------------------------------------------------------|------------------------|
| Copier des fichiers du PC vers le disque de la FreeBox             | 71                     |
| Connexion du Mac à un PC sous Windows 8                            |                        |
| Connexion au PC                                                    |                        |
| Copie d'un fichier du Mac au PC                                    |                        |
| Utilisation des Groupes Résidentiels pour partager fichiers et imp | rimantes sur un réseau |
| domestique                                                         |                        |
| C'est quoi un groupe résidentiel?                                  |                        |
| Plantons le décor                                                  |                        |
| Mise en place du groupe résidentiel sur le PC                      |                        |
| Accès au groupe résidentiel depuis la tablette Surface             |                        |
| Formater une clé USB ou un disque externe                          |                        |
| Formatage c'est quoi?                                              |                        |
| Formater une clé USB                                               |                        |
| Formater un disque externe                                         |                        |

#### **Comprendre les utilisateurs sous Windows 8.**

#### Connexion à un compte utilisateur lors du démarrage.

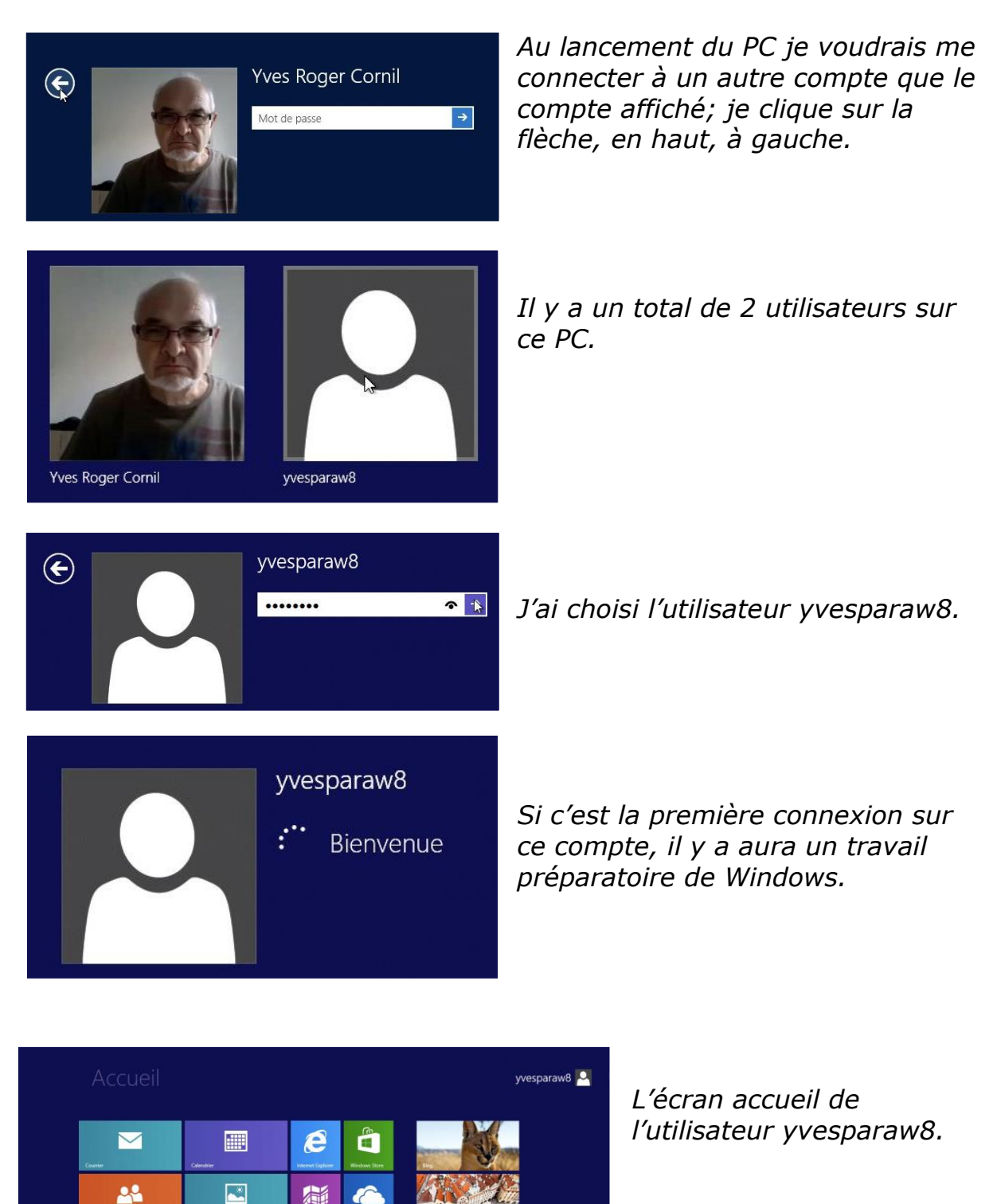

Rampe de Lancement numéro 70 - décembre 2012 - page 6

O.

0

:-)

O New York Invited (ck

#### Déconnexion d'un compte utilisateur.

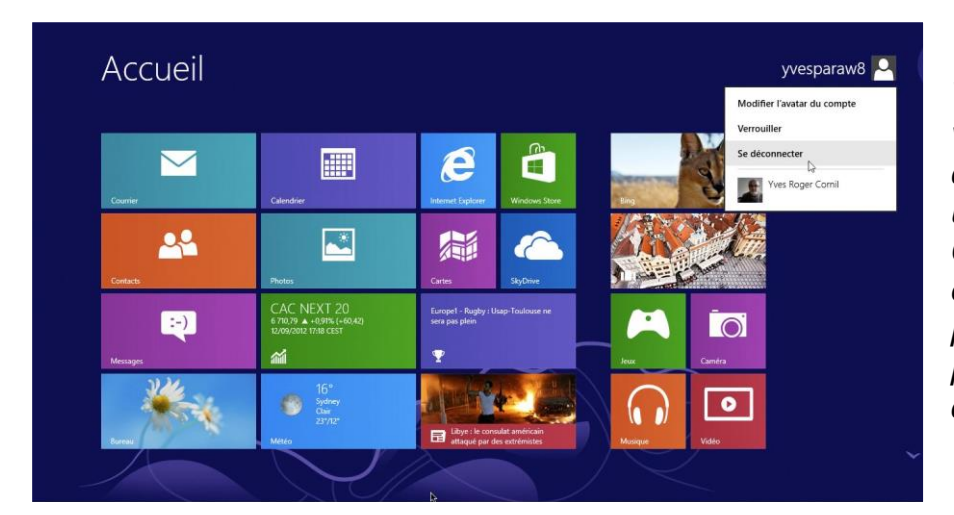

*Vous pouvez vous déconnecter d'un compte utilisateur. Cliquez sur le compte dans la page d'accueil puis sur se déconnecter.* 

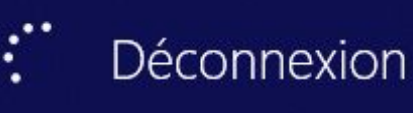

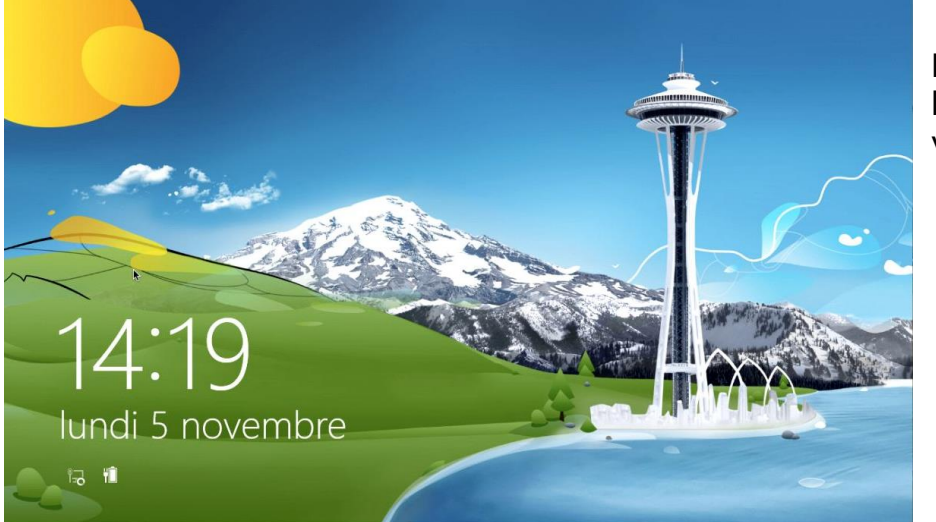

Passage par l'écran de verrouillage.

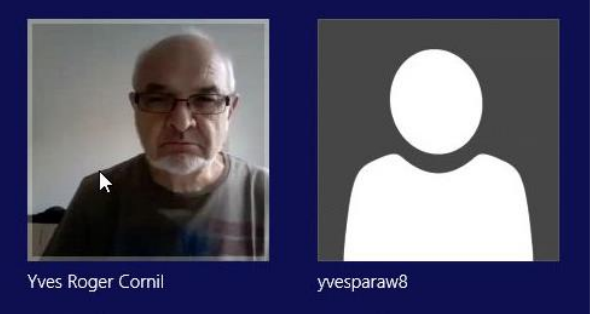

Choisissez l'utilisateur.

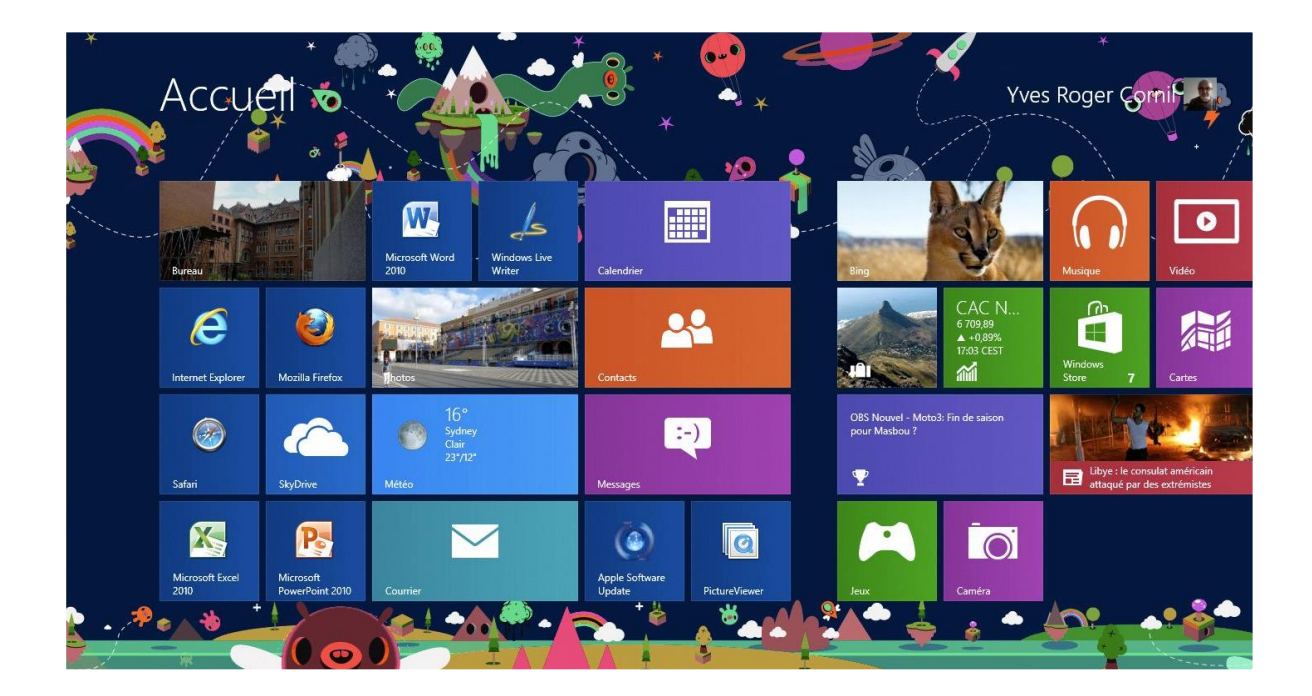

#### Accès à la gestion des utilisateurs.

*Vous pouvez accéder à la gestion des utilisateurs depuis le panneau de configuration.* 

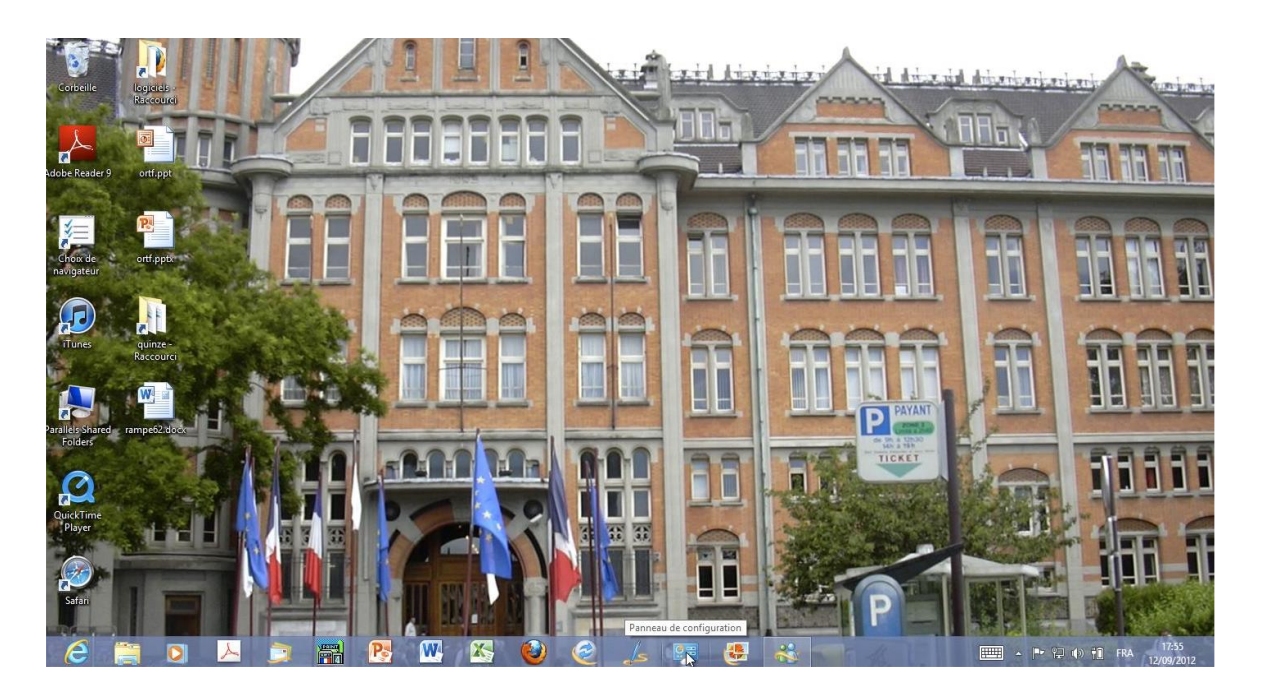

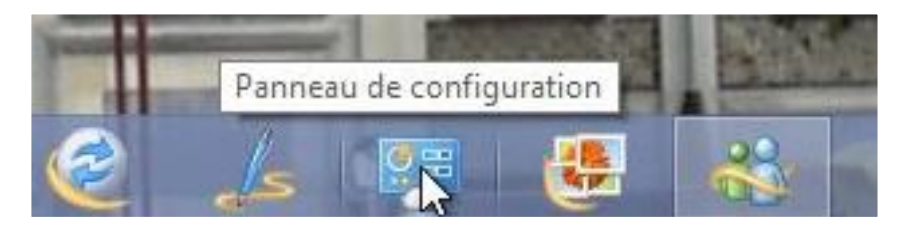

| Ajuster les paramètres de l'ordinateur                                                        | Afficher par : Catégorie 🔻                             |  |
|-----------------------------------------------------------------------------------------------|--------------------------------------------------------|--|
| Système et sécurité                                                                           | Comptes et protection des utilisateurs                 |  |
| Consulter l'état de votre ordinateur                                                          | 🦉 🚱 Modifier le type de compte                         |  |
| Enregistrer des copies de sauvegarde de vos fichiers à<br>l'aide de l'Historique des fichiers | 🤎 🎯 Configurer le contrôle parental pour un utilisateu |  |
| Rechercher et résoudre des problèmes                                                          | Apparence et personnalisation                          |  |
|                                                                                               | Modifier le thème                                      |  |
| Réseau et Internet                                                                            | Modifier l'arrière-plan du Bureau                      |  |
| Afficher l'état et la gestion du réseau                                                       | Modifier la résolution de l'écran                      |  |
| Choisir les options de groupe résidentiel et de                                               | Derlaga langua et région                               |  |
| panage                                                                                        | A A A A A A A A A A A A A A A A A A A                  |  |
| / Matériel et audio                                                                           | - Modifier les méthodes d'entrée                       |  |
| Afficher les périphériques et imprimantes                                                     | Modifier les formats de date d'heure ou de nombi       |  |
| Ajouter un périphérique                                                                       | Moumer les formats de date, à neure ou de nombre       |  |
| Ajuster les paramètres de mobilité communément 🦷 🏹                                            | Options d'ergonomie                                    |  |
| utilisés                                                                                      | Laisser Windows suggérer les paramètres                |  |
| Deserves                                                                                      | Optimiser l'affichage                                  |  |
| Programmes                                                                                    |                                                        |  |
| Désinstaller un programme                                                                     |                                                        |  |

Avec Windows 8 vous pourrez créer 2 sortes de comptes:

- compte local (comme sous Windows 7).
- compte Microsoft (nouveauté Windows 8) lié à un Windows Live ID.

Les comptes peuvent être:

- compte avec permission d'administrer le PC (administrateur).
- compte standard avec permissions limitées.
- compte invité.

#### Modifier l'avatar du compte.

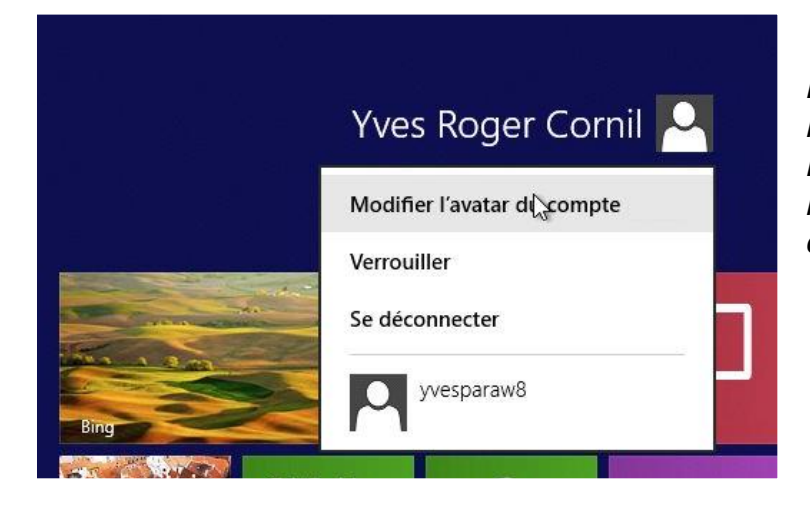

L'utilisateur de l'ordinateur s'appelle Yves Roger Cornil, je vais modifier son avatar (en clair son image).

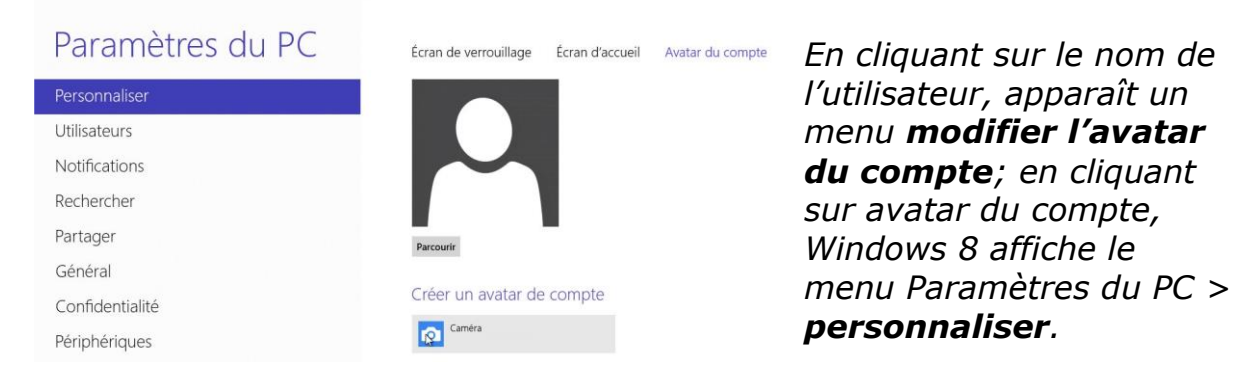

*Pour modifier l'image de l'utilisateur, vous pouvez parcourir l'ordinateur ou utiliser la Webcam.* 

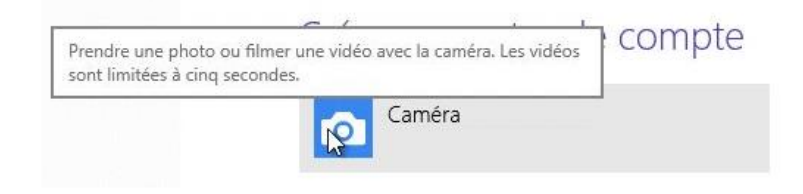

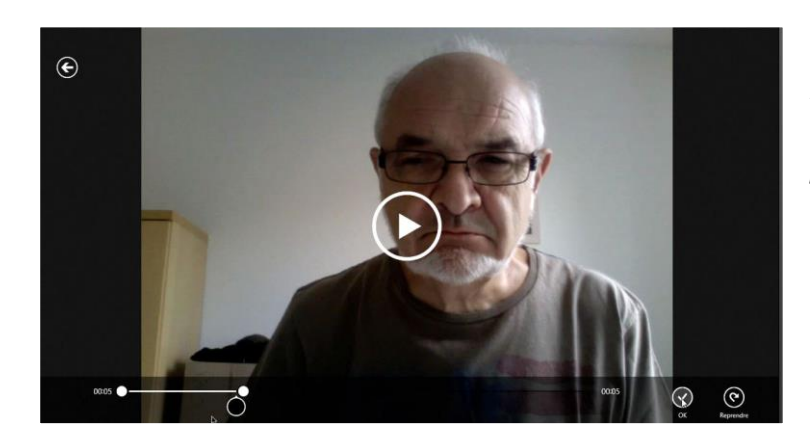

*Ici je vais utiliser la Webcam et prendre une petite vidéo.* 

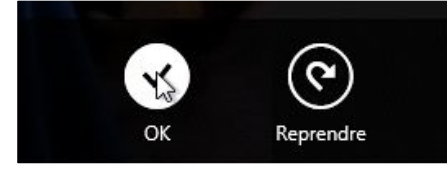

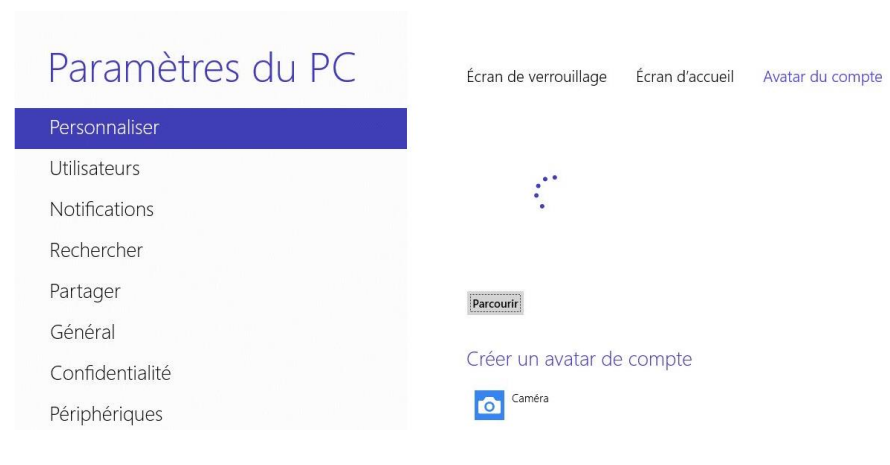

#### Paramètres du PC

| Personnaliser   |  |
|-----------------|--|
| Utilisateurs    |  |
| Notifications   |  |
| Rechercher      |  |
| Partager        |  |
| Général         |  |
| Confidentialité |  |
| Périphériques   |  |
|                 |  |

Écran de verrouillage Écran d'accueil Avatar du compte

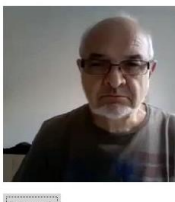

Parcourin

Créer un avatar de compte Caméra

#### Le compte a été modifié.

| Paramètres du PC            | Écran de verrouillage Écran d'accueil Avatar du compte |
|-----------------------------|--------------------------------------------------------|
| Personnaliser               |                                                        |
| Utilisateurs                |                                                        |
| Notifications               | 🍬 † 💶 , 📖 🛄 🔤 👘                                        |
| Rechercher                  |                                                        |
| Partager                    |                                                        |
| Général                     |                                                        |
| Confidentialité             |                                                        |
| Périphériques               |                                                        |
| Sans fil                    | Z 💴 🏧 📖 💌 🕅 🔣 🐯 👯 I                                    |
| Options d'ergonomie         |                                                        |
| Synchroniser vos paramètres | -                                                      |

#### J'en profite pour modifier le fond de l'écran d'accueil.

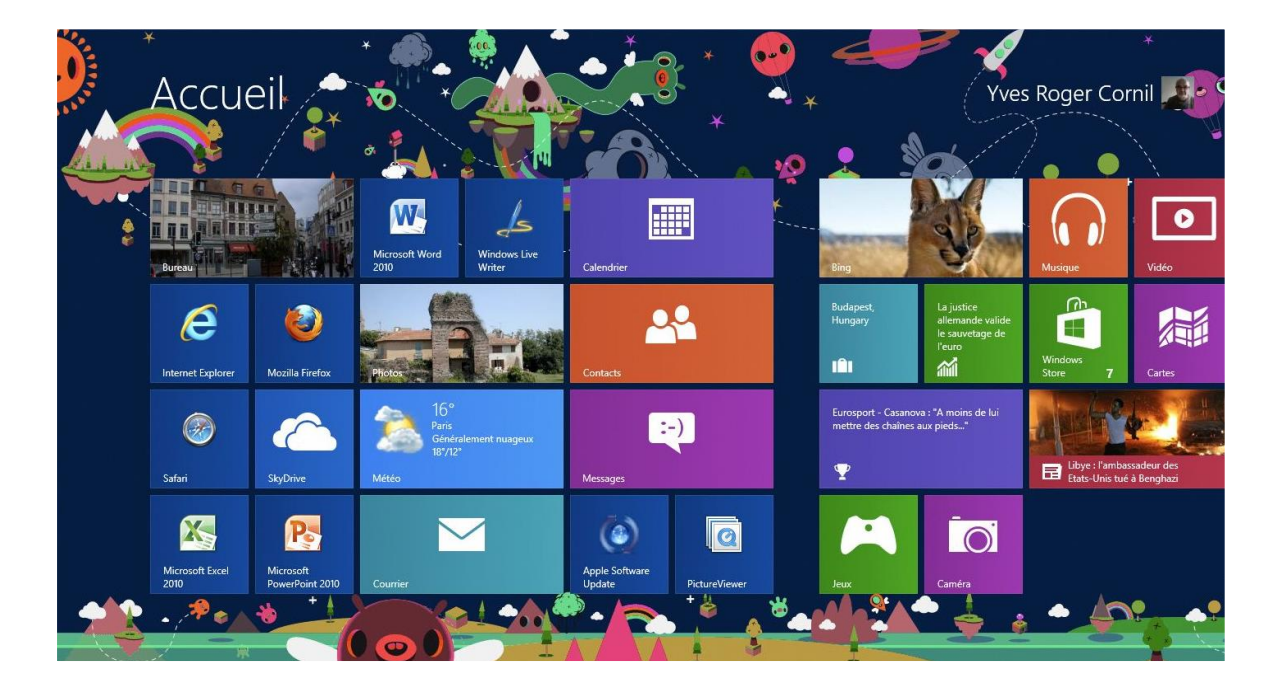

#### Accès au panneau de configuration.

| Afficher par: Grandes icònes                                                                                                    |     |
|----------------------------------------------------------------------------------------------------|-----|
| Centre de mobilité<br>Windows<br>Comptes d'utilisateurs<br>Exécution autor<br>Modifiez les mots de passe et le<br>Modifiez les mots de passe et le                                                        |     |
| Comptes d'utilisateurs     Comptes d'utilisateurs     Comptes d'utilisateurs     Comptes d'utilisateurs     Modifiez les mots de passe et le     aramètres de compte d'utilisat     compte d'utilisateurs |     |
| Exécution auton<br>Modifiez les mots de passe et le<br>paramètres de compte d'utilisat                                                                                                    |     |
|                                                                                                    | ır  |
| Groupement rés <u>ordinateur.</u>                                                                                                    | cet |

#### Modifier un compte utilisateur.

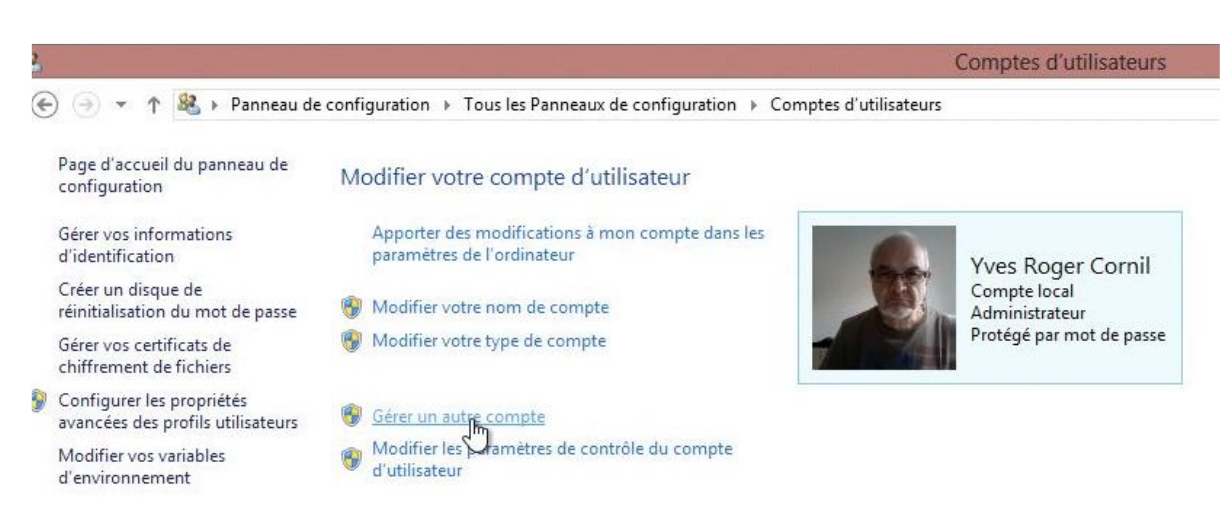

#### Choisir l'utilisateur à modifier

Invité

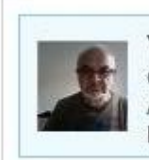

Yves Roger Cornil Compte local Administrateur Protégé par mot de passe

Le compte Invité est désactivé

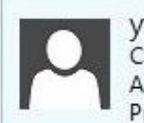

yvesparaw8 Compte local Administrateur Protégé var mot de passe

Ajouter un utilisateur dans les paramètres de l'ordinateur Configurer le Contrôle parental

Rampe de Lancement numéro 70 - décembre 2012 - page 12

#### Modifier le compte de "yvesparaw8"

Modifier le nom du compte Modifier le mot de passe Configurer le Contrôle parental Modifier le type de compte Supprimer le compte

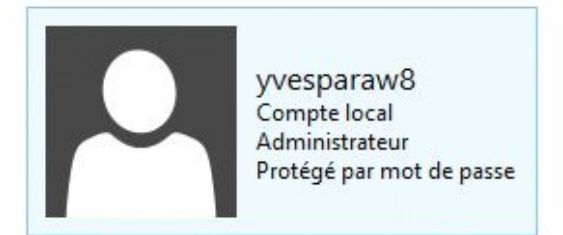

Gérer un autre compte

#### Modifier le nom d'utilisateur.

#### Entrez le nouveau nom du compte de yvesparaw8

0

yvesparaw8 Compte local Administrateur Protégé par mot de passe

Nom du nouveau compte

Ce nom apparaîtra sur l'écran de bienvenue et dans l'écran d'accueil.

| Changer le nom | Annuler |
|----------------|---------|
| à              |         |

### Modifier le mot de passe.

# Modifier le mot de passe de yvesparaw8 Image: Sparaw8 Compte local Administrateur Protégé par mot de passe Vous allez modifier le mot de passe de yvesparaw8. Si vous continuez, yvesparaw8 va perdre tous ses fichiers chiffrés au format EFS, ses certificats personnels et ses mots de passe de sites Web et de ressources réseau. Nouveau mot de passe Confirmer le mot de passe Si le mot de passe contient des majuscules, elles doivent être entrées tout le temps de la même façon. Entrer une indication L'indication de mot de passe sera visible à toutes les personnes qui utilisent cet ordinateur.

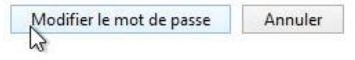

#### Modifier le type de compte.

| <ul> <li>Standard<br/>Les comptes standard peuvent utiliser la plupart des logiciels et modifier les paramètres système qui<br/>n'affectent pas d'autres utilisateurs ou la sécurité du PC.</li> <li>Administrateur<br/>Les administrateurs ont un contrôle total du PC. Ils peuvent modifier tous les paramètres et accéder à<br/>l'ensemble des fichiers et programmes stockés sur le PC.</li> </ul> |                                                                                                    |                                                   |           |
|----------------------------------------------------------------------------------------------------|----------------------------------------------------------------------------------------------------|---------------------------------------------------|-----------|
| <ul> <li>Standard</li> <li>Les comptes standard peuvent utiliser la plupart des logiciels et modifier les paramètres système qui n'affectent pas d'autres utilisateurs ou la sécurité du PC.</li> <li>Administrateur</li> </ul>                                                                                                    | Les administrateurs ont un contrôle total du PC. Ils<br>l'ensemble des fichiers et programmes stockés sur | peuvent modifier tous les paramètres et<br>le PC. | accéder à |
| <ul> <li>Standard</li> <li>Les comptes standard peuvent utiliser la plupart des logiciels et modifier les paramètres système qui n'affectent pas d'autres utilisateurs ou la sécurité du PC.</li> </ul>                                                                                                    | Administrateur                                                                                            |                                                   |           |
| 9 Standard                                                                                                    | n'affectent pas d'autres utilisateurs ou la sécurité d                                                    | iu PC.                                            | eme qui   |
| Compte local<br>Administrateur<br>Protégé par mot de passe                                                                                                    | l es comptes standard nouvent utilizer la plunart de                                                      | e logicials et modifier les paramètres sust       | ine and   |
| Compte local<br>Administrateur<br>Protégé par mot de passe                                                                                                    | © Standard                                                                                                |                                                   |           |
| Compte local<br>Administrateur<br>Protégé par mot de passe                                                                                                    |                                                                                                    |                                                   |           |
| Compte local                                                                                                    | Protégé par mot de passe                                                                                  |                                                   |           |
| yvesparawo                                                                                                    | Administrateur                                                                                            |                                                   |           |
| M/esparaw8                                                                                                    | yvesparaw8                                                                                                |                                                   |           |
|                                                                                                    |                                                                                                    |                                                   |           |

*Pour modifier le type de compte (administrateur ou standard) allez dans le panneau de configuration > comptes utilisateurs > gérer un nouveau type de compte, choisissez le bouton radio Standard ou Administrateur.* 

#### Accès aux comptes utilisateurs par paramètres du PC.

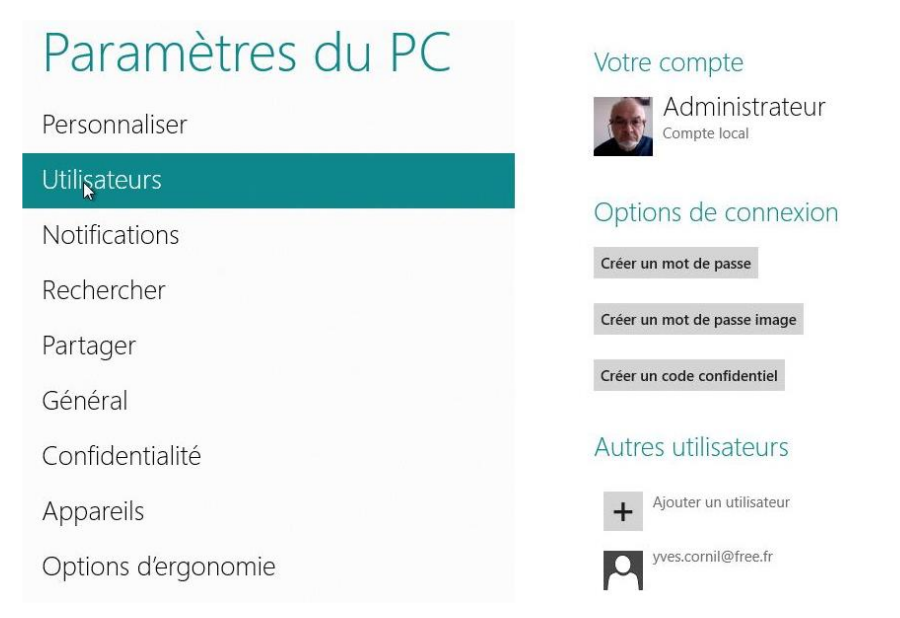

L'utilisateur Administrateur n'a pas de mot de passe.

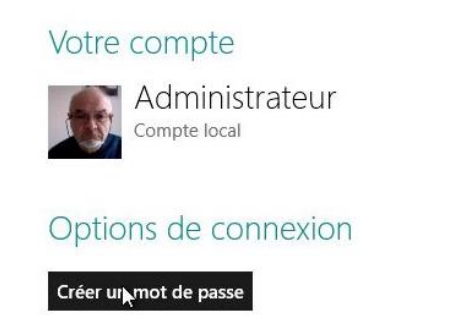

*Pour créer un mot de passe je clique sur créer un mot de passe.* 

| Paramètres du PC                                                                                                   | Votre compte          | Donnez le<br>nouveau mot de                                                      |
|----------------------------------------------------------------------------------------------------|-----------------------|----------------------------------------------------------------------------------|
| Créer un mot de passe<br>Nouveau mot de<br>passe<br>Retapez le mot de<br>passe<br>Indication de mot de qd<br>passe | X<br>Sylivant Annuler | <i>passe, retapez-le<br/>et donnez un<br/>indice et cliquez<br/>sur suivant.</i> |
| Paramètres du PC                                                                                                   | Votre compte          |                                                                                  |
| Créer un mot de passe                                                                                              |                       |                                                                                  |

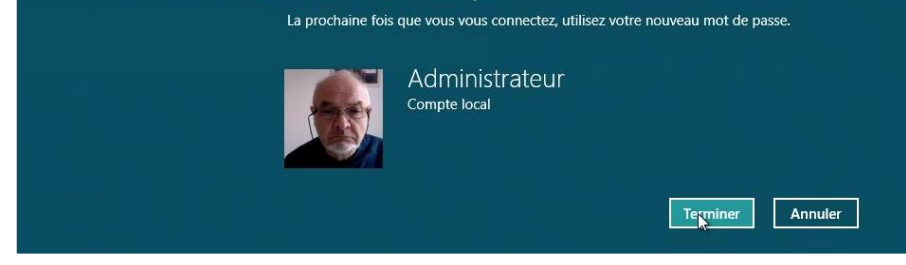

Cliquez sur le bouton terminer.

#### Créer un compte utilisateur lié à un Windows Live ID.

|                             | Compte local                                                                                                    |
|-----------------------------|----------------------------------------------------------------------------------------------------|
| Paramètres du PC            | Vous pouvez utiliser votre adresse de messagerie comme compte Microsoft pour vous<br>connecter à Windows. Vous pourre accéder à des fichiers et des photos où que vous soyez,<br>synchroniser des paramères, etc. |
| Personnaliser               | Passer à un compte Microsoft                                                                                                    |
| Utilisateurs                | Options de connexion                                                                                                    |
| Notifications               | Changer votre mot de passe                                                                                                    |
| Rechercher                  | Créer un mot de passe image                                                                                                    |
| Partager                    | Créer un code confidentiel                                                                                                    |
| Général                     | Tout utilisateur qui possède un mot de passe doit l'entrer pour sortir ce PC du mode veille.                                                                                                    |
| Confidentialité             | Modifier                                                                                                    |
| Périphériques               | Autres utilisateurs                                                                                                    |
| Sans fil                    | + Ajouter un utilisateur                                                                                                    |
| Options d'ergonomie         | Compte local                                                                                                    |
| Synchroniser vos paramètres |                                                                                                    |

Ici je vais partir des paramètres au lieu du panneau de configuration.

Pour créer un nouvel utilisateur, cliquez sur **ajouter un utilisateur**.

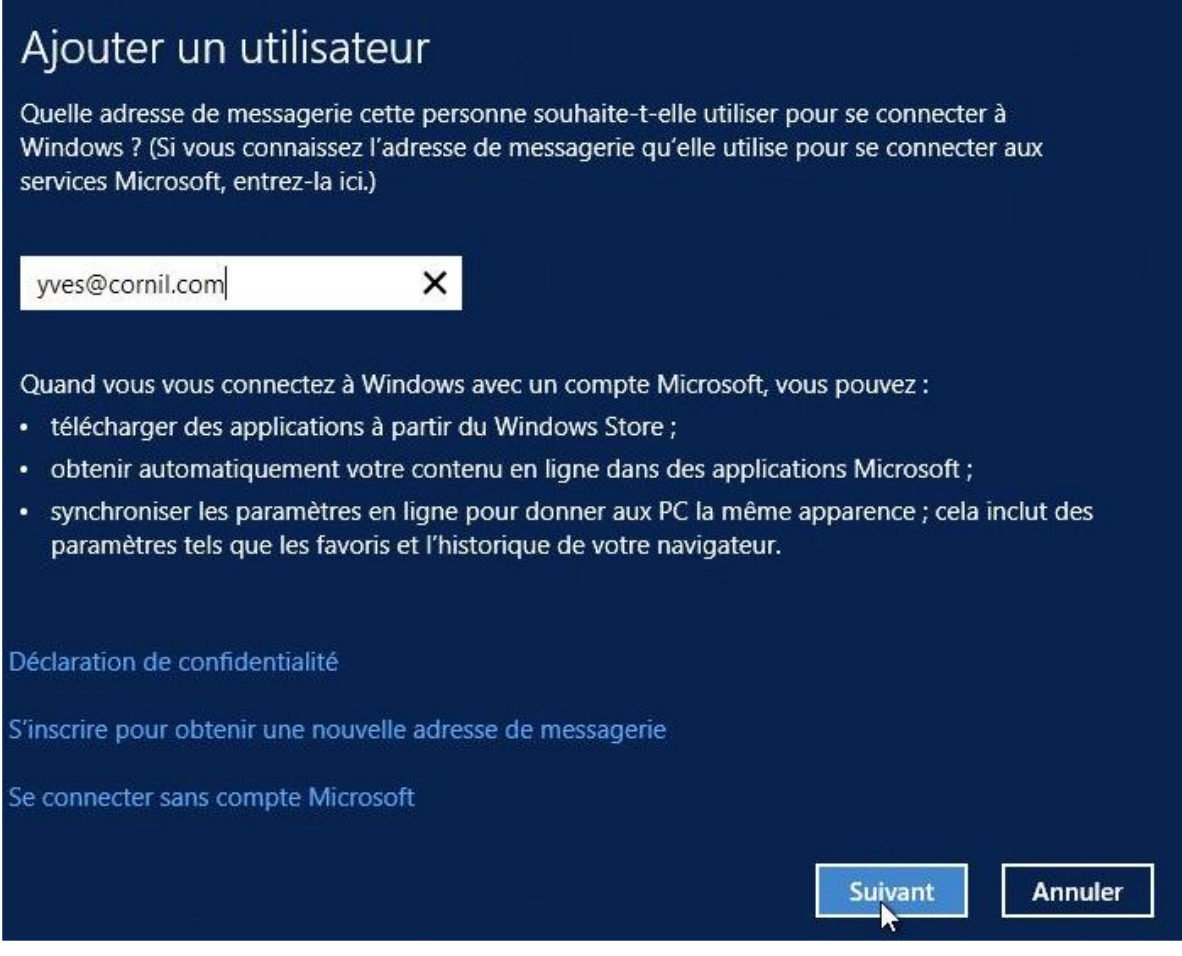

*Si vous choisissez de créer un compte Microsoft, donnez l'adresse utilisée comme Windows Live ID.* 

Au passage découvrez quelques avantages d'un compte Microsoft par rapport à un compte local.

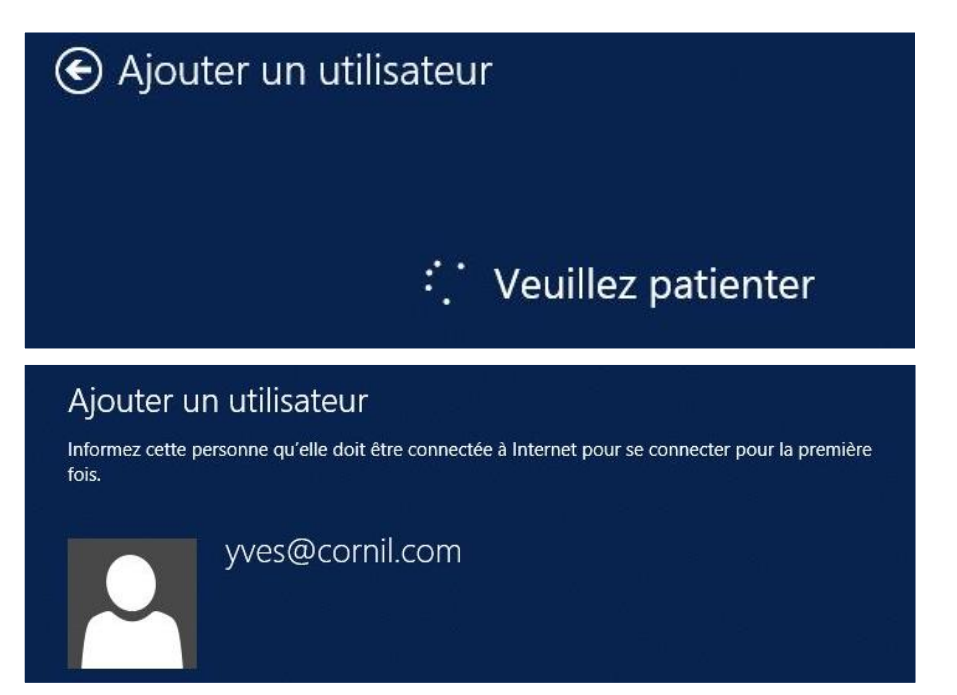

Ici j'ai ajouté un compte Microsoft avec le Windows Live ID sur cornil.com.

| Paramètres du PC            | Vous pouvez utiliser votre adresse de messagerie comme compte Mici<br>connecter à Windows. Vous pourrez accéder à des fichiers et des phot<br>synchroniser des paramètres, etc. | rosoft pour vous<br>ros où que vous soyez, |
|-----------------------------|----------------------------------------------------------------------------------------------------|--------------------------------------------|
| Personnaliser               | Passer à un compte Microsoft                                                                                                    |                                            |
| Utilisateurs                | Options de connexion                                                                                                    |                                            |
| Notifications               | Changer votre mot de passe                                                                                                    |                                            |
| Rechercher                  | Créer un mot de passe image                                                                                                    |                                            |
| Partager                    | Créer un code confidentiel                                                                                                    |                                            |
| Général                     | Tout utilisateur qui possède un mot de passe doit l'entrer pour sortir c                                                                                                    | e PC du mode veille.                       |
| Confidentialité             | Modiner                                                                                                    |                                            |
| Périphériques               | Autres utilisateurs                                                                                                    |                                            |
| Sans fil                    | + Ajouter un utilisateur                                                                                                    |                                            |
| Options d'ergonomie         | yves@cornil.com                                                                                                    | 2                                          |
| Synchroniser vos paramètres | yvesparaw8<br>Compte local                                                                                                    |                                            |

Un compte a été ajouté.

#### Connexion au compte Microsoft que l'on vient de créer.

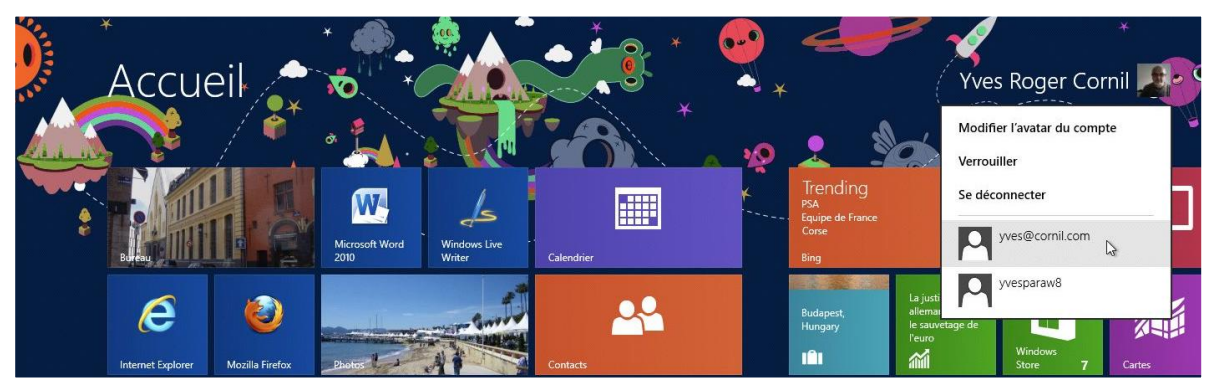

Depuis la page d'accueil je me connecte sur le compte Microsoft.

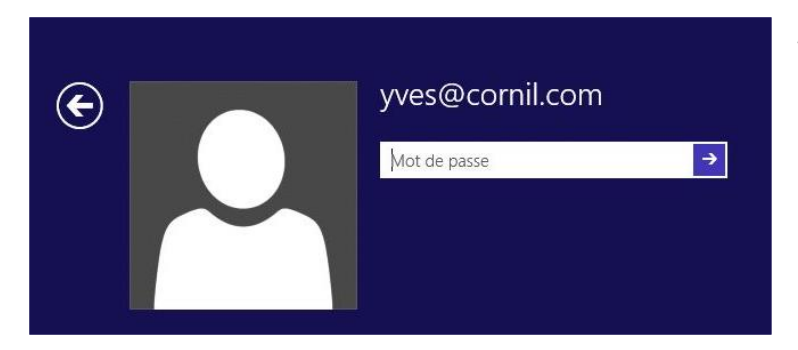

*Je donne le mot de passe qui correspondant au Windows Live ID.* 

*Si je clique sur la flèche je vais sur la liste de utilisateurs.* 

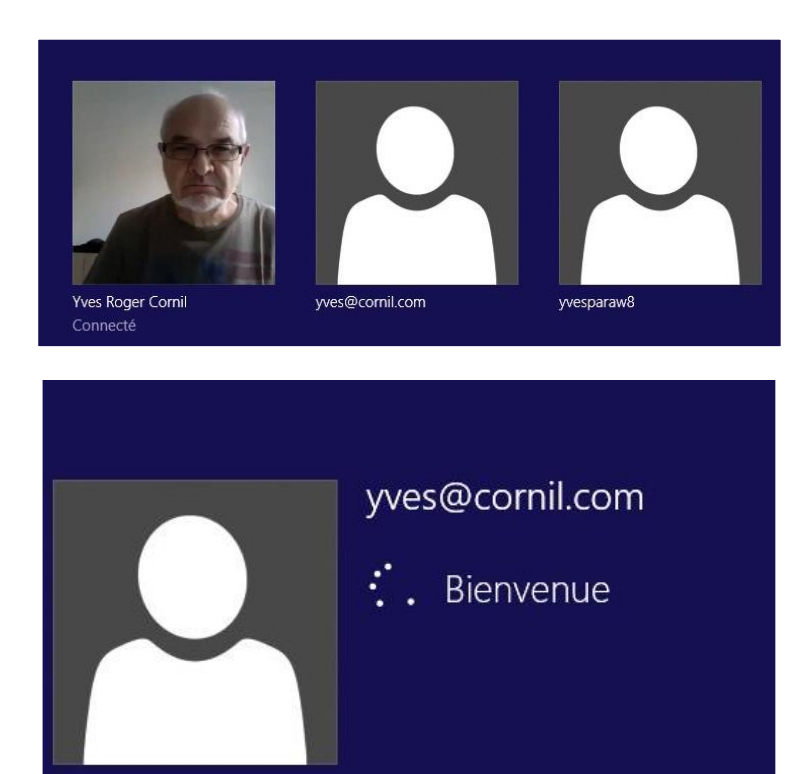

*Il y a 3 utilisateurs sur ce PC. Je clique sur l'utilisateur Microsoft.* 

*Windows 8 va préparer l'environnement du nouvel utilisateur.* 

## Pendant que nous procédons à la préparation

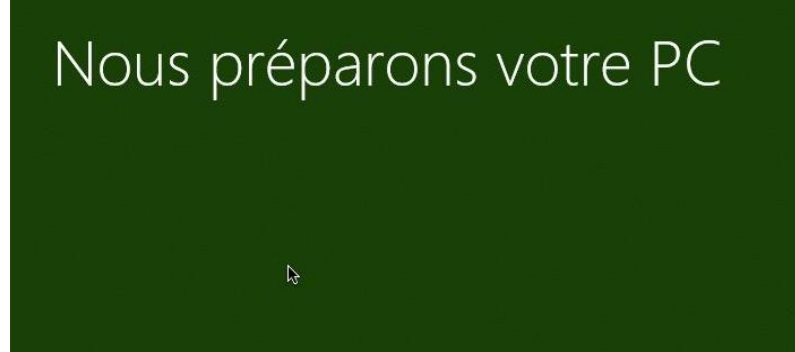

Cette opération va durer plusieurs minutes

# Presque prêt

N'éteignez pas votre PC

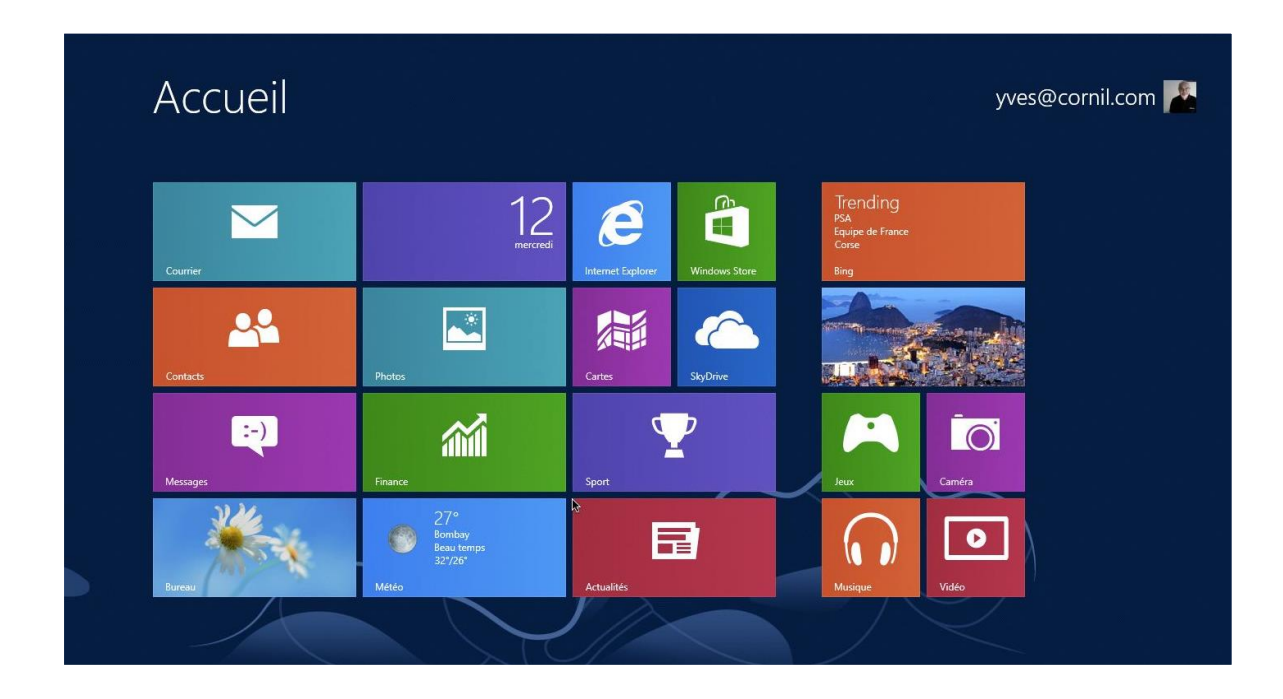

#### Déconnexion du compte utilisateur.

| Accueil  |          |                   |               |                                   | yves@cornil.com 搔             |
|----------|----------|-------------------|---------------|-----------------------------------|-------------------------------|
|          |          |                   |               |                                   | Modifier l'avatar du compte   |
|          | 12       |                   |               | Trending<br>PSA                   | Se déconnecter                |
| Courrier | mercredi | Internet Explorer | Windows Store | Equipe de France<br>Corse<br>Bing | Yves Roger Cornil<br>Connecté |
|          |          |                   |               | Paris, France                     | yvesparaw8                    |
| Contacts | Photos   | Cartes            | SkyDrive      | IÎI                               |                               |

*Pour déconnecter l'utilisateur Microsoft je vais dans l'écran accueil, utilisateur > se déconnecter.* 

#### Créer un compte utilisateur local.

Voyons comment créer un compte utilisateur local.

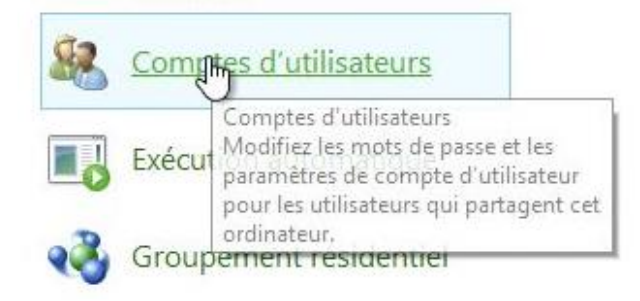

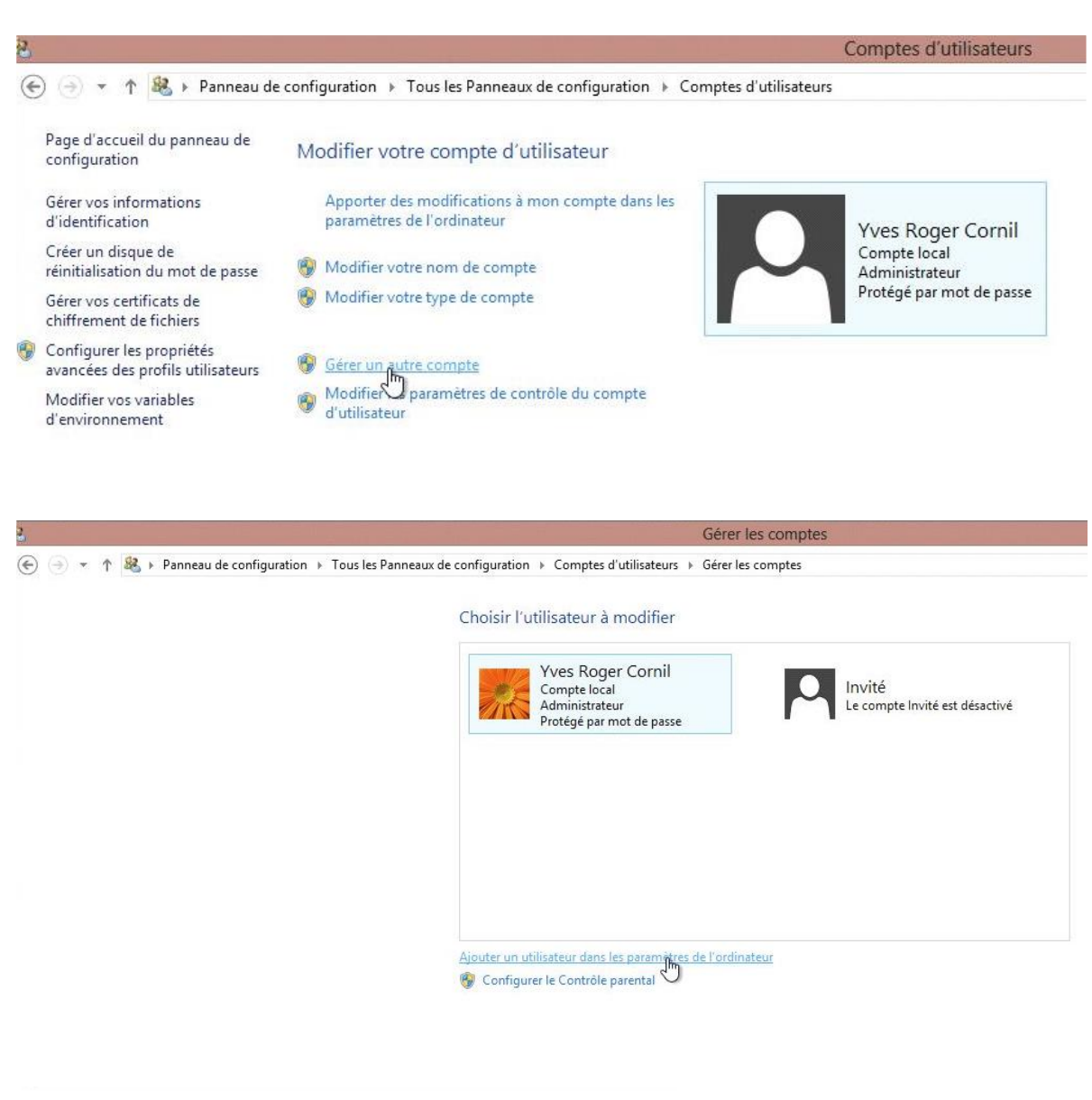

Ajouter un utilisateur dans les paramètres de l'ordinateur

## Paramètres du PC

Personnaliser

|                             | rasser a     |
|-----------------------------|--------------|
| Utilisateurs                | Ontion       |
| Notifications               | Changer      |
| Rechercher                  | Créas un     |
| Partager                    | Creer un     |
| Général                     | Creer un     |
| Confidentialité             | Modifier     |
| Périphériques               | Autres       |
| Sans fil                    | ll n'y a pas |
| Options d'ergonomie         | + '          |
| Synchroniser vos paramètres |              |
|                             |              |

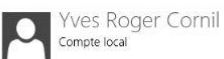

Vous pouvez utiliser votre adresse de messagerie comme compte Microsoft pour vous connecter à Windows. Vous pourrez accéder à des fichiers et des photos où que vous soyez, synchroniser des paramètres, etc. Passer à un compte Microsoft

Options de connexion

Changer votre mot de passe

Créer un mot de passe image

Créer un code confidentiel

out utilisateur qui possède un mot de passe doit l'entrer pour sortir ce PC du mode veille. Modifier

Autres utilisateurs

Il n'y a pas d'autres utilisateurs sur ce PC.

+ Ajoute un utilisateur

#### Autres utilisateurs

Il n'y a pas d'autres utilisateurs sur ce PC.

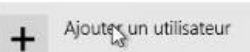

| Quelle adresse de messagerie cette p<br>Windows ? (Si vous connaissez l'adre<br>services Microsoft, entrez-la ici.) | personne souhaite-t-elle utiliser pour se connecter à<br>sse de messagerie qu'elle utilise pour se connecter aux |
|----------------------------------------------------------------------------------------------------|----------------------------------------------------------------------------------------------------|
| Adresse de messagerie                                                                                               |                                                                                                    |
| Quand vous vous connectez à Windo                                                                                   | ws avec un compte Microsoft, vous pouvez :                                                                       |
| télécharger des applications à part                                                                                 | tir du Windows Store ;                                                                                           |
| obtenir automatiquement votre co                                                                                    | ontenu en ligne dans des applications Microsoft ;                                                                |
| synchroniser les paramètres en lig<br>paramètres tels que les favoris et l                                          | ne pour donner aux PC la même apparence ; cela inclut des<br>'historique de votre navigateur.                    |
|                                                                                                    |                                                                                                    |
|                                                                                                    |                                                                                                    |
|                                                                                                    |                                                                                                    |
| Déclaration de confidentialité                                                                                      |                                                                                                    |
| S'inscrire pour obtenir une nouvelle                                                                                | adresse de messagerie                                                                                            |
| Se connecter sans compte Microsoft                                                                                  |                                                                                                    |
|                                                                                                    |                                                                                                    |

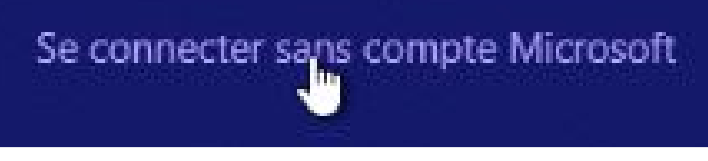

*Pour créer un compte utilisateur local cliquez sur le lien vous ne voulez* 

pas créer un compte Microsoft.

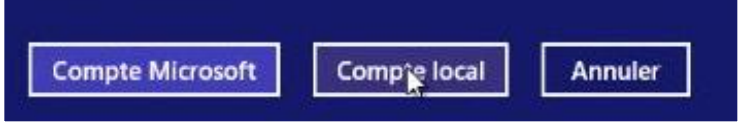

Cliquer sur un compte local.

| Choisissez un mot de | e passe que vous mémoriserez fa<br>at deviner. Si vous l'oubliez, pous | cilement, mais que les autres perso<br>afficherons l'indication de mot de | onnes<br>passe |
|----------------------|------------------------------------------------------------------------|---------------------------------------------------------------------------|----------------|
| pourone unterenter   |                                                                        |                                                                           | pubbe.         |
| Nom d'utilisateur    | yvesparaw8                                                             | ×                                                                         |                |
|                      |                                                                        |                                                                           |                |
|                      |                                                                        |                                                                           |                |
| Mot de passe         | •••••                                                                  |                                                                           |                |
| Entrer de nouveau le |                                                                        |                                                                           |                |
| mot de passe         |                                                                        |                                                                           |                |
| Indication de mot de | qd                                                                     |                                                                           |                |
| passe                |                                                                        |                                                                           |                |
|                      |                                                                        |                                                                           |                |
|                      |                                                                        |                                                                           |                |
|                      |                                                                        |                                                                           |                |
|                      |                                                                        |                                                                           |                |
|                      |                                                                        |                                                                           |                |

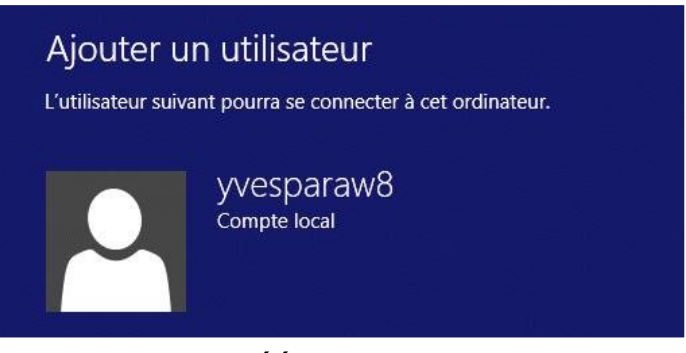

Le compte est créé.

#### Supprimer un compte utilisateur local.

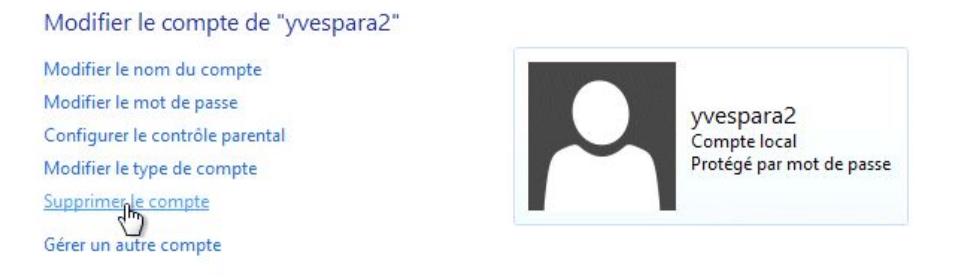

#### Pour supprimer un compte, cliquez sur **supprimer le compte**.

| Voulez-vous conserver                                                                                                    | les fichiers de yvespara2 ?                                                                                                    |
|----------------------------------------------------------------------------------------------------|----------------------------------------------------------------------------------------------------|
| Avant de supprimer le compte<br>Bureau et des dossiers Docume<br>nommé 'yvespara2' sur votre Bi<br>de yvespara2 ainsi que ses autri | de yvespara2, Windows peut enregistrer automatiquement le contenu du<br>ents, Favoris, Musique, Images et Vidéos de yvespara2 dans un nouveau dossier<br>ureau. Cependant, Windows ne peut pas enregistrer les messages électroniques<br>es paramètres. |
|                                                                                                    |                                                                                                    |
|                                                                                                    |                                                                                                    |

*Choisissez si vous voulez supprimer ou garder les fichiers de l'utilisateur supprimé.* 

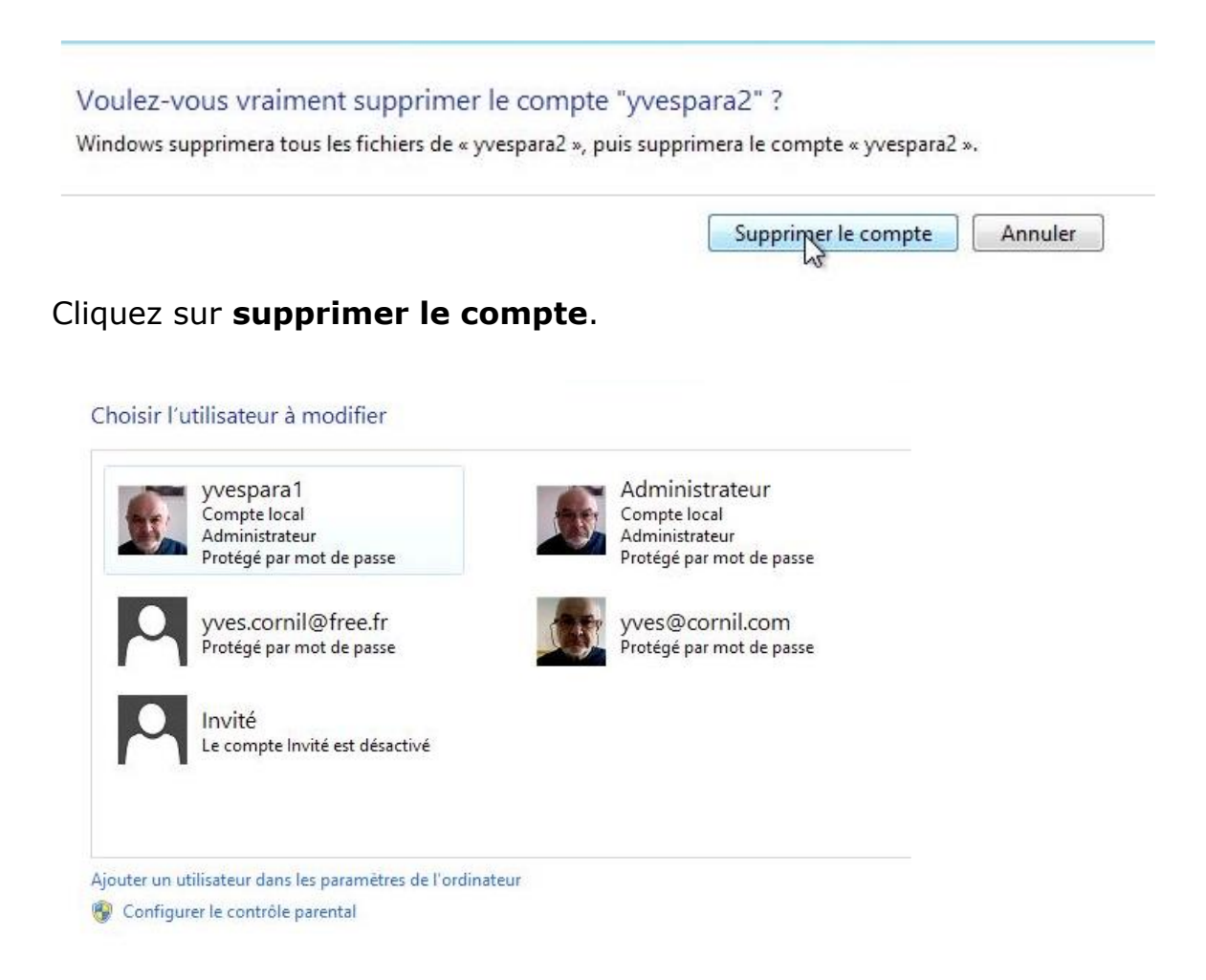

#### Supprimer un compte utilisateur Microsoft.

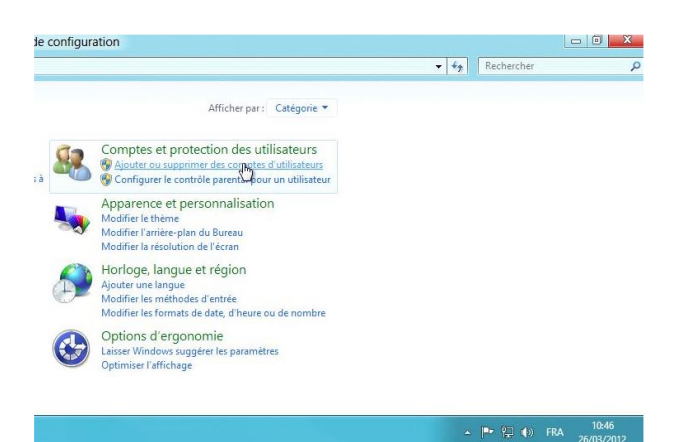

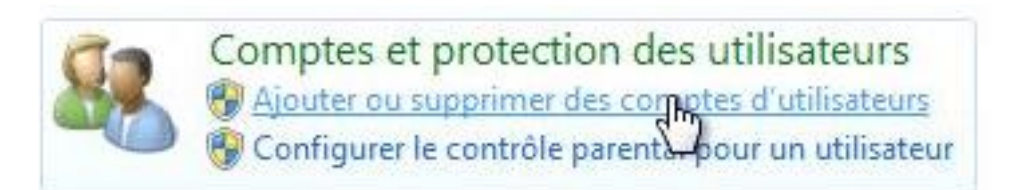

#### Choisir l'utilisateur à modifier

| yvespara1<br>Compte local<br>Administrateur<br>Protégé par mot de passe | Administrateur<br>Compte local<br>Administrateur<br>Protégé par mot de passe |
|-------------------------------------------------------------------------|------------------------------------------------------------------------------|
| yves.cornil@free.fr<br>Protécé par mot de passe                         | yves@cornil.com<br>Protégé par mot de passe                                  |
| Invité<br>Le compte Invité est désactivé                                |                                                                              |
| Ajouter un utilisateur dans les paramètres de l'ordinate                | ur                                                                           |
| 😵 Configurer le contrôle parental                                       |                                                                              |

#### Le processus est identique à la suppression d'un compte local.

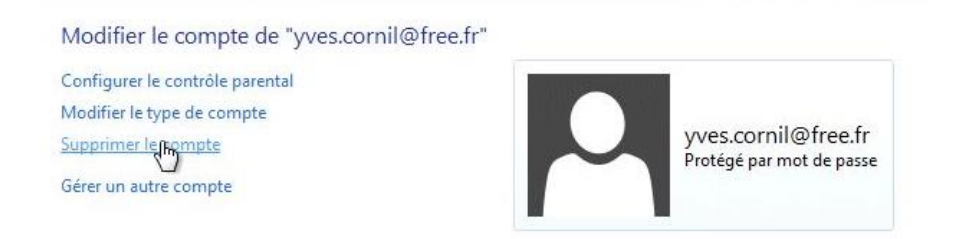

| doss<br>yves.<br>Les ii<br>acce | ers suivants : Bureau, Documents, Favoris, Musique<br>cornil@free.fr se trouvant sur ce PC seront supprim<br>iformations associées au compte Microsoft de yves<br>sibles à l'aide de son compte Microsoft et de son n<br>Supprimer les | ;, Images et Vidéos. Tous les autres fichiers de<br>és.<br>cornil@free.fr existent toujours en ligne et sont<br>not de passe. |
|---------------------------------|----------------------------------------------------------------------------------------------------|----------------------------------------------------------------------------------------------------|
| .es ii<br>icce                  | formations associées au compte Microsoft de yves<br>sibles à l'aide de son compte Microsoft et de son n<br>Supprimer les                                                                                                    | .cornil@free.fr existent toujours en ligne et sont<br>10t de passe.<br>fichiers Concenter les fichiers Annule                 |
|                                 | Supprimer les                                                                                                    | fichiers Concenter les fichiers Annule                                                                                        |
|                                 |                                                                                                    |                                                                                                    |
| Vou                             | lez-vous vraiment supprimer le compte                                                                                                    | "yves.cornil@free.fr" ?                                                                                                    |
| Wind<br>« yve                   | ows supprimera tous les fichiers de « yves.cornil@fr<br>s.cornil@free.fr ».                                                                                                    | ee.fr », puis supprimera le compte                                                                                            |
|                                 |                                                                                                    | Supprimer le compte Annuler                                                                                                   |
|                                 |                                                                                                    | 143                                                                                                    |
|                                 |                                                                                                    |                                                                                                    |
|                                 | Choisir l'utilisateur à modifier                                                                                                    |                                                                                                    |
|                                 | yvespara1                                                                                                    | Administrateur                                                                                                    |
|                                 | Administrateur<br>Protégé par mot de passe                                                                                                    | Administrateur<br>Protégé par mot de passe                                                                                    |
|                                 |                                                                                                    |                                                                                                    |
|                                 | yves@cornii.com<br>Protégé par mot de passe                                                                                                    | Le compte Invité est désactivé                                                                                                |

#### Connexion à un compte utilisateur lors du démarrage.

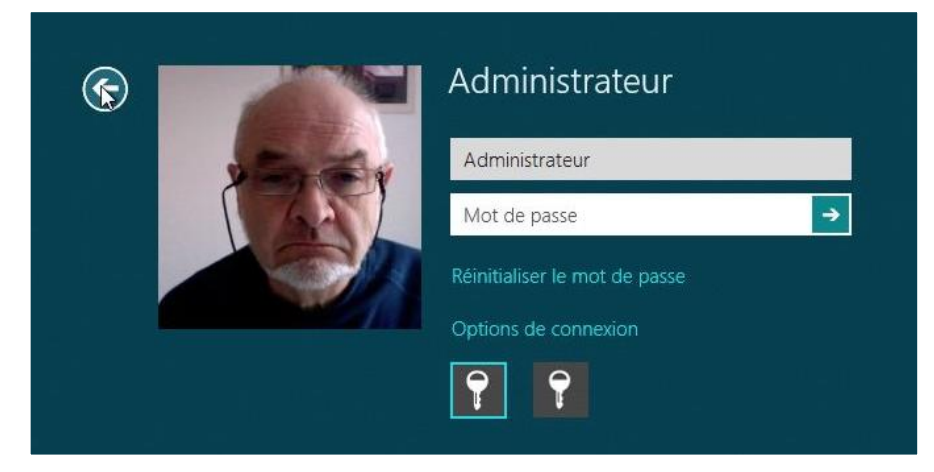

*Si vous avez créé un compte local vous pouvez passer du compte local à un compte Microsoft.* 

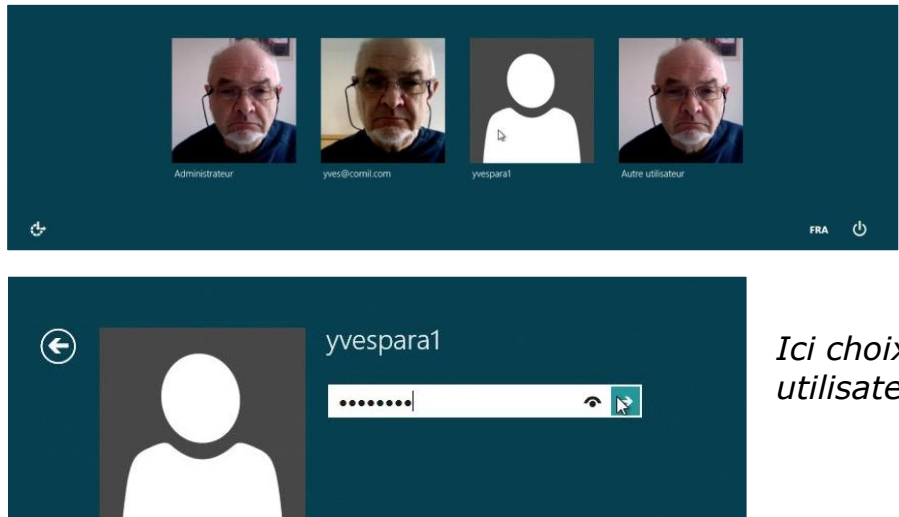

*Si vous avez plusieurs comptes utilisateurs, choisissez le compte.* 

*Ici choix du compte utilisateur yvespara1.* 

#### Passer à un compte Microsoft.

| Personnaliser               | yvespara1                                                                                                    |
|-----------------------------|----------------------------------------------------------------------------------------------------|
| Utilisateurs                | Vous pouvez utiliser votre adresse de messagerie comme compte Microsoft pour vou<br>connecter à Windows. Vous pourez accéder à des fichiers et des photos où que vous |
| Notifications               | soyez, synchroniser des paramètres, etc.                                                                                                    |
| Rechercher                  | Passer à un compte Microsoft                                                                                                    |
| Partager                    | Options de connexion                                                                                                    |
| Général                     | Changer votre mot de passe                                                                                                    |
| Confidentialité             | Créer un mot de passe image                                                                                                    |
| Appareils                   | Creer un code confidentiel                                                                                                    |
| Options d'ergonomie         | Autres utilisateurs                                                                                                    |
| Synchroniser vos paramètres | Connectez-vous en tant qu'administrateur pour ajouter des utilisateurs à ce PC.                                                                                       |
| Groupe résidentiel          | Administrateur<br>Compte local                                                                                                    |
| Windows Update              | yves@cornil.com                                                                                                    |

Votre compte

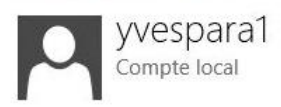

Vous pouvez utiliser votre adresse de messagerie comme compte Microsoft pour vous connecter à Windows. Vous pourrez accéder à des fichiers et des photos où que vous soyez, synchroniser des paramètres, etc.

Passer à un compte Microsoft

#### Cliquez sur passer à un compte Microsoft.

| Paramètres du PC                       | Votre compte                                                      |
|----------------------------------------|-------------------------------------------------------------------|
| Se connecter<br>Vérifiez d'abord votre | avec un compte Microsoft<br><sup>mot de passe actuel.</sup><br>a1 |
| Mot de passe actuel                    | ······                                                            |
|                                        | Suvant Annuler                                                    |

Donnez le mot de passe du compte sur lequel vous êtes connecté.

| Paramètres du PC                                                                                                    | Votre compte                                                                                                    |
|----------------------------------------------------------------------------------------------------|----------------------------------------------------------------------------------------------------|
| Se connecter avec<br>Utilisez votre adresse de messag<br>une adresse de messagerie pour<br>entrez-la ici.<br>yves.comil@free.fr                                                | un compte Microsoft<br>gerie favorite pour vous connecter à Windows. Si vous utilisez déjà<br>r vous connecter à des PC exécutant Windows 8 Consumer Preview,<br>X                                                             |
| Les utilisateurs qui se connecten<br>• télécharger des applications à<br>• accéder à des fichiers et phot<br>• synchroniser les paramètres e<br>paramètres tels que les favori | nt à des ordinateurs avec un compte Microsoft peuvent :<br>à partir du Windows Store ;<br>os où que vous soyez ;<br>en ligne pour donner aux PC la même apparence ; cela inclut des<br>is et l'historique de votre navigateur. |
| S'inscrire pour obtenir une nou                                                                                                    | velle adresse de messagerie<br>Sufyant Annuler                                                                                                    |

*Donnez maintenant une adresse de messagerie qui corresponde à un Windows Live ID.* 

| Paramètres du PC    | Votre compte          |
|---------------------|-----------------------|
| ⓒ Se connecter avec | un compte Microsoft   |
|                     | . Veuillez patienter. |
|                     | Sujvant Annuler       |

| Entrez le mot<br>Vous avez déjà un com<br>LIVE ou les services Wir | de passe de votre<br>pte Microsoft. C'est celui que voi<br>idows Live. | compte<br>us utilisez avec | Microsoft<br>Messenger, Hotmail, Xbox |
|--------------------------------------------------------------------|------------------------------------------------------------------------|----------------------------|---------------------------------------|
| Adresse de messagerie                                              | yves.cornil@free.fr                                                    |                            |                                       |
| Mot de passe                                                       | •••••                                                                  | ۴                          |                                       |
|                                                                    | Ouvrir un compte Microsoft                                             |                            |                                       |
|                                                                    |                                                                        | Suivant                    | Annuler                               |

Veuillez patienter.

:\*\*\*

## Entrez les informations de sécurité

Nous utiliserons ces informations uniquement pour vous aider à récupérer votre mot de passe et garantir la sécurité de votre compte.

|   | Téléphone mobile                    | France (+33)        | ×     | Si vous ne parvenez pas à                                                                      |
|---|-------------------------------------|---------------------|-------|------------------------------------------------------------------------------------------------|
|   |                                     |                     |       | pouvez demander l'envoi<br>d'un code à votre<br>numéro de téléphone                            |
|   | Adresse de messagerie<br>de secours | yves.cornil@free.fr |       | rioblie afin de redefinir<br>votre mot de passe. Des<br>frais de SMS peuvent être<br>facturés. |
| 8 |                                     |                     | Sujva | nt Annuler                                                                                     |

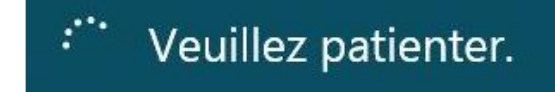

#### Se connecter avec un compte Microsoft

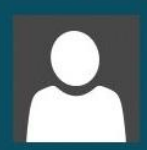

Yves Cornil yves.cornil@free.fr

Vous avez presque terminé la modification de votre compte. La prochaine fois que vous vous connectez à Windows, utilisez votre compte Microsoft et votre mot de passe.

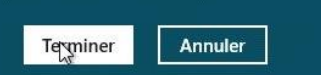

Votre compte

Yves Cornil

## Paramètres du PC

Personnaliser

|                             | yves.comil@iree.ir                                                                                                    |
|-----------------------------|----------------------------------------------------------------------------------------------------|
| Utilisateurs                | Vous pouvez basculer sur un compte local, mais vos paramètres ne seront pas<br>synchronisés entre les PC que vous utilisez. |
| Notifications               | Basculer sur un compte local                                                                                                |
| Rechercher                  | Options de connexion                                                                                                    |
| Partager                    | Changer votre mot de passe                                                                                                  |
| Général                     | Créer un mot de passe image                                                                                                 |
| Confidentialité             | Créer un code confidentiel                                                                                                  |
| Appareils                   |                                                                                                    |
| Options d'ergonomie         | AUTRES UTILISATEURS<br>Connectez-vous en tant qu'administrateur pour ajouter des utilisateurs à ce PC.                      |
| Synchroniser vos paramètres | Administrateur<br>Compte local                                                                                              |
| Groupe résidentiel          | yves@cornil.com                                                                                                    |
| Windows Update              | La                                                                                                    |
|                             |                                                                                                    |

#### Le compte utilisateur Microsoft a été créé.

#### Votre compte

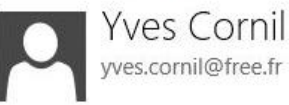

yves.comil@free.fr

Vous pouvez basculer sur un compte local, mais vos paramètres ne seront pas synchronisés entre les PC que vous utilisez.

Basculer sur un compte local

| 0!                        | Ø De                                                                          | Objet                                                            | Date de réception                 | Catégories                                 | 100               |
|---------------------------|-------------------------------------------------------------------------------|------------------------------------------------------------------|-----------------------------------|--------------------------------------------|-------------------|
| <b>V</b> AUJOUR           | D'HUI                                                                         |                                                                  |                                   |                                            | O                 |
| <b>X</b>                  | L'équipe Windows Live                                                         | Confirmation de sécurité de compte Window                        | lun. 26/03/12 11:40               |                                            | h.                |
|                           | L'équipe Windows Live                                                         | Confirmation de sécurité de compte Windows Live                  | lun. 26/03/12 11:11               |                                            | To.               |
| ▼ HIER                    |                                                                               |                                                                  |                                   |                                            |                   |
|                           | Windows Live Team                                                             | Windows Live Account Security Confirmation                       | dim. 25/03/12 16:48               |                                            | $L_{\rm DR}$      |
|                           | Windows Live Team                                                             | Windows Live Account Security Confirmation                       | dim. 25/03/12 16:48               |                                            | $L_{\rm DR}$      |
|                           | Windows Live Team                                                             | Windows Live Account Security Confirmation                       | dim. 25/03/12 16:38               |                                            | $T_{\rm CPL}$     |
|                           | Windows Live Team                                                             | Windows Live Account Security Confirmation                       | dim. 25/03/12 16:38               |                                            | $T_{\rm clim}$    |
| Utilisez ce<br>https://ac | lien pour confirmer YVESPARAW                                                 | 81 en tant que PC approuvé :<br>n2                               |                                   |                                            |                   |
| https://ac                | count.live.com/Proofs/AddConfirn<br>3fJB7rqsbwWB15w6UzBILYhpf90               | <u>n2</u><br>CCTMInhFeu8tbiRmITmD6AamAdq4hBR3I4F0weFPITuvi       | GIG1YMX3EqLh7Y\$&proofid=00       | 187FFEA4ED2731&prooftype=DeviceId&r        | mn=yves.cornil%   |
| Si vous ne                | e voulez pas que YVESPARAW81 s                                                | soit ajouté à votre compte, utilisez ce lien pour l'annule       | r:                                |                                            |                   |
| otc=*CqU                  | 3fJB7rgsbwWB15w6UzB!LYhpf90                                                   | CCTMInhFeu8tbiRmITmD6AamAdq4hBR3I4F0weFPITuv                     | GIG1YMX3EgLh7Y\$&proofid=00:      | 187FFEA4ED2731&prooftype=DeviceId&r        | mn=yves.cornil%   |
| Ce messa<br>à votre co    | ge peut vous concerner si vous vo<br>mpte via <u>https://account.live.con</u> | ous êtes récemment connecté à un PC Windows avec u<br><u>n</u> . | n identifiant Windows Live ID, si | i vous avez installé Windows Live ou ajout | té un PC approuve |
| Merci,                    | Vindows Live                                                                  |                                                                  |                                   |                                            |                   |

*Vous allez recevoir un message pour approuver, ou désapprouver votre ordinateur. Cliquez sur le lien donné dans votre message.* 

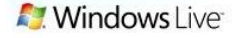

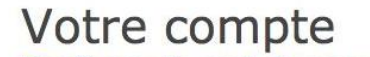

Confirmer le mot de passe Par mesure de sécurité, nous vous invitons à retaper votre mot de passe lorsque vous accédez aux paramètres de votre compte.

| informat | s protect your information. Since you are act<br>ion, we require you to re-enter your passwor | d<br>d |
|----------|-----------------------------------------------------------------------------------------------|--------|
|          | yves.cornil@free.fr                                                                           |        |
|          |                                                                                               |        |
|          | Can't access your account?                                                                    |        |
|          |                                                                                               | Sig    |

sign in

- -

Donnez votre mot de passe lié à votre Windows Live ID.

| Vous avez confirmé votre PC de confiance. |                                                                                                   |  |  |
|-------------------------------------------|---------------------------------------------------------------------------------------------------|--|--|
| Si jamais votre compte n'est plus a       | ccessible, nous utilisons les informations de sécurité ci-dessous pour vous aider à le récupérer. |  |  |
| Téléphone mobile                          |                                                                                                   |  |  |
| Ajouter                                   |                                                                                                   |  |  |
| Adresse de messagerie de s                | ecours                                                                                            |  |  |
| yves.comil@free.fr<br>Ajouter             | Supprimer                                                                                         |  |  |
| PC de confiance                           |                                                                                                   |  |  |
| iMacW8                                    | Supprimer                                                                                         |  |  |
| MBRW8Yves                                 | Supprimer                                                                                         |  |  |
| W8VBYves                                  | Supprimer                                                                                         |  |  |
| YVESW/FUSI-PC                             | supprimer<br>Supprimer                                                                            |  |  |
| YVESPARAW81                               | Supprimer                                                                                         |  |  |
| Ajouter                                   |                                                                                                   |  |  |
| Question de sécurité                      |                                                                                                   |  |  |
| Si vous ne vous souvenez nas de votre rén | nore cervite, choicister une sutre question                                                       |  |  |

#### Maintenez votre système à jour avec Windows Update

#### Mettez à jour votre système depuis Windows update.

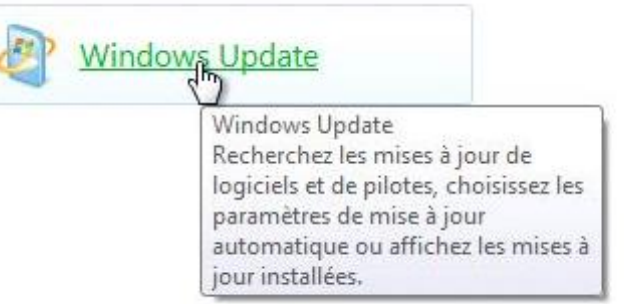

Pour rechercher les mises à jour de votre système, allez dans Windows Update, soit depuis la panneau de configuration (ici) ou depuis les paramètres PC (voir plus loin).

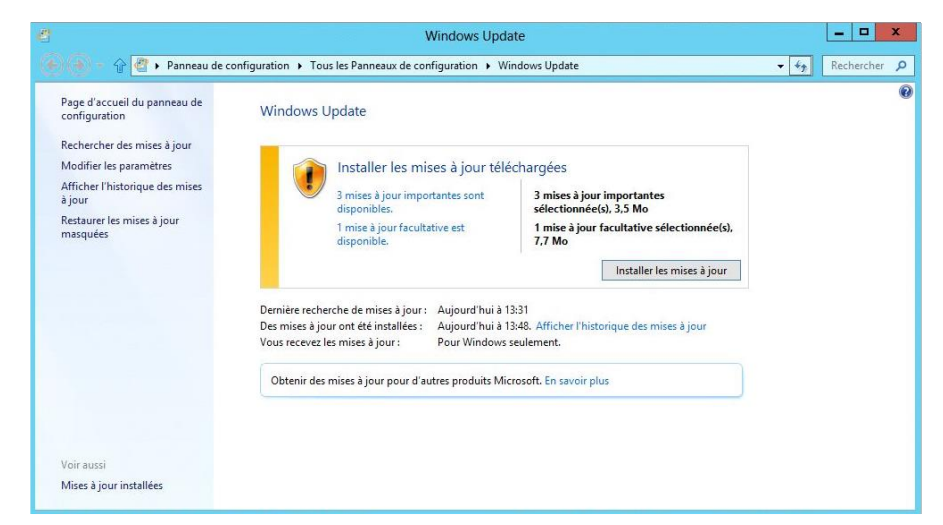

*3 mises à jour importantes et un facultative. Vous pouvez sélectionner les mises à jour ou procéder à la totalité des mises à jours. Pour installer, cliquez sur le bouton installer les mises à jour.* 

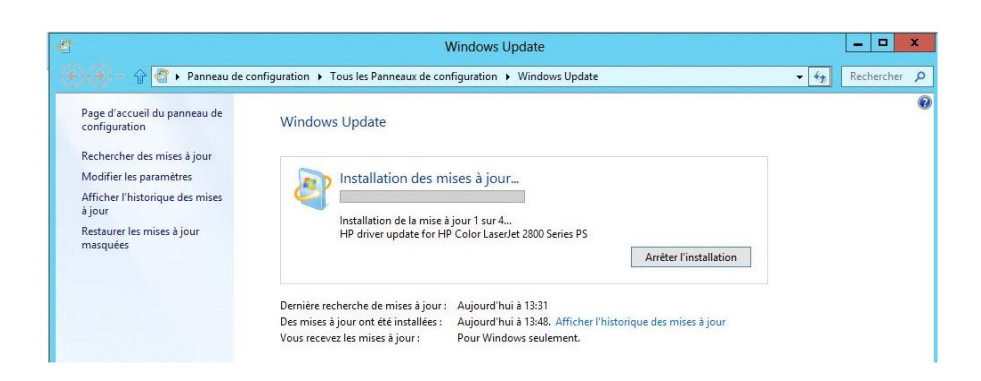

#### Windows Update

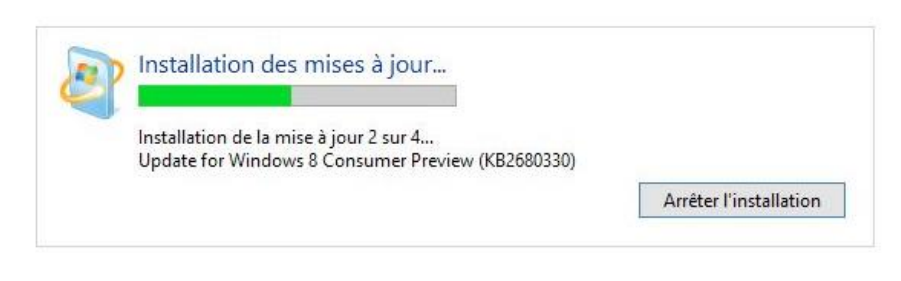

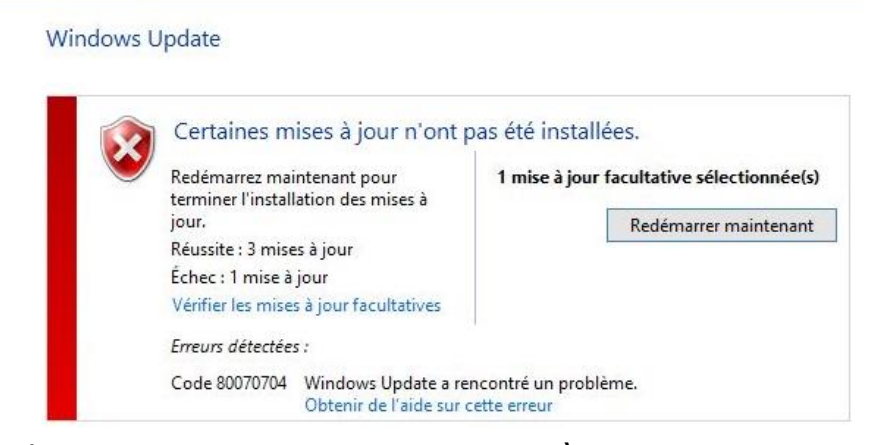

Ici il y a eu une erreur sur une mise à jour.

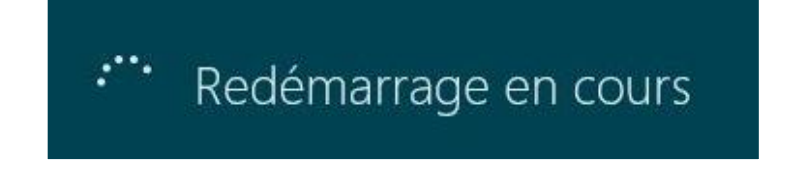

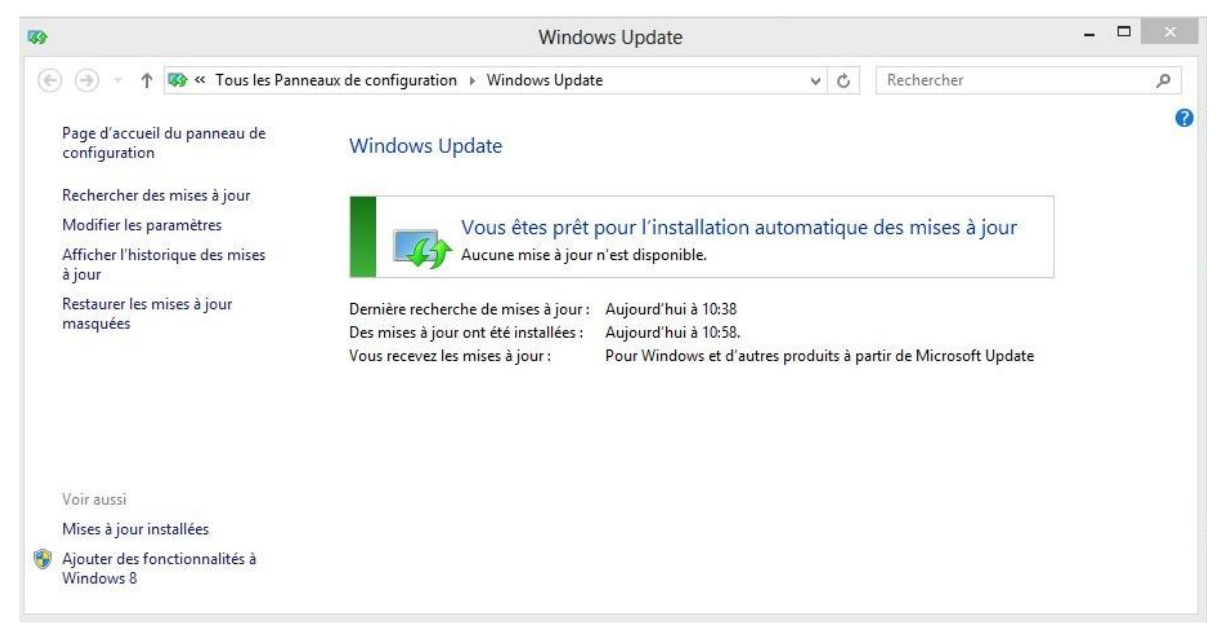

Aujourd'hui, pas de mises à jour.

#### Recherche des mises à jour depuis les paramètres PC.

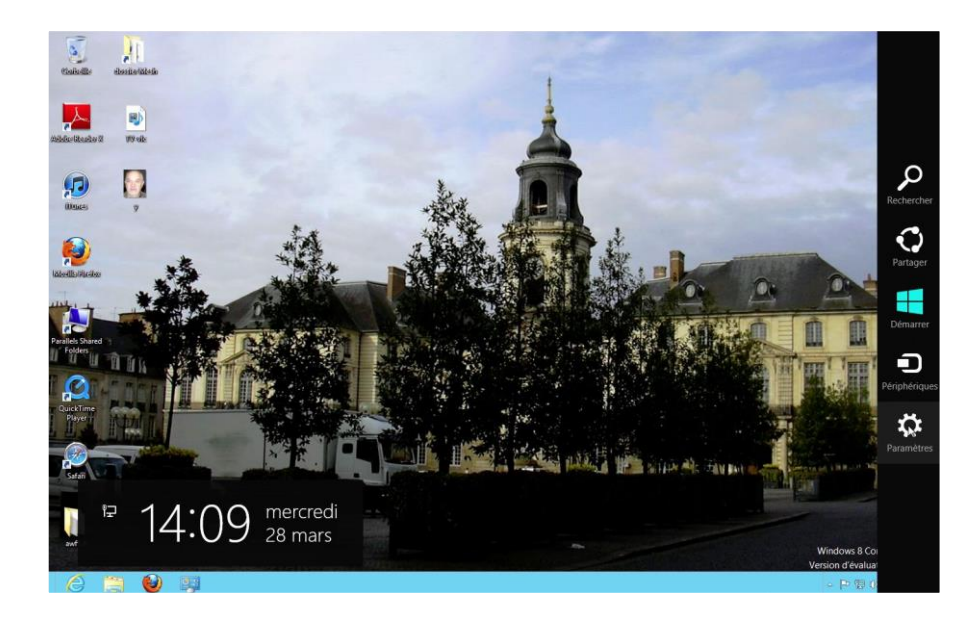

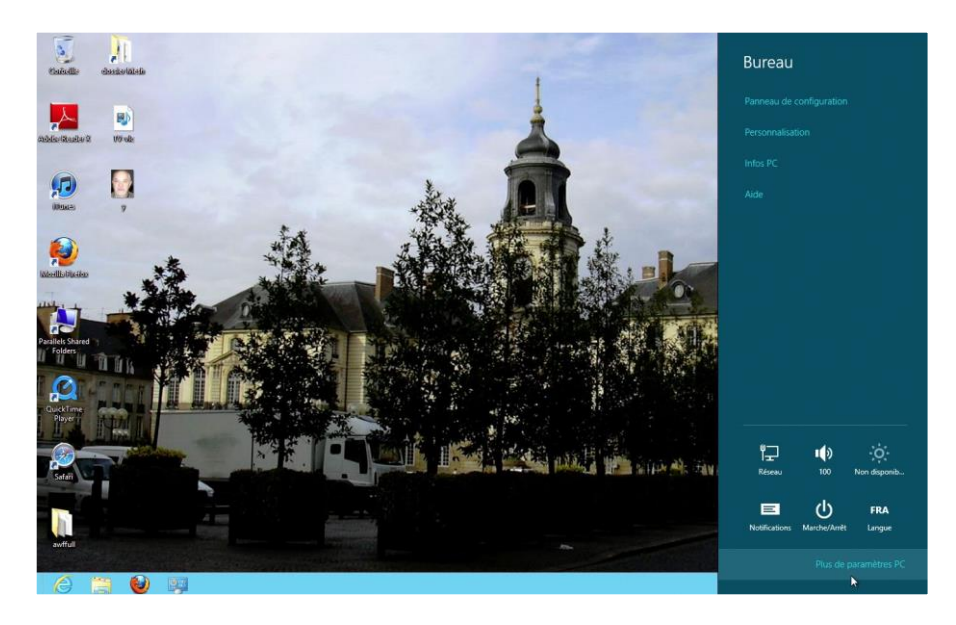

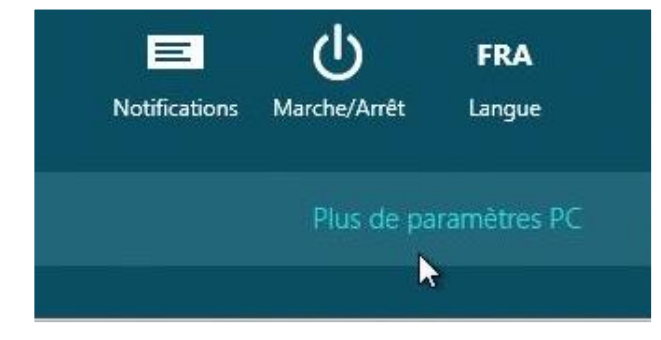

Les Aventuriers du Bout du Monde la revue des clubs Microcam - page 33

| Paramètres du PC            |
|-----------------------------|
| Personnaliser               |
| Utilisateurs                |
| Notifications               |
| Rechercher                  |
| Partager                    |
| Général                     |
| Confidentialité             |
| Appareils                   |
| Options d'ergonomie         |
| Synchroniser vos paramètres |
| Groupe résidentiel          |
| Windows Update              |
|                             |

#### Windows Update

Vous êtes prêt pour l'installation automatique des mises à

L'installation d'une mise à jour importante est prévue.

Cette mise à jour a été trouvée hier. Rechercher des mises à jour

## L'installation de 4 mises à jour importantes est prévue.

#### Windows Update

Vous êtes prêt pour l'installation automatique des mises à jour

L'installation de 4 mises à jour importantes est prévue.

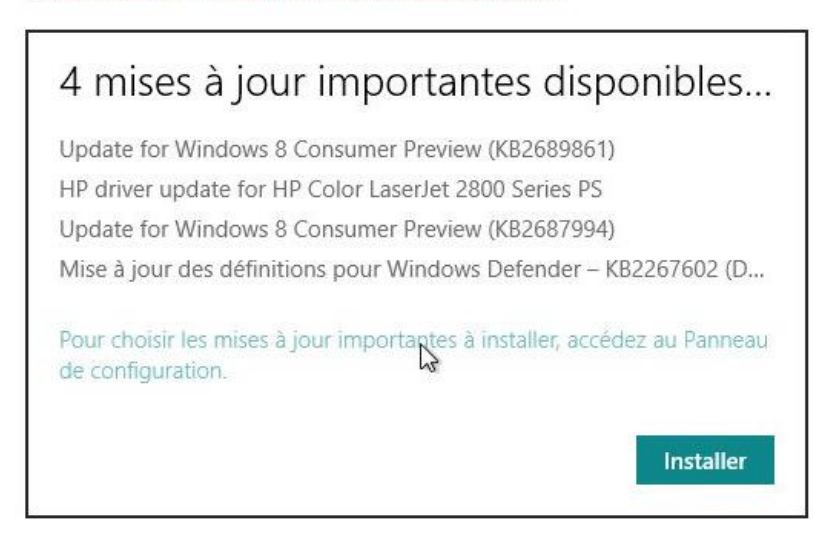

Vous pouvez choisir les mises à jour à installer.

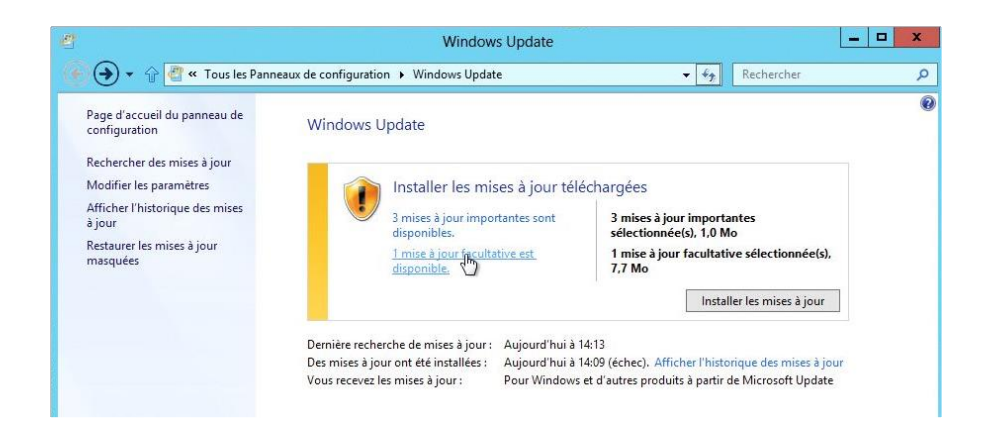

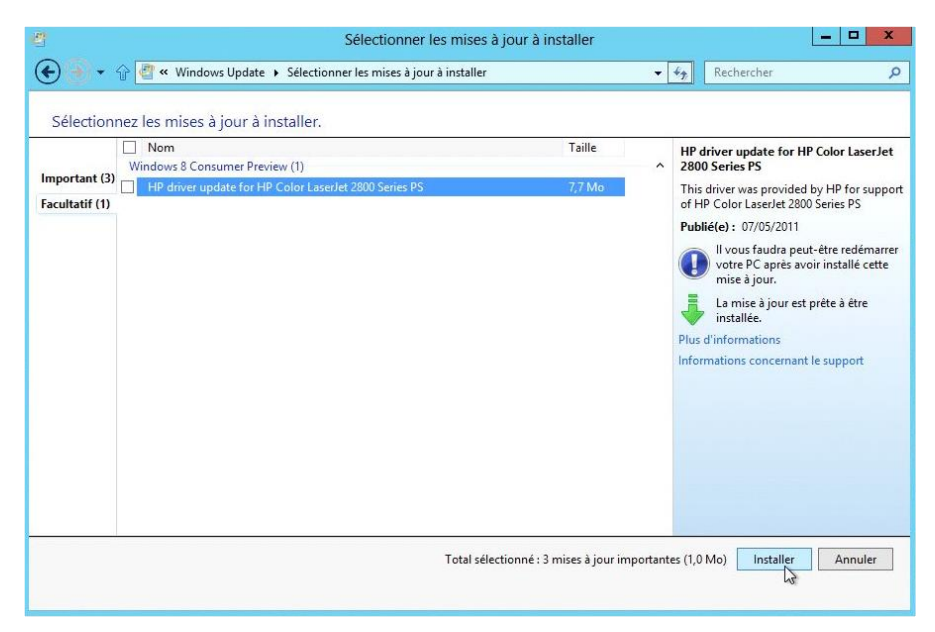

Ici je ne vais pas installer la mise à jour facultative.

| Organiser 👻                                         |                       |             | 955 👻 🔞               |
|-----------------------------------------------------|-----------------------|-------------|-----------------------|
| Nom                                                 | Programme             | Version     | Éditeur               |
| Microsoft Office Professional Plus 2013 Preview (1) |                       |             |                       |
| Update for Microsoft Outlook 2013 Previ             | Microsoft Office Pr   |             | Microsoft             |
| Microsoft Silverlight (1)                           |                       |             |                       |
| Microsoft Silverlight 4.1.10329.0                   | Microsoft Silverlight | 4.1.10329.0 | Microsoft Corporation |
| Microsoft Windows (2)                               |                       |             |                       |
| Mise à jour pour Microsoft Windows (KB2751352)      | Microsoft Windows     |             | Microsoft Corporation |
| Mise à jour pour Microsoft Windows (KB976002)       | Microsoft Windows     |             | Microsoft Corporation |
| Services Boot Camp (1)                              |                       |             |                       |
| E Boot Camp Patch 3.3                               | Services Boot Camp    | 3.3.2921    | Apple Inc.            |
| ¢                                                   |                       |             |                       |

Ici 5 mises à jour ont été installées.

#### Empiler ou regrouper fichiers et dossiers.

Dans Windows Vista a été introduite une nouvelle façon de présenter les dossiers et fichiers : regrouper ou empiler.

#### Trier par nom.

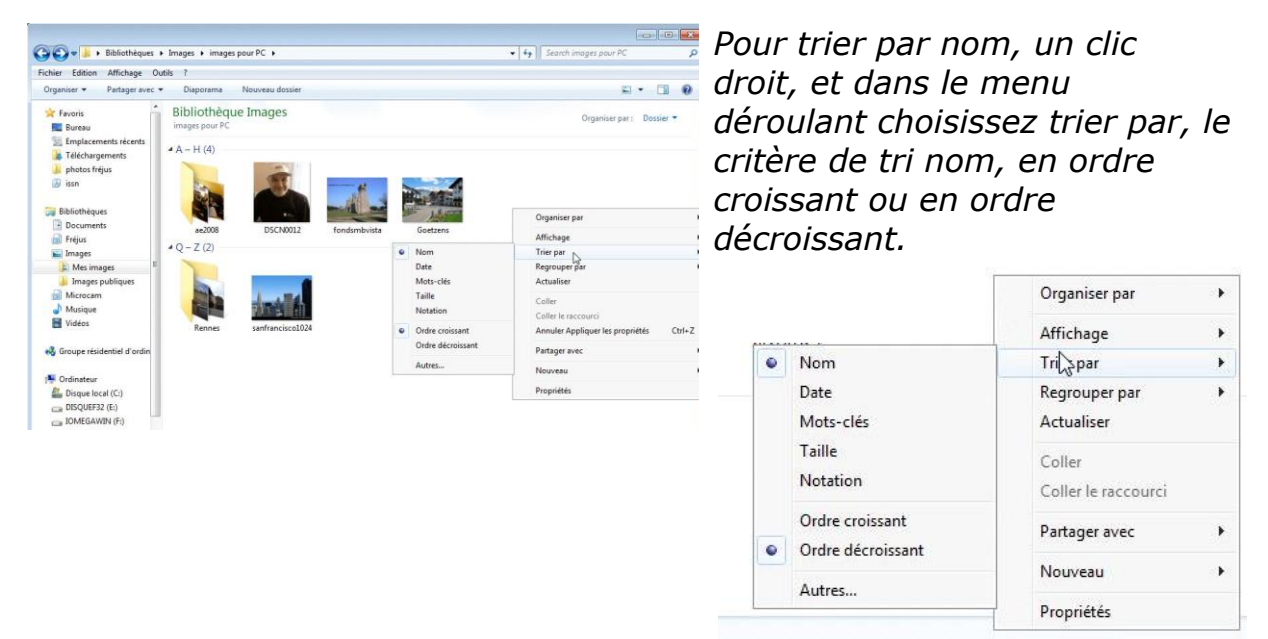

Ici la bibliothèque d'images est triée par nom et en ordre décroissant.

#### . Organiser par 🔾 🕞 🖬 🕨 Bibliothèques 🕨 Images 🛚 Fichier Edition Affichage Outils ? Affichage Organiser \* Partager avec \* Diaporama Nouveau do E - D 0 . Favoris **Bibliothèque Images** Trier par . Empl Nom ■ 0 - 9 (1) Regrouper par . • 6 Actualiser Date Mots-clés Riblioth Coller Docun Taille Coller le raccourci E Images Notation 1 Musique Vidéos Partager avec (aucun) 🜏 Groupe rési Nouveau Partager avec Ordre croissant Profinateur 4 I - P (2) Ordre décroissant Propriétés Réseau (\* IMAC (\* tsclient (\* YVESMBW7-PC Autres...

#### Regrouper par nom

*Ici la bibliothèque d'images est regroupée par nom et en ordre croissant.*
### Organiser par mois.

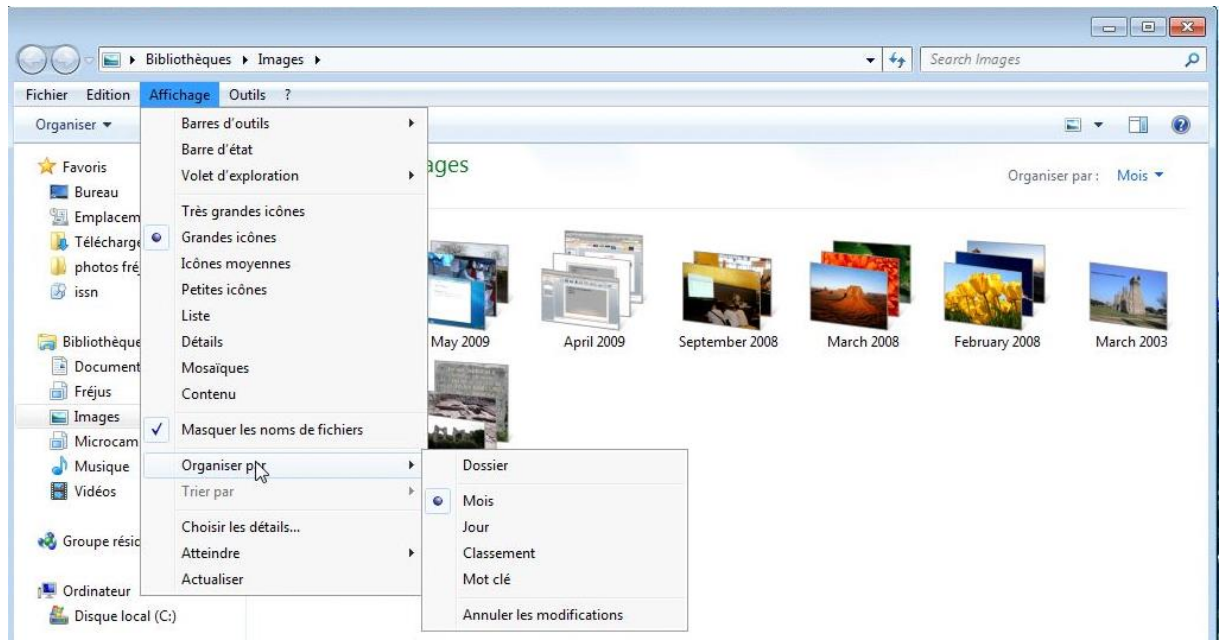

Ici la bibliothèque d'images est empilée sur le mois.

## Organiser par mots-clés.

| 🕉 🕞 🗸 🔝 🕨 Bibliothèques 🕨                                       | Frējus 🕨                           |               |      |                                   | <b>•</b> 49 | 10 | Search Fréjus 🖇                 |            | <b>Organiser</b> par |
|-----------------------------------------------------------------|------------------------------------|---------------|------|-----------------------------------|-------------|----|---------------------------------|------------|----------------------|
| Fichier Edition Affichage Ou                                    | tils ?                             |               |      |                                   |             |    |                                 |            | NF                   |
| Organiser • Partager avec •                                     |                                    |               |      |                                   |             |    | s • 🖬 🛛                         |            | Affichage            |
| ★ Favoris<br>Bureau<br>∑ Emplacements récents                   | Bibliothèque<br>Inclut: 1 emplacem | Fréjus<br>ent |      |                                   |             |    | Organiser par : Mot clé 🔻       |            | Trier par            |
| Téléchargements<br>photos fréjus<br>issn                        |                                    |               |      |                                   |             |    |                                 |            | Coller               |
| Bibliothèques<br>Documents                                      | acqueduc                           | fréjus-admin  | gare | romain Nor                        | n spécifié  |    |                                 |            | Coller le raccour    |
| Images<br>Microcam                                              |                                    |               |      | Qxganiser par                     | ,           |    | Dossier                         |            | Propriétés           |
| Vidéos                                                          |                                    |               |      | Affichage<br>Trier par            | •           | •  | Date de modification<br>Mot clé |            |                      |
| Groupe résidentiel d'ordinate     Groupe résidentiel d'ordinate |                                    |               |      | Actualiser<br>Coller              |             |    | Type<br>Nom                     | La         | bibliothèo           |
| Lisque local (C:)                                               |                                    |               |      | Coller le raccourci<br>Propriétés |             |    |                                 | ord        | anisée na            |
| 🖬 Réseau                                                        |                                    |               |      |                                   |             |    |                                 | . <u> </u> |                      |

| Organiser par       | ۲  |   | Dossier              |
|---------------------|----|---|----------------------|
| Affichage           | •  |   | Date de modification |
| Trier par           | þ. | • | Mot clé              |
| Actualiser          |    |   | Туре                 |
| Coller              |    |   | Nom                  |
| Coller le raccourci |    |   |                      |
| Propriétés          |    |   |                      |

La bibliothèque Fréjus est organisée par mots-clés.

## Attribuer un mot-clé à une image.

|                                                                                                    | r ngu r                                                    |                    | unin mejus  | · · · · ·     | Bibliotneques                                                   | Frejus F                                                  | • • • • • • • • • • • • • • • • • • • | arcn Frejus     |           |
|----------------------------------------------------------------------------------------------------|------------------------------------------------------------|--------------------|-------------|---------------|-----------------------------------------------------------------|-----------------------------------------------------------|---------------------------------------|-----------------|-----------|
| chier Edition Affichage O                                                                              | utils ?                                                    |                    |             |               | Fichier Edition Affichage O                                     | utils ?                                                   |                                       |                 |           |
| Organiser 👻 🔚 Aperçu 👻                                                                                 | Partager avec 👻 Nouveau dossier                            |                    |             | II • 🔟 🔞      | Organiser 👻 🔚 Aperçu 🔻                                          | Partager avec 🔻 Nouveau dossier                           |                                       | 13              | - 🗐 (     |
| 🚖 Favoris                                                                                              | Bibliothèque Fréjus<br>Inclut: 1 emplacement               |                    | Organiser p | ar: Dossier 🔻 | 🚖 Favoris                                                       | Bibliothèque Fréjus<br>Inclut : 1 emplacement             |                                       | Organiser par : | Dossier 👻 |
| <ul> <li>Emplacements récents</li> <li>Téléchargements</li> <li>photos fréjus</li> <li>issn</li> </ul> | Nom<br>A photos fréjus (396)<br>C:\Users\yvesmbw7\Pictures | Date de modificati | Туре        | Taille        | Emplacements récents<br>Téléchargements<br>photos fréjus<br>son | Nom<br>A photos fréjus (396)<br>C\Users\yvesmbw7\Pictures | Date de modificati                    | Туре            | Taille    |
| =                                                                                                    | a-centgeadm89                                              | 01/05/2009 16:36   | Image JPEG  | 327 Ko        | E                                                               | 🚬 a-centreadm89                                           | 01/05/2009 16:36                      | Image JPEG      | 327 K     |
| Bibliothèques                                                                                          | a-centreadm89_2                                            | 01/05/2009 16:36   | Image JPEG  | 327 Ko        | Bibliothèques                                                   | a-centreadm89_2                                           | 01/05/2009 16:36                      | Image JPEG      | 327 Ki    |
| Documents                                                                                              | a-centreadm89v                                             | 01/05/2009 16:36   | Image JPEG  | 7 Ko          | Documents                                                       | a-centreadm89v                                            | 01/05/2009 16:36                      | Image JPEG      | 7 K       |
| 🔒 Fréjus                                                                                               | 🛋 a-centreadmin90                                          | 01/05/2009 16:36   | Image JPEG  | 328 Ko        | Fréius                                                          | 🔜 a-centreadmin90                                         | 01/05/2009 16:36                      | Image JPEG      | 328 K     |
| 🔚 Images                                                                                               | a-centreadmin90_2                                          | 01/05/2009 16:36   | Image JPEG  | 328 Ko        | Images                                                          | a-centreadmin90_2                                         | 01/05/2009 16:36                      | Image JPEG      | 328 K     |
| Microcam                                                                                               | 📰 a-gare72                                                 | 01/05/2009 16:36   | Image JPEG  | 373 Ko        | Microcam                                                        | 🔤 a-gare72                                                | 01/05/2009 16:36                      | Image JPEG      | 373 K     |
| J Musique                                                                                              | a-gare72_2                                                 | 01/05/2009 16:36   | Image JPEG  | 373 Ko        | A Musique                                                       | a-gare72_2                                                | 01/05/2009 16:36                      | Image JPEG      | 373 K     |
| Vidéos                                                                                                 | 🛋 a-gare72v                                                | 01/05/2009 16:36   | Image JPEG  | 7 Ko          | Vidéos                                                          | a-gare72v                                                 | 01/05/2009 16:36                      | Image JPEG      | 7 K       |
|                                                                                                    | 🚞 a-gare161                                                | 01/05/2009 16:36   | Image JPEG  | 294 Ko        |                                                                 | a-gare161                                                 | 01/05/2009 16:36                      | Image JPEG      | 294 K     |
| Sroupe résidentiel d'ordin                                                                             | 📰 a-gare161_2                                              | 01/05/2009 16:36   | Image JPEG  | 294 Ko        | Scoupe résidentiel d'ordin                                      | a-gare161_2                                               | 01/05/2009 16:36                      | Image JPEG      | 294 K     |
|                                                                                                    | sgricola67                                                 | 01/05/2009 16:35   | Image JPEG  | 93 Ko         |                                                                 | agricola67                                                | 01/05/2009 16:35                      | Image JPEG      | 93 Ki     |
| Crdinateur                                                                                             | 🔤 agricola68                                               | 01/05/2009 16:35   | Image JPEG  | 359 Ko        | Crdinateur                                                      | agricola68                                                | 01/05/2009 16:35                      | Image JPEG      | 359 K     |
| A Disque local (C)                                                                                     | 4                                                          | III                |             | •             | A Disque local (Ci)                                             | 4                                                         | m                                     |                 |           |

| Nordinateur         |       | agricola68                  | 01/05/2009 16:35       | Image JPEG  | 359 Ko  |
|---------------------|-------|-----------------------------|------------------------|-------------|---------|
| A Disque local (C:) | + 4   |                             | 111                    |             |         |
| a-centreadm89       | ii    | État : 🞎 Partagé            | Mots-clés fréjus-admin |             |         |
| Image JPEG          | Prise | e de vue : 01/01/1970 01:59 |                        | Enregistrer | Annuler |

Dans le rectangle mot-clé donnez un ou plusieurs mots-clés séparés par un point virgule.

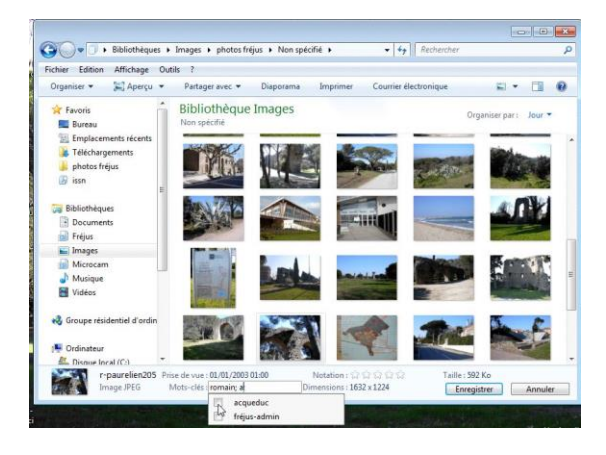

Ici l'image a déjà comme mot clé fréjus-admin; je vais ajouter le mot clé acqueduc qui existe déjà. Windows 8 propose acqueduc après avoir entré la première lettre, pour valider, cochez la case acqueduc.

*NDLR : aqueduc aurait été meilleur du point de vue orthographique.* 

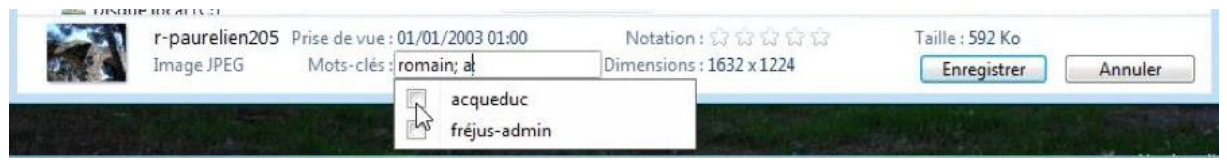

# Sauvegarder son système sur un disque externe.

#### Différents types de sauvegardes.

Sous Windows 8 vous disposez de 3 systèmes de sauvegarde :

- Sauvegarde complète du système (disque dur),
- Sauvegarde de fichiers et de dossiers précis.
- Point de restauration.

#### Sauvegarder depuis le centre de maintenance.

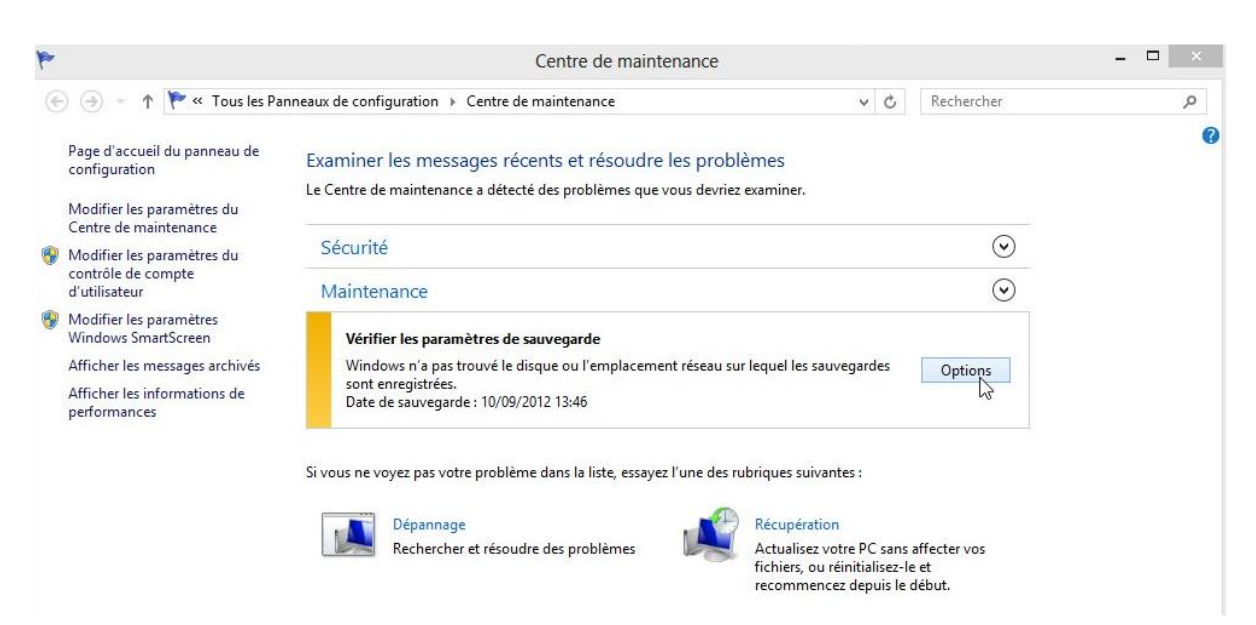

*Le centre de maintenance peut vous attirer l'attention pour sauvegarder votre PC.* 

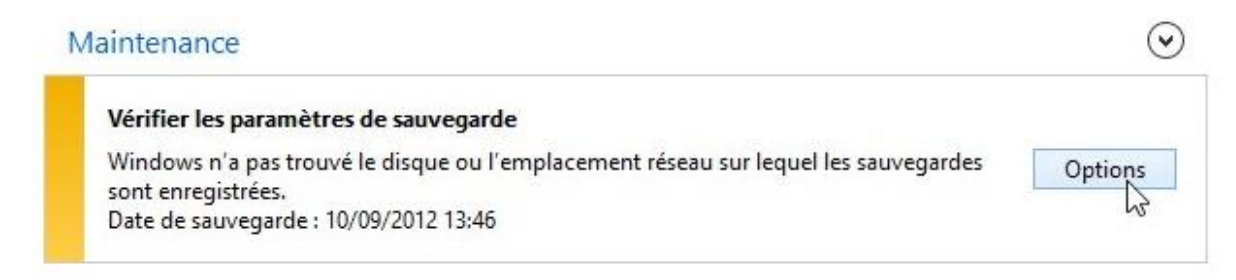

Cliquez sur **options**.

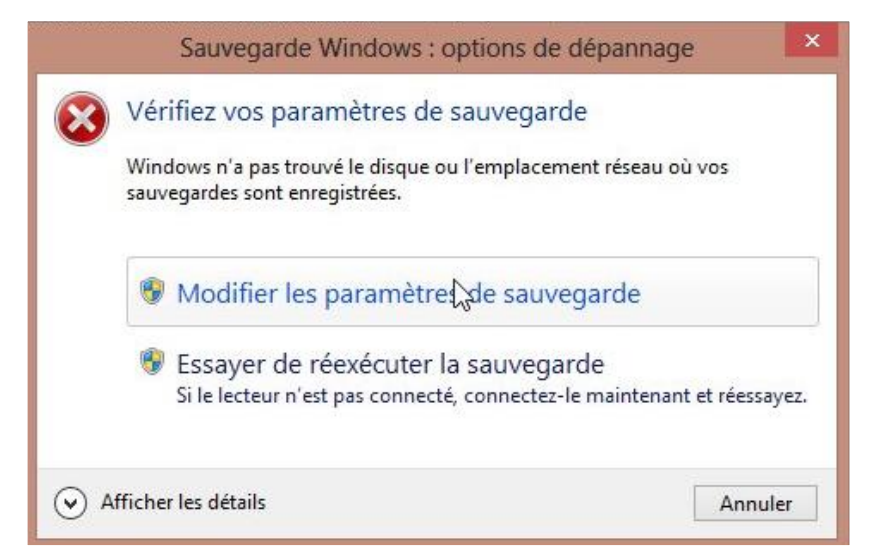

Cliquez sur **modifier les paramètres de sauvegarde**.

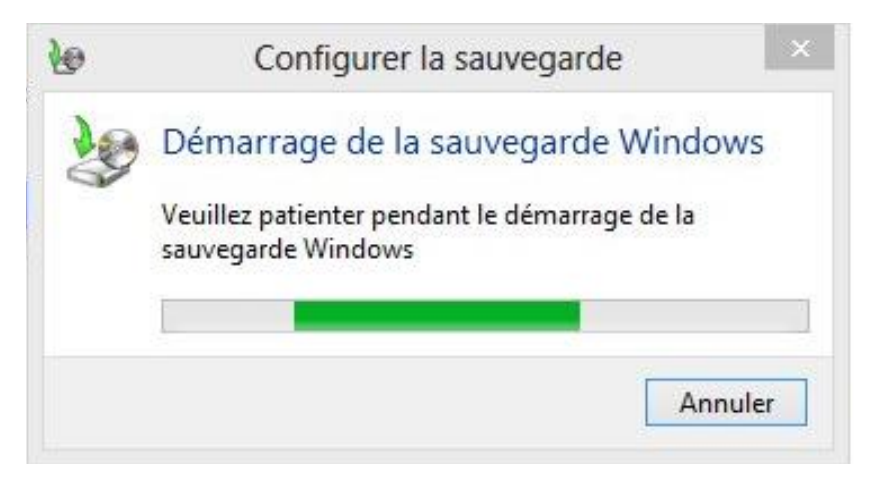

Le processus de sauvegarde commence.

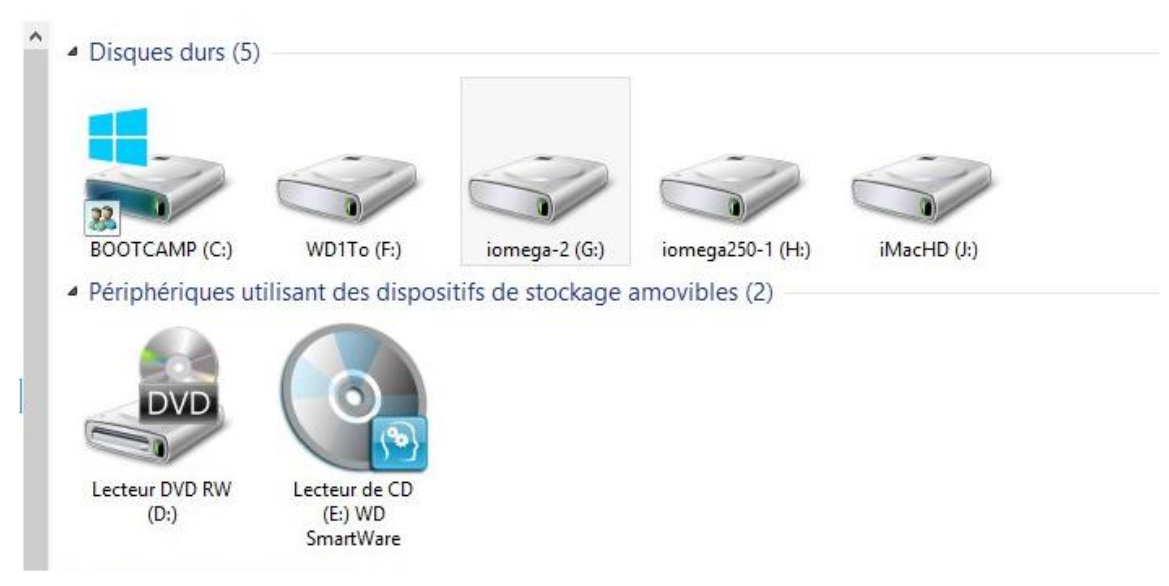

Des disques supplémentaires sont prêts.

| Disque 0<br>De base<br>698,64 Go<br>En ligne        | (J:)<br>200 Mo<br>Sain (Parti<br>Sain                   | 200 Mo<br>Sain (Partition principale) 620 Mo<br>Sain (Partition principale) 620 Mo<br>Sain (Partition principale) 620 Mo<br>Sain (Partition principale) 620 Mo<br>Sain (Partition principale) 620 Mo |                                                        |                      |  |
|-----------------------------------------------------|---------------------------------------------------------|----------------------------------------------------------------------------------------------------|--------------------------------------------------------|----------------------|--|
| Disque 1<br>De base<br>930,86 Go<br>En ligne        | 200 Mo<br>Sain (Partition du                            | <b>(F:)</b><br>930,54 Go HFS<br>Sain (Partition p                                                                                                    | rincipale)                                             | 128 Mo<br>Non alloué |  |
| <b>Disque 2</b><br>De base<br>232,88 Go<br>En ligne | iomega250-1 (H<br>111,79 Go NTFS<br>Sain (Partition pri | l:)<br>ncipale)                                                                                                    | iomega-2 (G:)<br>121,09 Go NTFS<br>Sain (Partition pri | ncipale)             |  |
| <b>CD-ROM 0</b><br>DVD (D:)<br>Aucun média          | <u></u>                                                 |                                                                                                    |                                                        |                      |  |
| En ligne                                            | WD SmartWare<br>668 Mo UDF<br>Sain (Partition pri       | (E:)<br>ncipale)                                                                                                    |                                                        |                      |  |

Anatomie des disques vue dans l'outil d'administration.

| ous vous recommandons d'enregistrer votre sau | vegarde sur un disque dur exte | rne.                 |
|-----------------------------------------------|--------------------------------|----------------------|
| nregistrer la sauvegarde sur :                |                                |                      |
| Destination de sauvegarde                     | Espace libre                   | Taille totale        |
| Decteur DVD RW (D:)                           |                                |                      |
| ⇒ WD1To (F:)                                  | 639,72 Go                      | 930,54 Go            |
| 🥪 iomega-2 (G:)                               | 88,79 Go                       | 121,09 Go            |
| 🕪 iomega250-1 (H:)                            | 82,67 Go                       | 111,79 Go            |
| ≫ iMacHD (J:)                                 | 159,34 Go                      | 499,39 Go            |
| Actualizat                                    | Farm                           | intrar cur un réconu |
| Actualiser                                    | Enreg                          | istrer sur un reseau |

Ici je vais choisir le disque iomega-2 pour la sauvegarde.

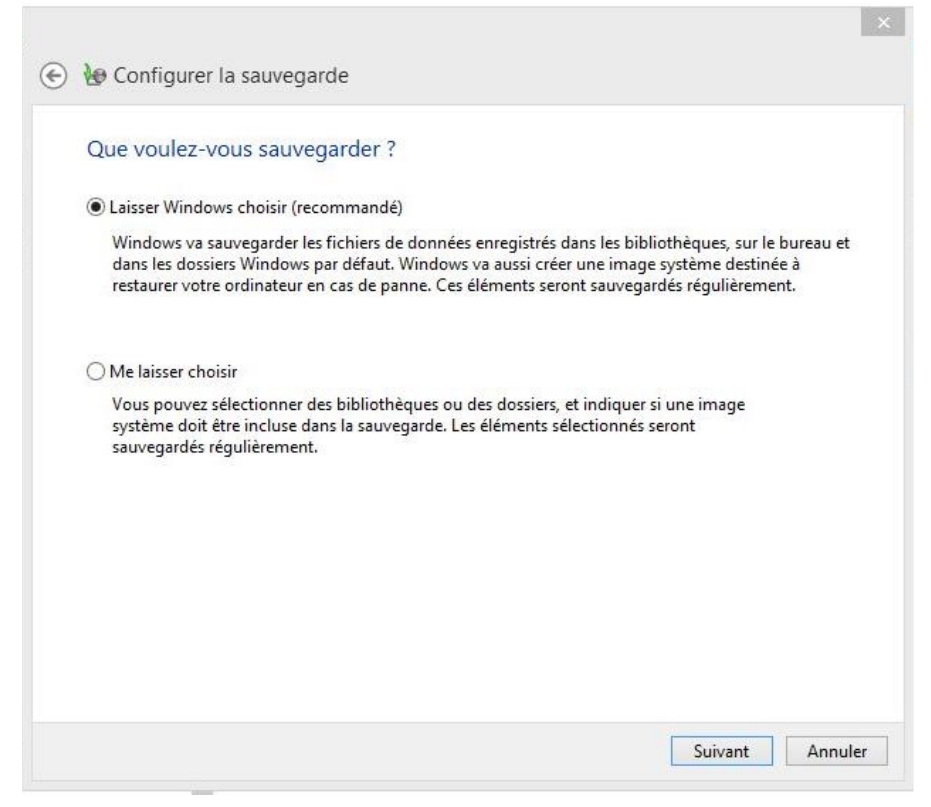

Laissez Windows choisir le type de sauvegarde et cliquez sur suivant.

| Emplacement :          | iomega-2 (G:)                   |                                     |
|------------------------|---------------------------------|-------------------------------------|
| Résumé de la sauvegar  | de:                             |                                     |
| Éléments               |                                 | Inclus dans la sauvegarde           |
| 🔏 Tous les utilisateur | rs                              | Dossiers Windows et fichiers Io     |
|                        |                                 |                                     |
| Planification :        | Le dimanche à 19:00 <u>N</u>    | lodifier la planification           |
| 🛕 Le disque systèm     | ne est requis pour restaurer l' | image système. <u>Informations.</u> |

#### Sauvegarder ou restaurer des fichiers

| Sauvegarder v<br>Votre dernière s<br>pas été sauvega | <b>ros fichiers</b><br>sauvegarde n'a pas abouti. Vos fichiers n'ont<br>ardés.                                |                        |
|------------------------------------------------------|----------------------------------------------------------------------------------------------------|------------------------|
| Sauvegarder                                          |                                                                                                    |                        |
| Emplacement :                                        | iomega-2 (G:)<br>88,79 Go libres sur 121,09 Go<br>Taille de la sauvegarde : Non disponible<br>GGérer l'espace | Sauvegarder maintenant |
| Prochaine<br>sauvegarde :                            | 16/09/2012 19:00                                                                                              |                        |
| Dernière<br>sauvegarde :                             | 03/09/2012 13:29                                                                                              |                        |
| Contenu :                                            | Fichiers dans les bibliothèques et dossiers<br>personnels pour tous les utilisateurs et image<br>système      |                        |
| Planification :                                      | Chaque dimanche à 19:00<br>🚱 Modifier les paramètres                                                          |                        |

#### Sauvegarder ou restaurer des fichiers

| au Sau                       | vegarde en cours                                                          | 🛞 Afficher les détails   |
|------------------------------|---------------------------------------------------------------------------|--------------------------|
| Gauvegarder<br>Emplacement : | iomega-2 (G:)                                                             | 🚱 Sauvegarder maintenant |
|                              | 88,79 Go libres sur 121,09 Go<br>Taille de la sauvegarde : Non disponible |                          |
|                              | 🚱 Gérer l'espace                                                          |                          |

Vous pouvez afficher les détails.

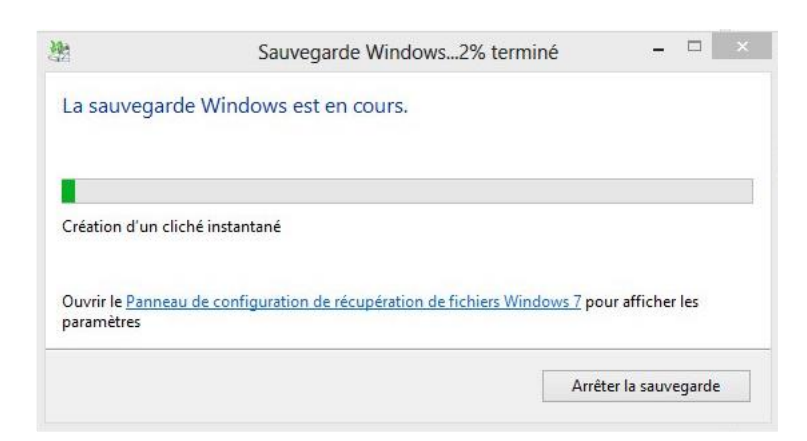

| ła –                                | Sauvegarde Windows29% terminé                           | >                            |
|-------------------------------------|---------------------------------------------------------|------------------------------|
| La sauvega                          | arde Windows est en cours.                              |                              |
| C:\Users\yves                       | imacw7\Documents\Cours micro 2011-2012\skydrive\hc      | tmailsd.pptx                 |
| Ouvrir le <u>Pann</u><br>paramètres | eau de configuration de récupération de fichiers Window | <u>s 7</u> pour afficher les |
|                                     |                                                         | Arrêter la sauvegarde        |

|                       | Sauvegarde Windows58% terminé 🛛 – 🗖 🔷                                        |
|-----------------------|------------------------------------------------------------------------------|
| La sauvega            | arde Windows est en cours.                                                   |
| Création d'un         | e image système de BOOTCAMP (C:)                                             |
| Ouvrir le <u>Pann</u> | eau de configuration de récupération de fichiers Windows 7 pour afficher les |
| parametres            |                                                                              |

| 1911 (March 1917)      | Sauvegarde Windows97% terminé                                 | _ □                          | * |
|------------------------|---------------------------------------------------------------|------------------------------|---|
| La sauvega             | de Windows est en cours.                                      |                              |   |
| Une image sys          | tème de BOOTCAMP (C:) a été créée correctement.               |                              |   |
| Ouvrir le <u>Panne</u> | au de configuration de récupération de fichiers Windows 7 pou | r affich <mark>er</mark> les |   |
| purametres             |                                                               |                              |   |

| 2                                      | Sauvegarde Windows100% terminé                             | -            |       | 0 |
|----------------------------------------|------------------------------------------------------------|--------------|-------|---|
| La sauvegard                           | le Windows s'est effectuée correctement.                   |              |       |   |
| Terminé                                |                                                            |              |       |   |
| Ouvrir le <u>Panneau</u><br>paramètres | u de configuration de récupération de fichiers Windows 7 p | oour affiche | r les |   |
|                                        |                                                            | Fer          | mer   |   |

La sauvegarde s'est effectuée correctement.

# Gérer l'espace sur le disque de sauvegarde.

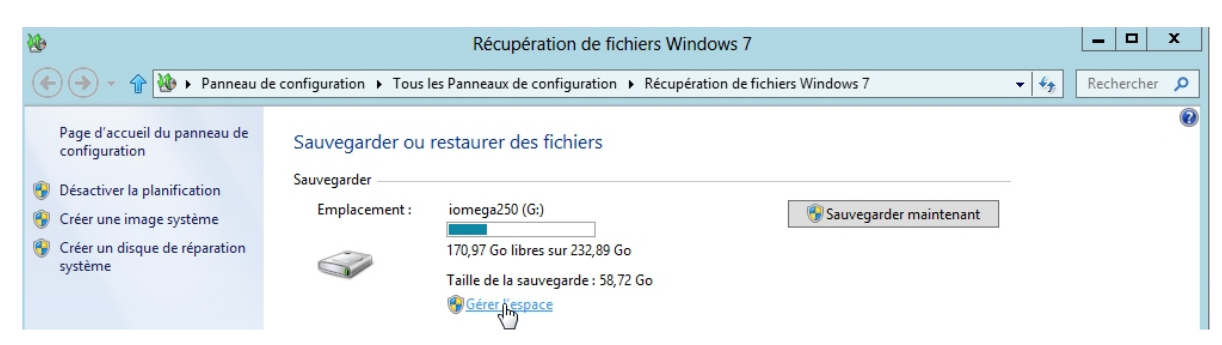

*Vous pouvez gérer l'espace disque de votre disque de sauvegarde en cliquant sur gérer l'espace.* 

| Merri l'espace disque Sauvegard    | e Windows                      |              |
|------------------------------------|--------------------------------|--------------|
| Sélectionner le mode d'utilisation | de l'espace disque par Sauvega | arde Windows |
| Emplacement de sauvegarde :        | Espace utilisé :               | Actualise    |
| iomega250 (G:)                     | Sauvegarde des fichiers        |              |
| Parcourir                          | de données :                   | 20,39 Go     |
|                                    | Image système :                | 38,32 Go     |
|                                    | Autres fichiers :              | 3,20 Go      |
|                                    | Espace libre :                 | 170,97 Go    |
|                                    | Taille totale :                | 232 89 Go    |

| Sélectionner une période de sa                                                                                                 | arde Windows<br>uvegardes à supprimer                                                                  |                                                    |
|----------------------------------------------------------------------------------------------------|----------------------------------------------------------------------------------------------------|----------------------------------------------------|
| La suppression des précédentes sauvegan<br>sauvegarde. Tous les fichiers sauvegardé<br>Sauvegardes de fichiers de données pour | rdes libérera de l'espace sur vol<br>s au cours de la période sélecti<br>cet ordinateur iomega250 (G:) | tre emplacement de<br>onnée seront supprimés.<br>) |
| Période de sauvegarde                                                                                                    | Taille                                                                                                 | Supprimer                                          |
| De 10/03/2012 à 12/03/2012                                                                                                    | 13,49 Go                                                                                               |                                                    |
| De 12/03/2012 à 12/03/2012                                                                                                    | 6,90 Go                                                                                                |                                                    |
|                                                                                                    |                                                                                                    |                                                    |
|                                                                                                    |                                                                                                    |                                                    |

*Ici il y a eu 2 sauvegardes. Pour supprimer une sauvegarde, sélectionnez la sauvegarde et cliquez sur le bouton supprimer.* 

# Planifier vos sauvegardes.

| Inclus dans la sauvegarde                                          |
|--------------------------------------------------------------------|
| Dossiers Windows et fichiers lo<br>Tous les fichiers de données lo |
|                                                                    |
|                                                                    |
|                                                                    |

Vous pouvez planifier vos sauvegardes.

| onfigurer la                        | sauvegarde                                                    |                                                          |
|-------------------------------------|---------------------------------------------------------------|----------------------------------------------------------|
| Quelle est                          | la fréquence de sauvega                                       | arde souhaitée ?                                         |
| Les fichiers no<br>selon la planifi | uveaux et modifiés créés après<br>ication définie ci-dessous. | la dernière sauvegarde seront ajoutés à votre sauvegarde |
| Exécution                           | planifiée (recommandé)                                        |                                                          |
| Fréquence :                         | Toutes les semaines                                           | Ţ                                                        |
| Jour :                              | dimanche                                                      | w.                                                       |
| Heure :                             | 19:00                                                         | <b>*</b>                                                 |
|                                     |                                                               |                                                          |

# Créer un point de restauration manuel.

*La restauration de votre système permet de revenir à une situation antérieure de votre système d'exploitation (par exemple avant une mise à jour).* 

Pour cela vous pouvez créer des points de restaurations manuels. Ne concerne pas vos données personnelles.

# Panneau de configuration Système.

| 😥 Système                                                                                                    | <i>Pour créer un point de restauration, allez<br/>dans le panneau de configuration</i> |
|----------------------------------------------------------------------------------------------------|----------------------------------------------------------------------------------------|
| Système<br>Affichez des informations sur votre<br>ordinateur et modifiez des paramètres<br>relatifs au matériel, aux performances<br>et à l'utilisation à distance. | <b>système</b> .<br>Cliquez sur l'onglet <b>protection système</b> .                   |

| Nom de l'ordinateur                                                                               |                                          |           | Matériel               |
|---------------------------------------------------------------------------------------------------|------------------------------------------|-----------|------------------------|
| Paramètres système avancés                                                                        | Protection du sy                         | stème     | Utilisation à distance |
| Utilisez la protection o<br>système indésirable.                                                  | du système pour an                       | inuler to | ute modification       |
| Restaurer le système                                                                              |                                          |           |                        |
| Vous pouvez annuler les mod<br>système en rétablissant l'ordin<br>état antérieur en choisissant u | ifications<br>nateur à un<br>un point de | Restaura  | ation du système       |
| restauration précédent.                                                                           |                                          |           |                        |
| Paramètres de protection -                                                                        |                                          |           |                        |
| Lecteurs disponibles                                                                              | Pr                                       | otection  | 8                      |
| BOOTCAMP (C:) (Systè                                                                              | ème) Ad                                  | ctivée    |                        |
| iomega250-1 (G:)                                                                                  | D                                        | ésactivé  | e                      |
| iomega-2 (H:)                                                                                     | D                                        | ésactivé  | e                      |
| Configurez des paramètres d<br>l'espace disque et supprime:<br>restauration.                      | le restauration, gér<br>z des points de  | ez        | Configurer             |
| Créez un point de restauration<br>pour les lecteurs dont la prot<br>est activée.                  | on immédiatement<br>ection du système    |           | Créer                  |
|                                                                                                   |                                          |           |                        |

| Créer un point                                     | de restauration                                               | n                                          |                |
|----------------------------------------------------|---------------------------------------------------------------|--------------------------------------------|----------------|
| intrez une description<br>late et l'heure actuelle | n pour vous aider à ic<br>les sont <mark>a</mark> joutées aut | lentifier le point de res<br>omatiquement. | stauration. La |
| pr06111748                                         |                                                               |                                            |                |

Donnez un nom à votre point de restauration et cliquez sur **créer**.

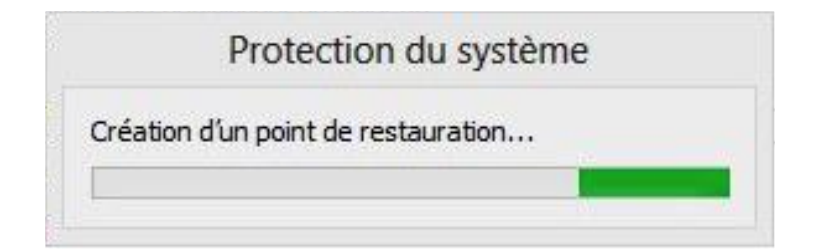

|   | Protectio            | on du systè    | ème  |
|---|----------------------|----------------|------|
| 0 | Le point de restaura | tion a été cré | é.   |
|   |                      |                | Ferm |

# Restaurer depuis un point de restauration.

## Accès au panneau de configuration Récupération.

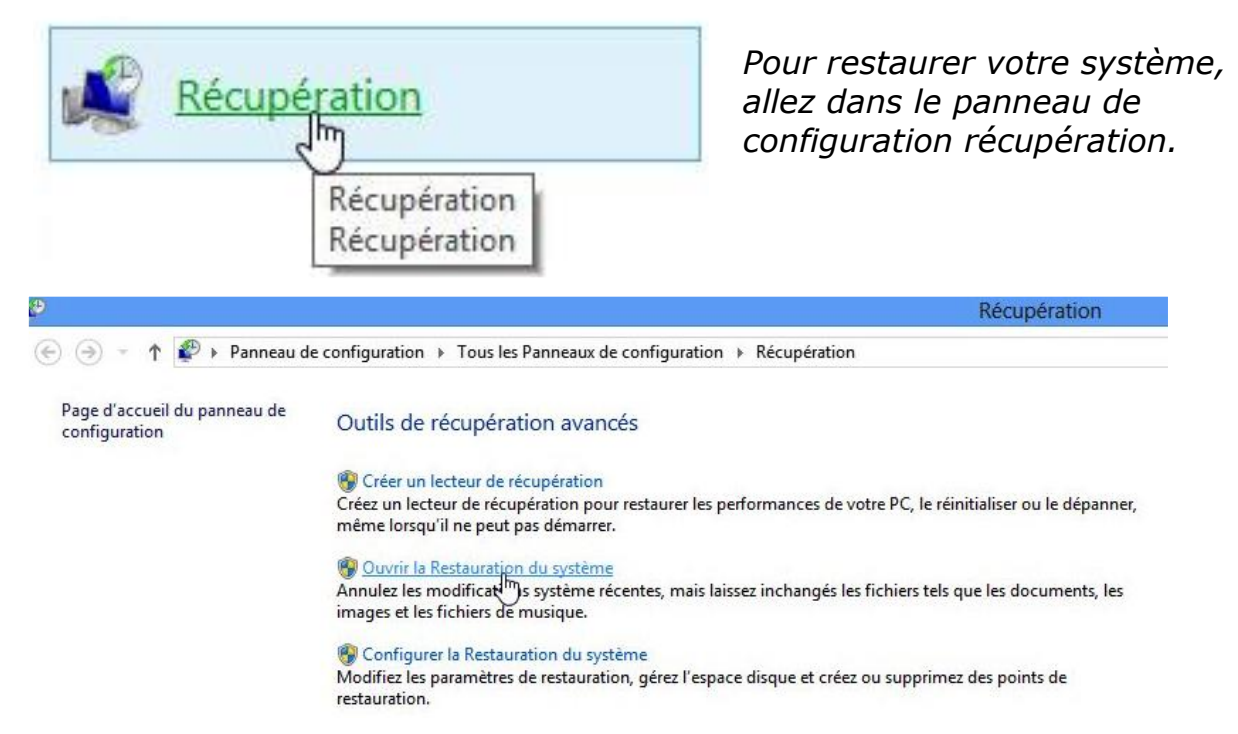

#### Cliquez sur ouvrir la restauration système.

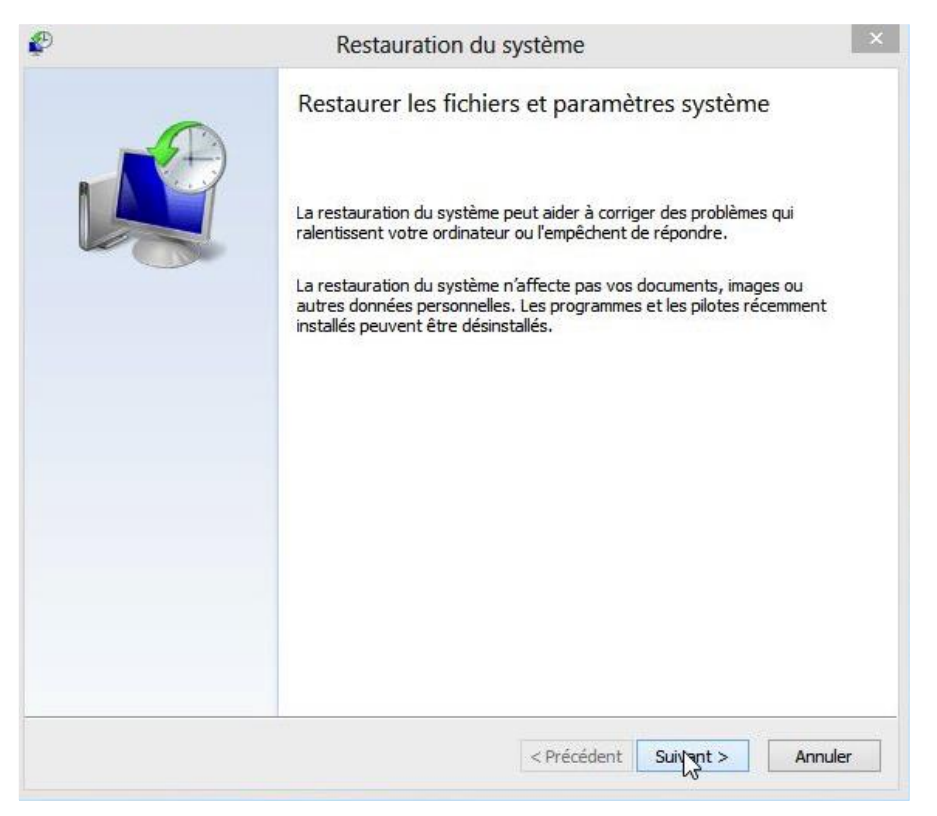

Cliquez sur **suivant.** 

| Suseau horaire actuel : Paris | , Madrid   |          |
|-------------------------------|------------|----------|
| 06/11/2012 17:49:17           | pr06111748 | Manuelle |
|                               |            |          |
|                               |            |          |
|                               |            |          |
|                               |            |          |
|                               |            |          |
|                               |            |          |
|                               |            |          |

Choisissez le point de restauration.

| useau horaire actuel : Paris | i, Madrid                             |            |
|------------------------------|---------------------------------------|------------|
| Date et heure                | Description                           | Туре       |
| 06/11/2012 17:49:17          | pr06111748                            | Manuelle   |
| 05/11/2012 21:19:34          | Point de restauration d'image système | Sauvegarde |
|                              |                                       |            |
|                              |                                       |            |

*En cochant afficher d'autres points de restauration* vous afficherez les différents points de restauration.

| Description                           | Type                                                               |
|---------------------------------------|--------------------------------------------------------------------|
| prQ6111748                            | Manuelle                                                           |
| Point de restauration d'image système | Sauvegarde                                                         |
|                                       |                                                                    |
|                                       |                                                                    |
|                                       |                                                                    |
|                                       |                                                                    |
|                                       |                                                                    |
|                                       |                                                                    |
|                                       | Description<br>pr06111748<br>Poins de restauration d'image système |

Choix du point de restauration.

| Ð | Restauration du système                                                                                                    |
|---|----------------------------------------------------------------------------------------------------|
|   | Confirmer le point de restauration                                                                                                    |
|   | Votre ordinateur sera restauré dans l'état où il était avant l'événement<br>dans le champ Description ci-dessous.                                                                                                    |
|   | Date et heure : 06/11/2012 17:49:17 (Paris, Madrid)                                                                                                    |
|   | Description : Manuelle : pr06111748                                                                                                    |
|   | Lecteurs : BOOTCAMP (C:) (Système)                                                                                                    |
|   | Rechercher les programmes concernés                                                                                                    |
|   | Si vous avez récemment modifié votre mot de passe Windows, nous vous<br>recommandons de créer un disque de réinitialisation de mot de passe.<br>Restauration du système doit redémarrer votre ordinateur pour permettre<br>l'application de ces modifications. Avant de continuer, enregistrez les<br>fichiers ouverts et fermez tous les programmes. |
|   |                                                                                                    |
|   | Présédent Territor                                                                                                    |

L'ordinateur va être restauré au point de restauration choisi. Notez que la restauration se fait sur un Mac sous Bootcamp.

|   |                                                                                                    | ion ad officine ne pear pas ene                                                                                                    |
|---|----------------------------------------------------------------------------------------------------|----------------------------------------------------------------------------------------------------|
| 1 | interrompue. Voulez-vous co                                                                                            | ontinuer ?                                                                                                    |
|   | Il est impossible d'annuler l'opératior<br>complètement terminée. Si vous exéc<br>partir du menu Options de récupérati | n de restauration du système tant qu'elle n'est<br>cutez cette opération en mode sans échec ou à<br>tion système, l'annulation est impossible. |

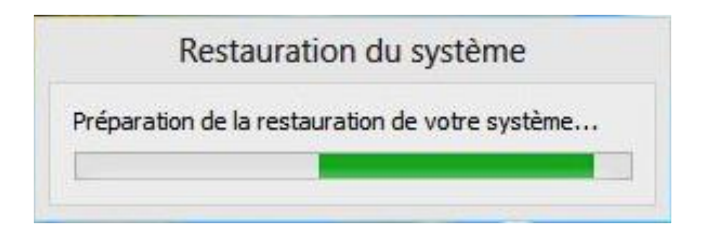

.

Restauration des fichiers et paramètres Windows en cours. Veuillez patienter La Restauration du système est en cours d'initialisation...

# Redémarrage en cours

|   | Restauration du système                                                                          |                                  |
|---|--------------------------------------------------------------------------------------------------|----------------------------------|
| A | La restauration du système s'est correctemen<br>système a été restauré à l'état qui était le sie | t exécutée. Le<br>n à 06/11/2012 |
| - | 17:49:17. Vos documents n'ont pas été affec                                                      | tés.                             |

# **Réparer Windows 8**

*Il peut arriver que Windows ne fonctionne plus correctement après une installation de logiciel, par exemple, ou pour une autre raison. Il est possible que la restauration à un point de restauration ne soit pas possible depuis la version en fonctionnement sur votre ordinateur; il faut dans ce cas recourir au DVD d'installation de Windows 8.* 

| / | 🖇 Installer Windows                                                                           |
|---|-----------------------------------------------------------------------------------------------|
|   |                                                                                               |
|   | Windows <sup>.</sup> 7                                                                        |
|   | Langue à installer : Français                                                                 |
|   | Eormat de l'heure et de la monnaie : Français (France) Clavier ou méthode d'entrée : Français |
|   | Entrez la langue et les préférences de votre choix et cliquez sur Suivant pour continuer.     |
|   | Copyright € 2009 Microsoft Corporation. Tous droits réservés.                                 |

Pour réparer votre ordinateur qui est sous Windows 7 ou sous Windows 8 vous disposez d'un service de réparation depuis le DVD d'installation de Windows 8.

*Mettez le DVD de Windows 8 dans le lecteur de DVD et redémarrez l'ordinateur depuis ce DVD.* 

Appuyez sur n'importe quelle touche pour démarrer du CD-ROM ou DVD-ROM..\_

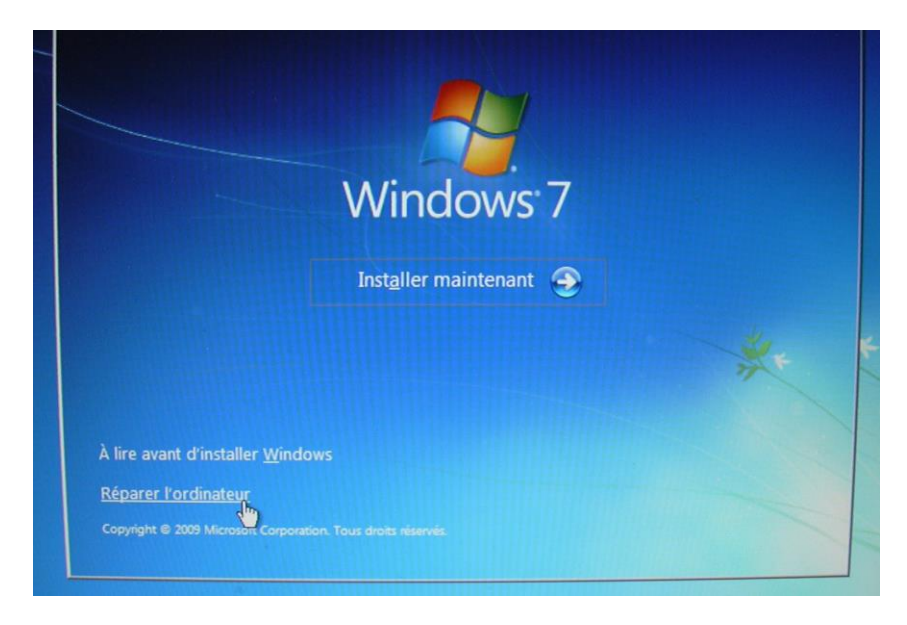

*Pour restaurer votre ordinateur depuis une sauvegarde cliquez sur réparer votre ordinateur.* 

*La restauration peut se faire depuis le DVD ou depuis le disque de sauvegarde.* 

*Je vais utiliser le disque externe USB qui me sert aux sauvegardes et sur lequel j'ai, entre autre, une sauvegarde d'un système sous Windows 8.* 

## Réparer depuis le DVD de Windows 8.

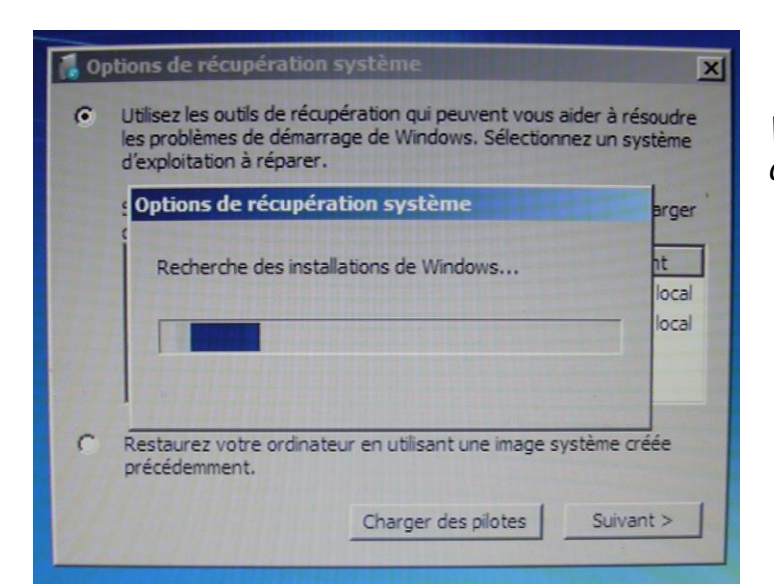

Windows 8 analyse le disque de démarrage.

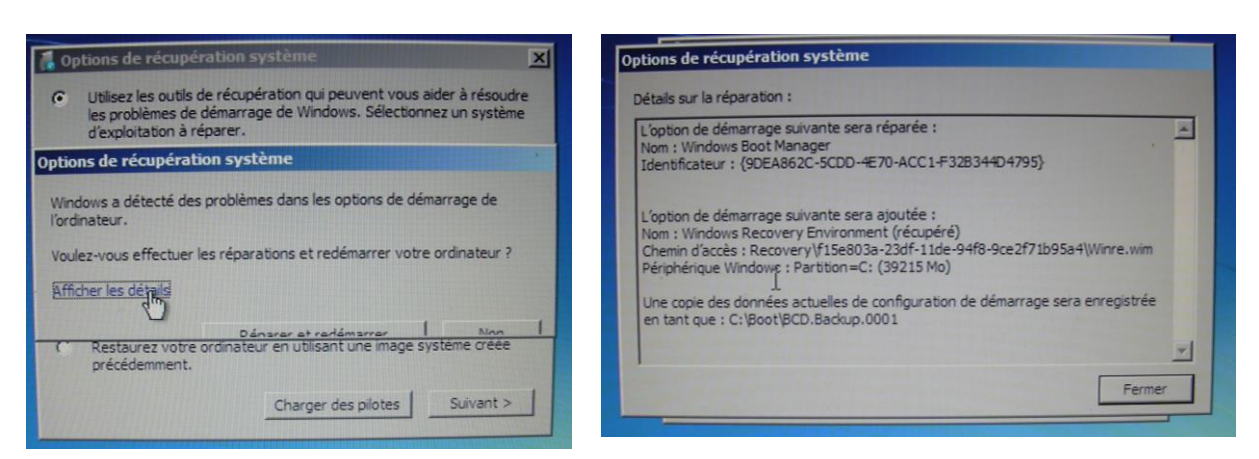

#### otions de récupération système

Windows a détecté des problèmes dans les options de démarrage de 'ordinateur.

Voulez-vous effectuer les réparations et redémarrer votre ordinateur ?

Afficher les détails

Restaurez votre ordinateur en utilisant une image système créée

Windows 8 a détecté un problème dans les options de démarrage de l'ordinateur ; à tort ou à raison, je vais ignorer cette erreur.

| 0 | Utilisez les outils de récupér<br>les problèmes de démarrage<br>d'exploitation à réparer. | ation qui peuvent vou<br>e de Windows. Sélectio  | s aider à résoudre<br>onnez un système |
|---|-------------------------------------------------------------------------------------------|--------------------------------------------------|----------------------------------------|
|   | Si votre système d'exploitat<br>des pilotes et installez les pi                           | ion ne s'affiche pas, o<br>lotes sur vos disques | diquez sur Charger<br>durs.            |
|   | Systeme d exploitation                                                                    | 30214 Mo                                         | (C:) Disque local                      |
|   | Microsoft Windows Vista                                                                   | 72624 Mo                                         | (D:) Disque local                      |
| c | Restaurez votre ordinateur<br>précédemment.                                               | en utilisant une image                           | e système créée                        |
|   |                                                                                           | Charger des pilotes                              | Suivant > N                            |

*Windows 8 a détecté 2 systèmes Windows sur le PC.* 

- Un système Windows 7 sur le disque C :
- Un système Windows Vista sur le disque D :

*Je sélectionne le système Windows 7 comme étant le disque qui sera restauré par la sauvegarde.* 

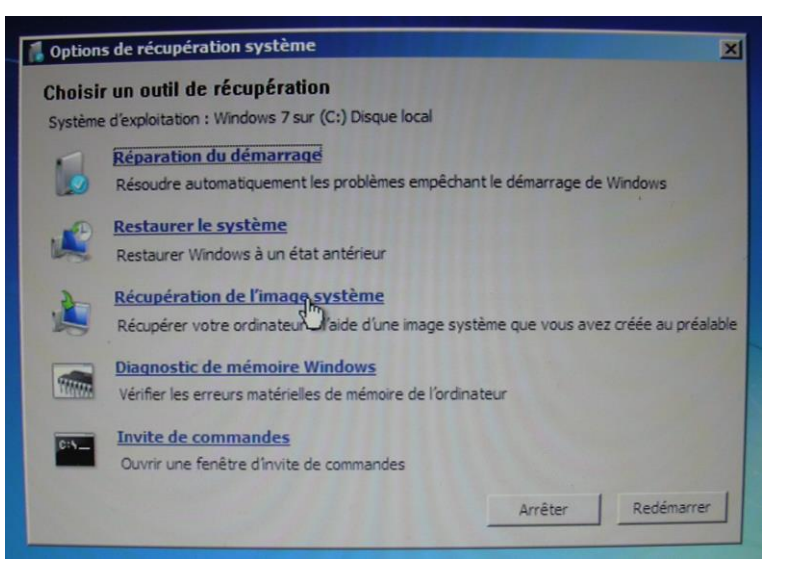

*Je choisis de restaurer l'image de restauration du système en cliquant sur récupération de l'image système.* 

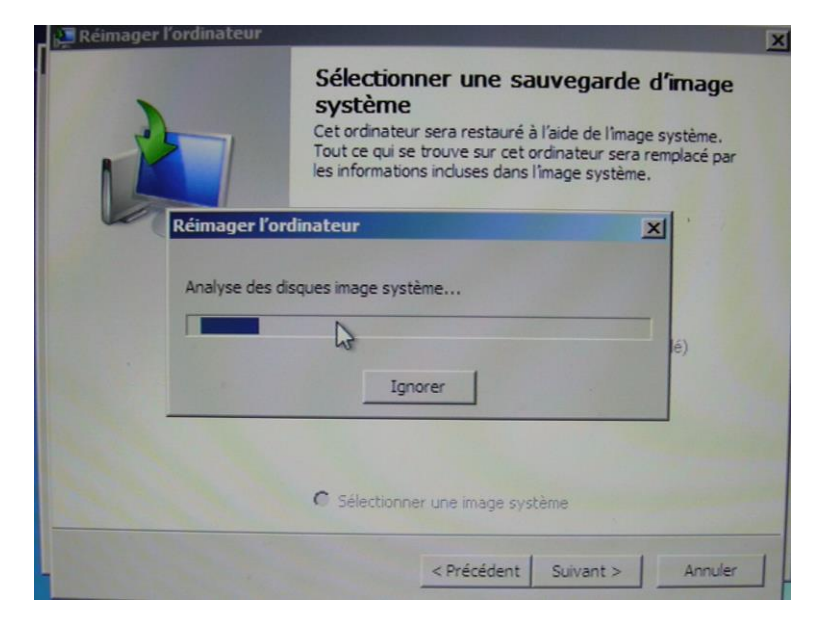

| 📮 Réimager l'ordinateur |                                                                                              |                                                                                                    | ×   |
|-------------------------|----------------------------------------------------------------------------------------------|----------------------------------------------------------------------------------------------------|-----|
|                         | Sélectionner<br>système<br>Cet ordinateur ser<br>Tout ce qui se trou<br>les informations inc | une sauvegarde d'image<br>a restauré à l'aide de l'Image système.<br>ve sur cet ordinateur sera remplacé par<br>duses dans l'Image système. |     |
|                         | Utiliser la dernie<br>Emplacement :                                                          | ère image système (recommandé)                                                                                                    | _   |
|                         | Date et heure :                                                                              | 22/06/2009 13:08:52 (GMT+01:00)                                                                                                    | - 1 |
|                         | Ordinateur :                                                                                 | vvespcw7-PC                                                                                                    |     |
|                         | C Sélectionner ur                                                                            | ne image système                                                                                                    |     |
|                         | <                                                                                            | Précédent: Suivant > Annuler                                                                                                    |     |

Choisir des options de restauration supplémentaires

de correspondre à la disposition de l'image système.

Sélectionnez cette option pour supprimer toutes les partitions existantes et reformater tous les disques sur cet ordinateur afin

Si vous êtes dans l'impossibilité de sélectionner une option d-dessus, l'installation des pilotes pour les disques sur lesquels vous effectuez une restauration peut résoudre le problème.

Formater et repartitionner les disques

*Windows va rechercher la (ou les sauvegardes) qui sont sur le disque.* 

*Ici Windows 8 me propose d'utiliser la dernière sauvegarde du système (au 22/06/09 à 13h08 :52).* 

*Si la sauvegarde proposée ne vous convient pas, cliquez sur le bouton radio sélectionner une image système.* 

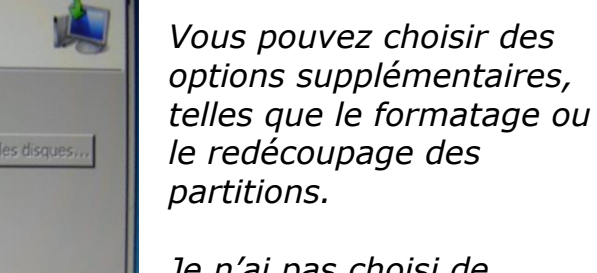

*Je n'ai pas choisi de formater un disque.* 

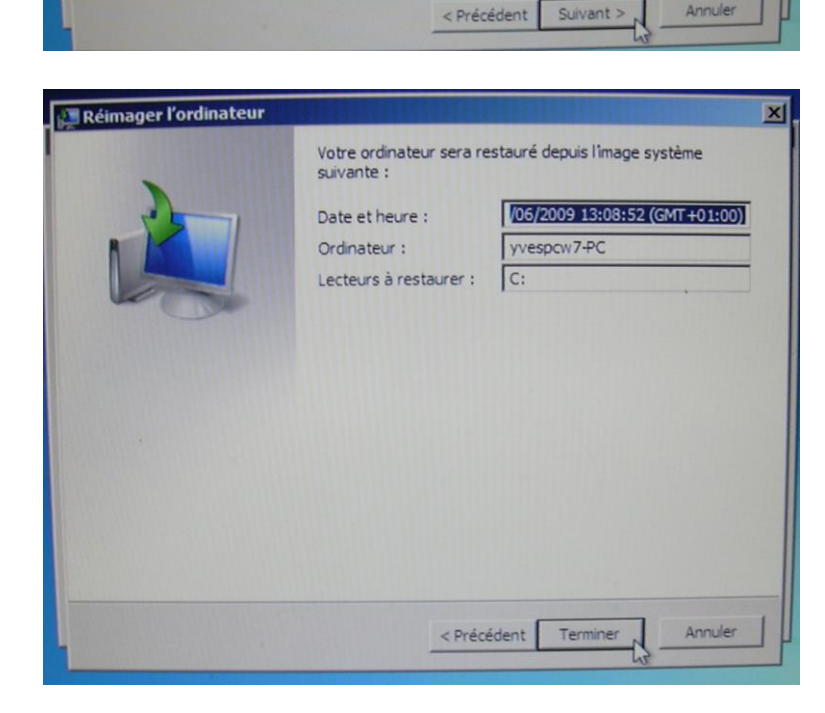

*Le disque C : sera restauré depuis la sauvegarde du PC yvespcw7-PC au 22/06/09 à 13h08.* 

Installer les pilotes...

Avancé...

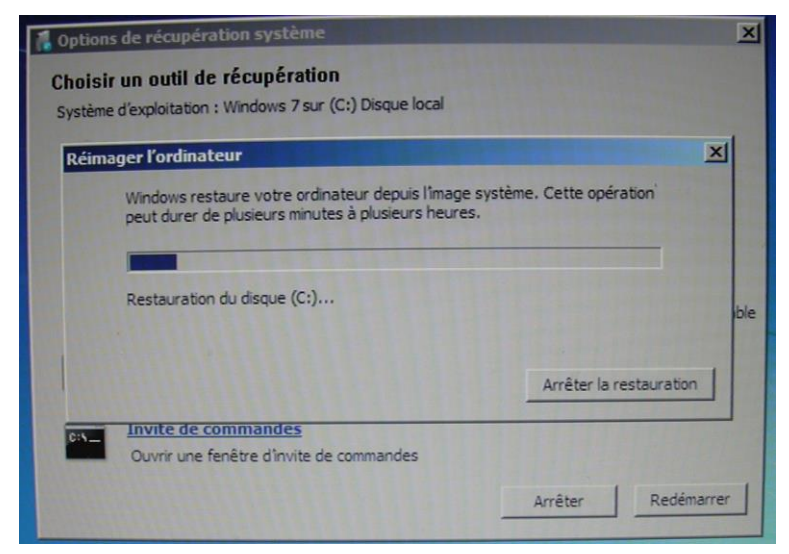

Attention : la restauration va effacer toutes les données du disque système de votre ordinateur.

| Réimage  | er l'ordinateur                                                                                                    | × |
|----------|----------------------------------------------------------------------------------------------------|---|
| <b>A</b> | Toutes les données sur les lecteurs à restaurer seront remplacées<br>par les données de l'image système.<br>Êtes-vous sûr de vouloir continuer ? |   |
|          | Oui Non                                                                                                    |   |

| système. Cette opération<br>s. |
|--------------------------------|
|                                |
|                                |
| Arrêter la restauration        |
|                                |
|                                |

| r                                    | X                                                                                                    |
|--------------------------------------|----------------------------------------------------------------------------------------------------|
| arrer votre ordinateur maintena      | nt?                                                                                                   |
| restauré et va redémarrer automatiqu | ement dans 54 secondes.                                                                               |
|                                      |                                                                                                    |
| Redémarrer maintenant                | Ne pas redémarrer                                                                                     |
|                                      | Fermer                                                                                                |
|                                      | r<br>arrer votre ordinateur maintena<br>restauré et va redémarrer automatiqu<br>Redémarrer maintenant |

*La restauration est terminée, le nouveau système restauré (Windows 8) va redémarrer.* 

Les Aventuriers du Bout du Monde la revue des clubs Microcam - page 57

# Le réseau.

#### Un peu de vocabulaire.

- Modem : appareil pour connecter l'ordinateur à la prise de téléphone.
- ADSL : connexion rapide à Internet avec possibilité de téléphoner en même temps.
- Routeur : appareil pour connecter plusieurs ordinateurs à un modem.
- Réseau local : connexion de un ou plusieurs ordinateurs à un réseau.
- Câble Ethernet : câble pour connecter un ordinateur à un modem ou à un routeur.

> **Box**: boîtier fourni par le FAI (Fournisseur d'Accès Internet) FreeBox, Neuf Box, Livebox, etc.

*Contient le modem ADSL, le routeur, l'émetteur Wi-Fi, le téléphone. Éventuellement télévision depuis le boîtier ou depuis un deuxième relié par Wi-Fi ou par CPL (Courant Porteur en Ligne).* 

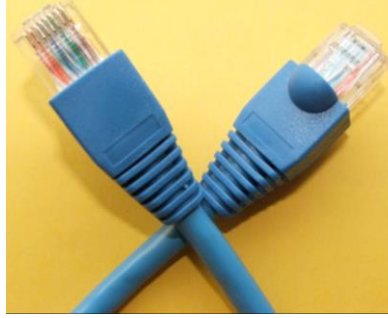

Câble Ethernet.

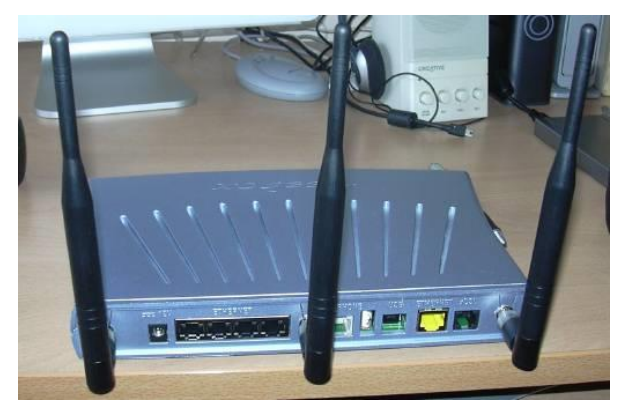

#### Se connecter à un réseau sans fil (Wi-Fi).

*La plupart des PC, et en particulier les portables, sont équipés d'une carte réseau avec un connecteur réseau qui nécessite un câble Ethernet ainsi qu'une liaison sans fil Wi-Fi.* 

*Si votre ancien ordinateur ne possède pas de liaison Wi-Fi, vous pouvez lui ajouter une clé USB Wi-Fi.* 

La connexion d'une tablette Microsoft Surface se fait par une liaison Wi-Fi.

# Connexion à un réseau Wi-Fi avec une tablette Surface.

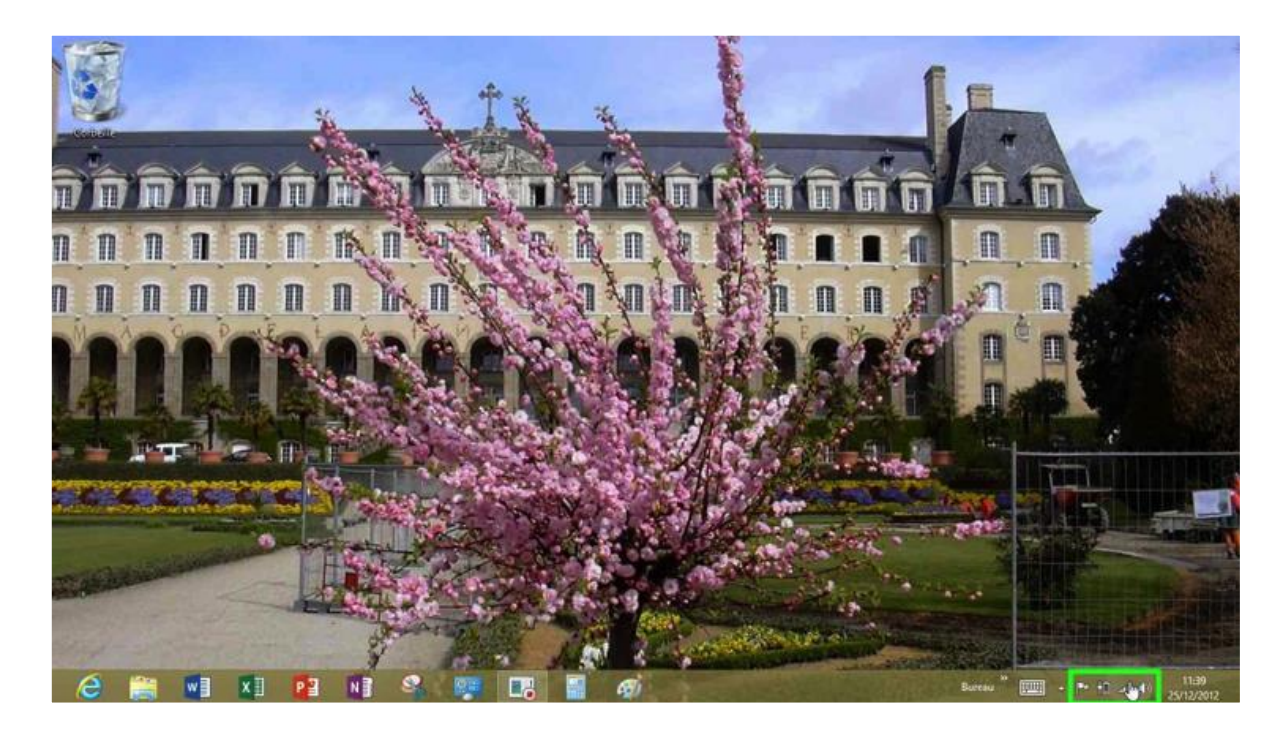

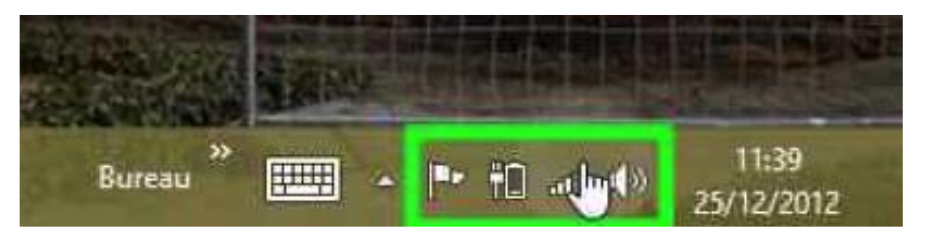

Pour accéder aux réglages Wi-Fi touchez l'icône Wi-Fi située en bas, à droite de la

barre de tâches.

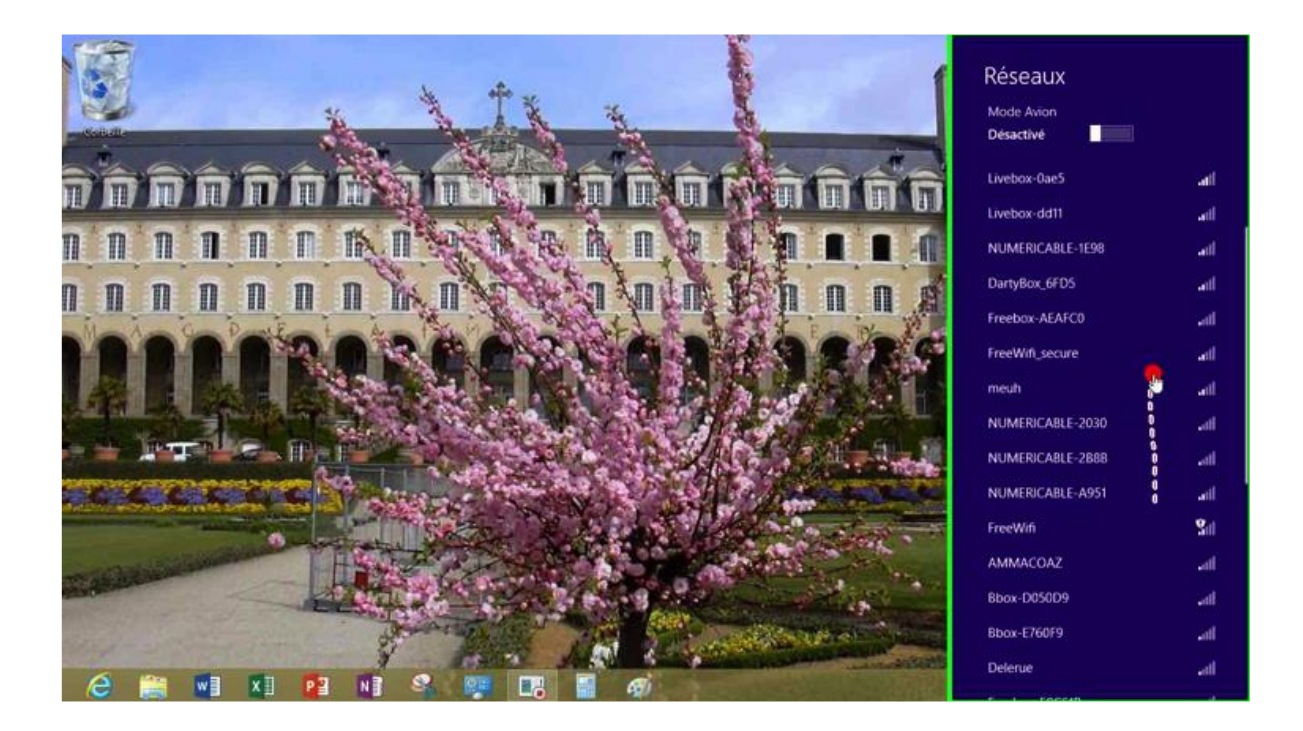

Dans la colonne de droite vous voyez apparaître les réseaux Wi-Fi détectés par la tablette Surface.

Les Aventuriers du Bout du Monde la revue des clubs Microcam - page 59

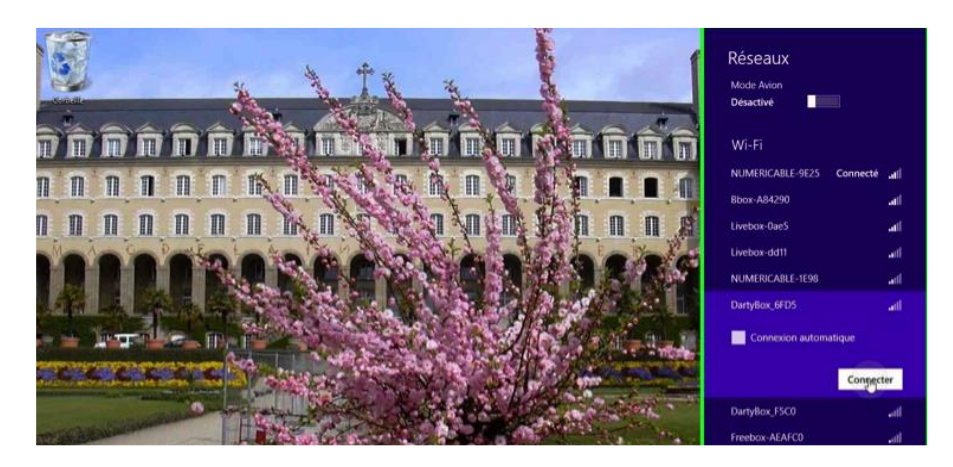

Dans la liste des réseaux choisissez votre serveur et donnez le code de protection, à moins que le réseau ne soit pas protégé (ce qui est rarement le cas).

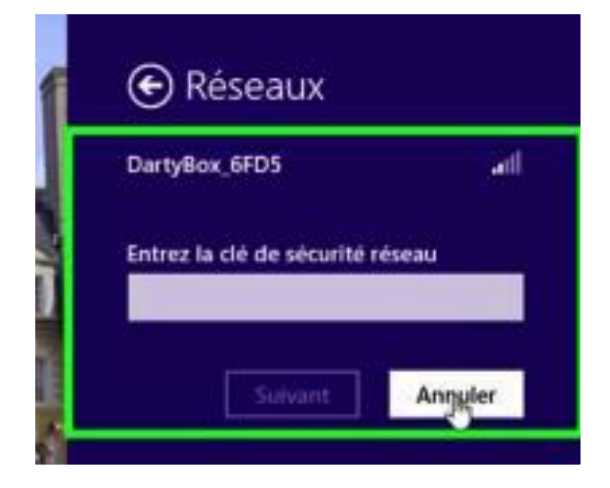

*Comme je ne veux pas me connecter à cette Darty Box, je touche le bouton annuler, sinon j'entre le code et je touche le bouton suivant.* 

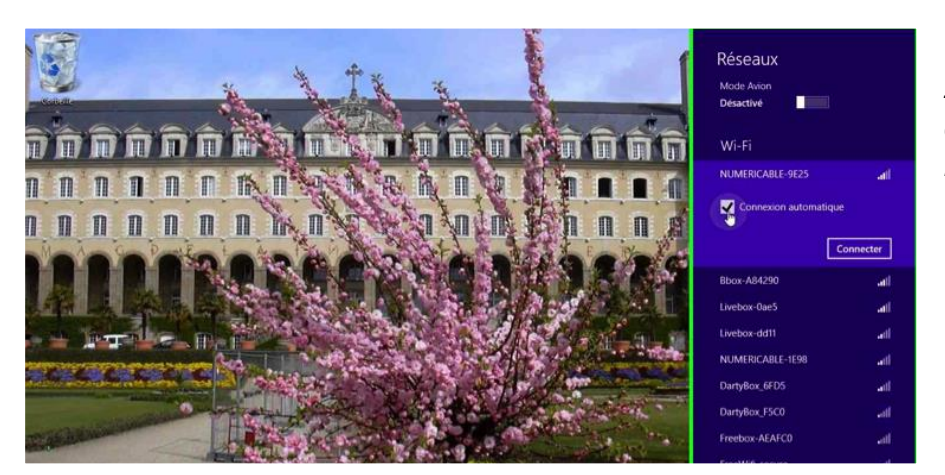

Ici je vais me connecter à mon nouveau réseau Wi-Fi à Lille.

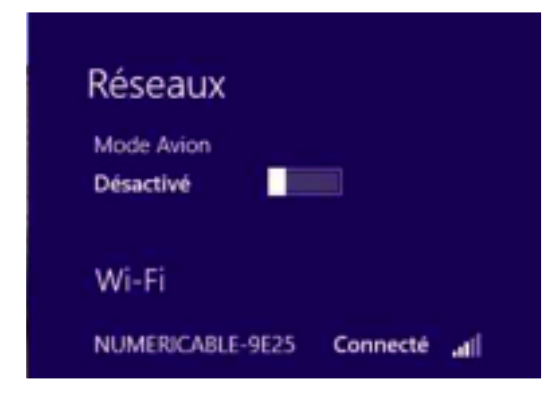

C'est généralement le fournisseur de la Box qui fixe le nom du réseau ainsi que la clé de protection et son type (WEP, WPA, etc.).

Quand vous ajoutez un ordinateur ou une tablette à un réseau, certaines boxes nécessitent une intervention sur cette dernière (par exemple appui sur le bouton activation Wi-Fi).

#### Mon réseau avec la tablette Surface.

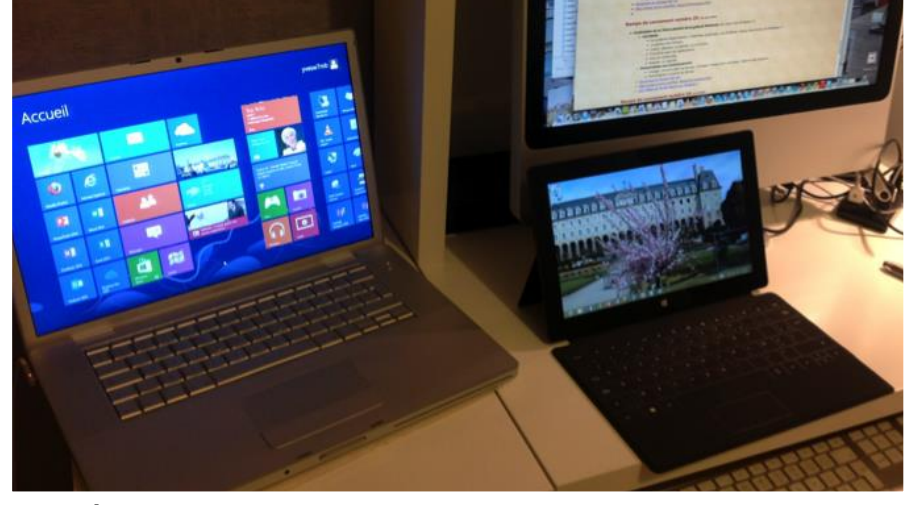

Mon réseau est composé d'un PC sous Windows 8, d'une tablette Surface, d'un iMac sous OS X 10.8 et d'un disque réseau WD2go ; le réseau est Wi-Fi sous le contrôle de la Box by

Numéricable.

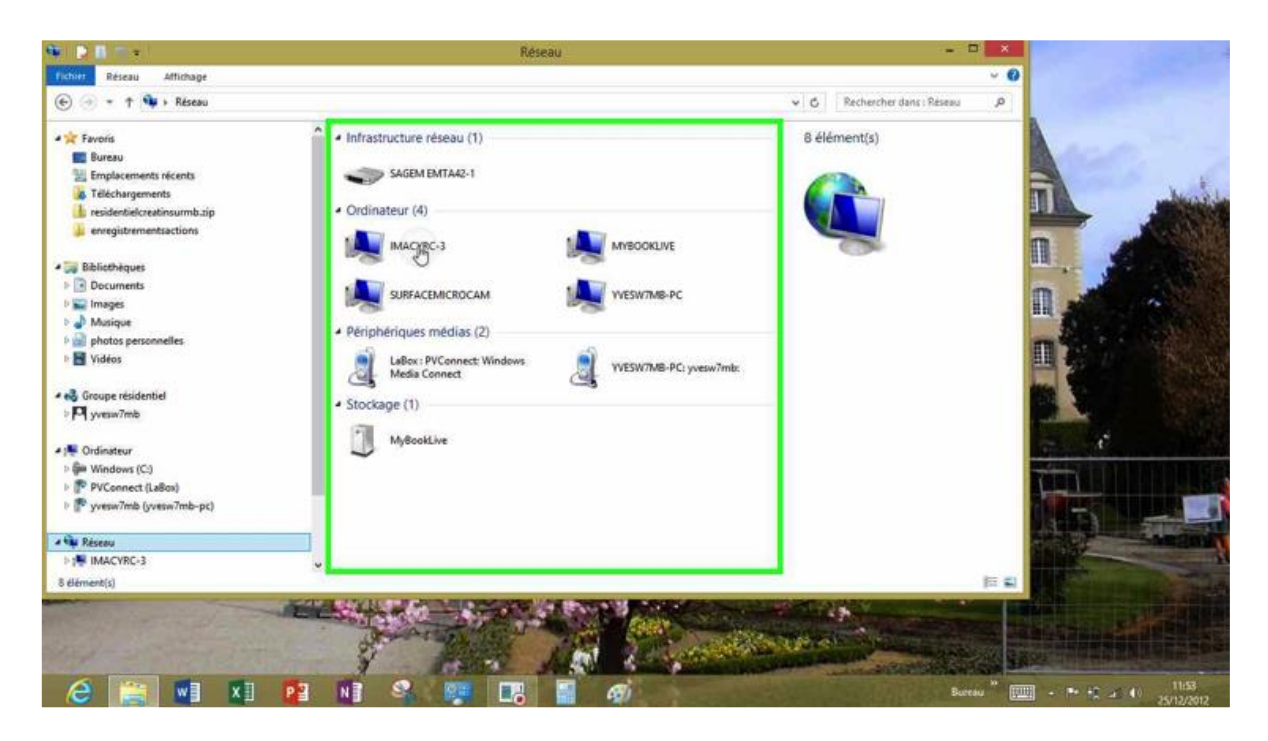

## Mon ancien réseau avec un Mac et un disque FreeBox.

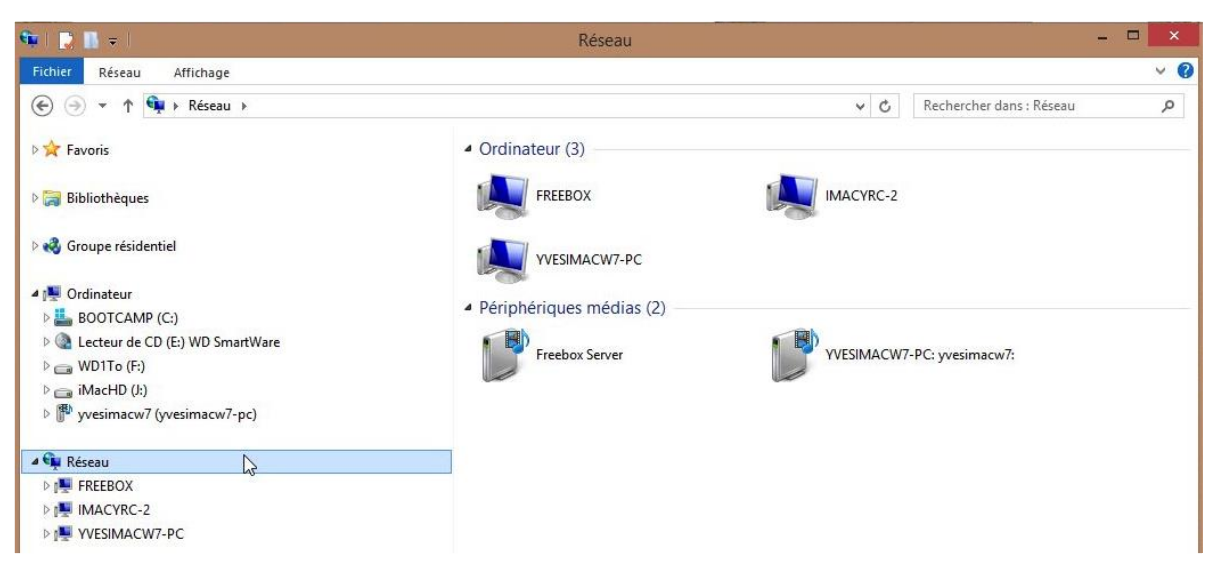

*Depuis réseau (navigateur situé à gauche) on peut voir le réseau que j'avais à Fréjus qui était composé de 3 ordinateurs:* 

- FREEBOX est le disque de ma Freebox.
- IMACYRC-2 est un Mac sous Mac OS X 10.8

- YVESIMACW7-PC est un système Windows 7 qui a été mis à jour avec Windows 8 RTM; le hardware est un iMac 2.66 sous Bootcamp, et c'est l'ordinateur sur lequel nous travaillons actuellement.

Attention la visibilité des ordinateurs du réseau dépendra des permissions données.

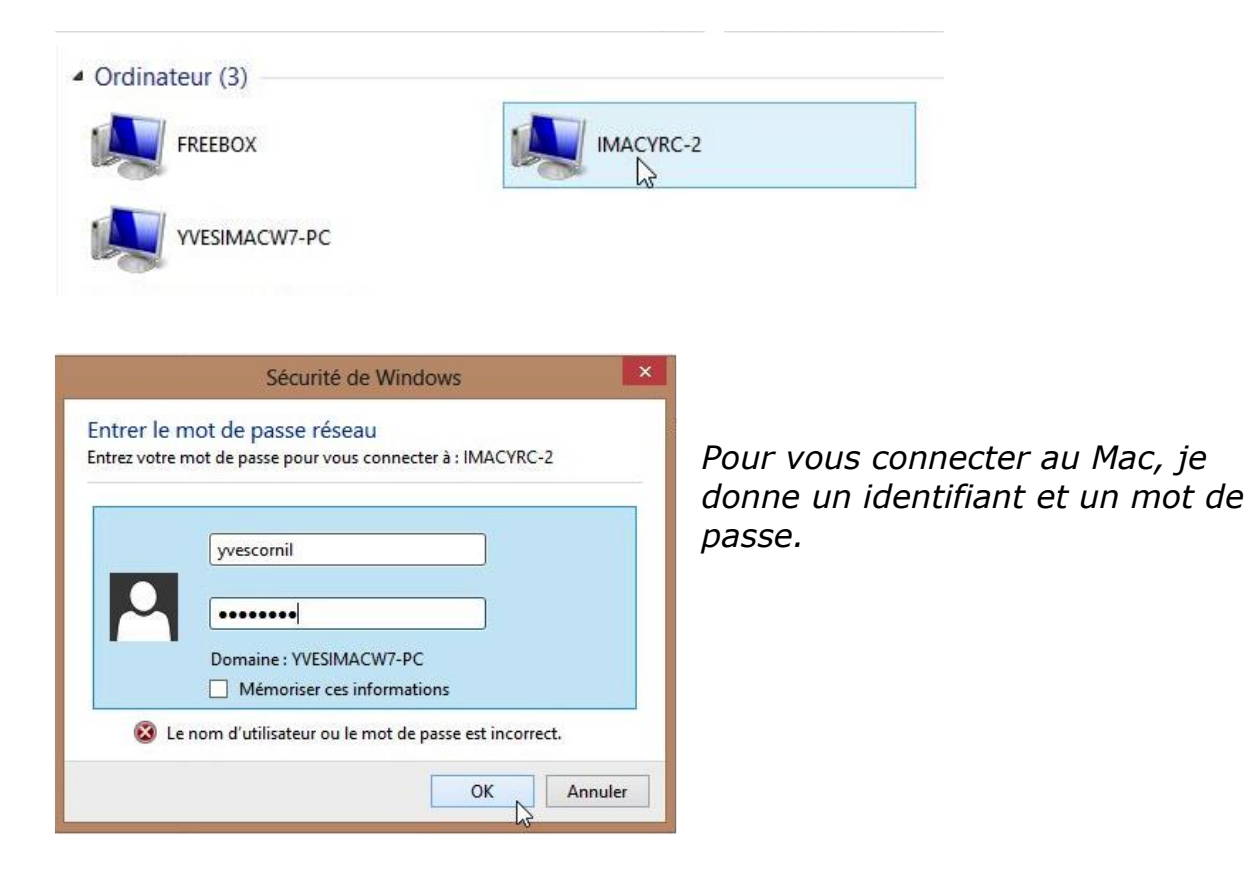

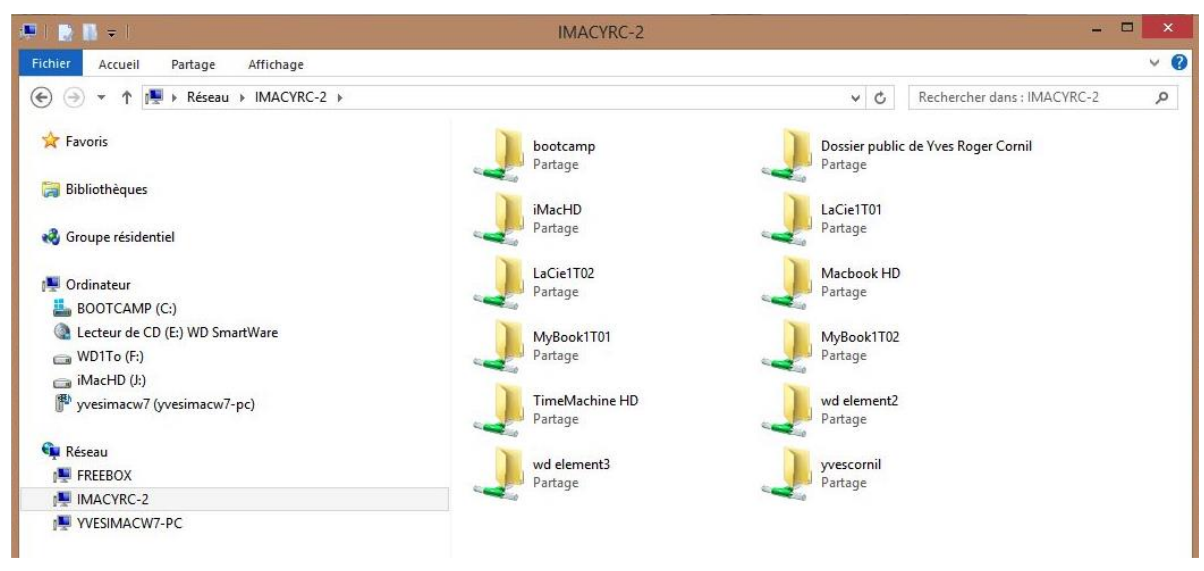

Voici le Mac avec ses différents disques.

# Un petit réseau avec un Mac et 2 disques réseaux.

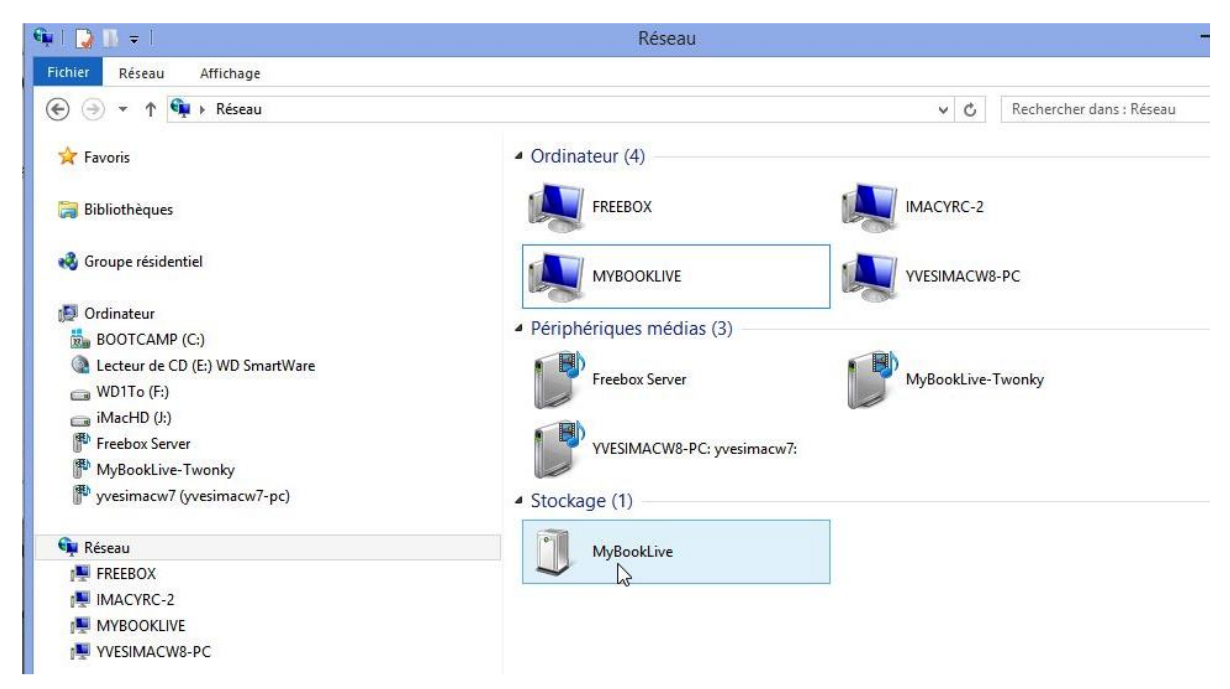

Ici il y a 2 disques réseaux: FREEBOX et MYBOOKLIVE.

# Centre réseau et partage.

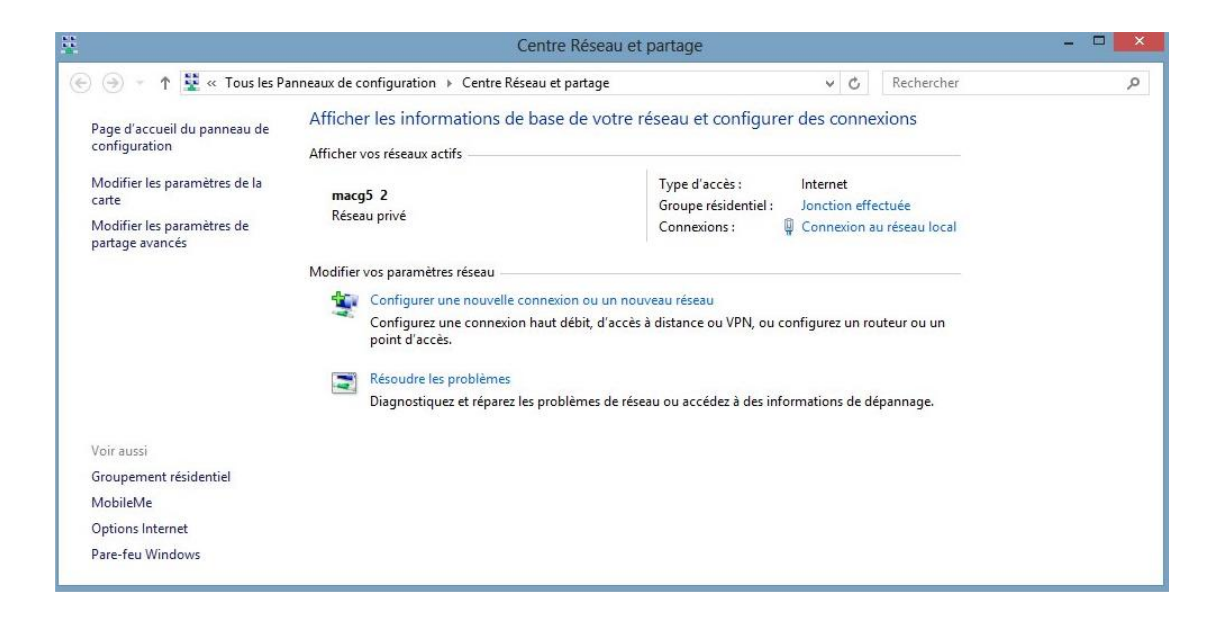

#### Modifier les options de partage pour d'autres profils réseau

Windows crée un profil réseau distinct pour chaque réseau utilisé. Vous pouvez choisir des options spécifiques pour chaque profil.

| Privé (profil actuel)                                                                                                    |                                     |
|----------------------------------------------------------------------------------------------------|-------------------------------------|
| Recherche du réseau                                                                                                    |                                     |
| Quand la découverte du réseau est activée, cet ordinateur peut voir les autres ordina<br>périphériques du réseau, et peut lui-même être vu par les autres ordinateurs du rése                                                              | iteurs et<br>au.                    |
| Activer la découverte de réseau                                                                                                    |                                     |
| Activez la configuration automatique des périphériques connectés au r                                                                                                    | éseau.                              |
| <ul> <li>Désactiver la découverte de réseau</li> </ul>                                                                                                    |                                     |
| Partage de fichiers et d'imprimantes                                                                                                    |                                     |
| Lorsque le partage de fichiers et d'imprimantes est activé, toute personne sur le rése<br>aux fichiers et aux imprimantes que vous avez partagés à partir de cet ordinateur.                                                               | au peut accéder                     |
| Activer le partage de fichiers et d'imprimantes                                                                                                    |                                     |
| Désactiver le partage de fichiers et d'imprimantes                                                                                                    |                                     |
| Connexions du Groupement résidentiel                                                                                                    |                                     |
| En général, Windows gère les connexions aux autres ordinateurs du groupe résident<br>avez le même compte d'utilisateur et le même mot de passe sur tous vos ordinateur<br>configurer le Groupement résidentiel pour utiliser votre compte. | iel. Mais si vous<br>s, vous pouvez |
| Autoriser Windows à gérer les connexions des groupes résidentiels (recomm                                                                                                    | iandé)                              |
| <ul> <li>Utiliser les comptes d'utilisateurs et les mots de passe pour se connecter à d'<br/>ordinateurs</li> </ul>                                                                                                    | autres                              |
| Invité ou public                                                                                                    |                                     |
| Tous les réseaux                                                                                                    |                                     |

#### Modifier les options de partage pour d'autres profils réseau

Windows crée un profil réseau distinct pour chaque réseau utilisé. Vous pouvez choisir des options spécifiques pour chaque profil.

| Privé (profil actuel)                                                                                                    |              |
|----------------------------------------------------------------------------------------------------|--------------|
| Invité ou public                                                                                                    |              |
| Recherche du réseau                                                                                                    | 0.000        |
| Quand la découverte du réseau est activée, cet ordinateur peut voir les autres ordinateu<br>périphériques du réseau, et peut lui-même être vu par les autres ordinateurs du réseau. | rs et        |
| <ul> <li>Activer la découverte de réseau</li> </ul>                                                                                                    |              |
| Désactiver la découverte de réseau                                                                                                    |              |
| Partage de fichiers et d'imprimantes                                                                                                    |              |
| Lorsque le partage de fichiers et d'imprimantes est activé, toute personne sur le réseau p<br>aux fichiers et aux imprimantes que vous avez partagés à partir de cet ordinateur.    | peut accéder |
| Activer le partage de fichiers et d'imprimantes                                                                                                    |              |
| O Désactiver le partage de fichiers et d'imprimantes                                                                                                    |              |
| Tous les réseaux                                                                                                    | (\vee        |
|                                                                                                    |              |
|                                                                                                    |              |
|                                                                                                    |              |

#### Modifier les options de partage pour d'autres profils réseau

Windows crée un profil réseau distinct pour chaque réseau utilisé. Vous pouvez choisir des options spécifiques pour chaque profil.

| Privé (profil actuel)                                                                     |                                                                                                    |
|-------------------------------------------------------------------------------------------|----------------------------------------------------------------------------------------------------|
| Invité ou public                                                                          |                                                                                                    |
| Recherche du réseau                                                                       |                                                                                                    |
| Quand la découverte du réseau est activée,<br>périphériques du réseau, et peut lui-même   | cet ordinateur peut voir les autres ordinateurs et<br>être vu par les autres ordinateurs du réseau.    |
| Activer la découverte de réseau                                                           |                                                                                                    |
| O Désactiver la découverte de réseau                                                      |                                                                                                    |
| Partage de fichiers et d'imprimantes                                                      |                                                                                                    |
| Lorsque le partage de fichiers et d'imprima<br>aux fichiers et aux imprimantes que vous a | ntes est activé, toute personne sur le réseau peut accéder<br>vez partagés à partir de cet ordinateur. |
| Activer le partage de fichiers et d'in                                                    | nprimantes                                                                                             |
| O Désactiver le partage de fichiers et                                                    | d'imprimantes                                                                                          |
| Tous les réseaux                                                                          | $\overline{\mathbf{O}}$                                                                                |
|                                                                                           |                                                                                                    |
|                                                                                           | Bnregistrer les modifications Annuler                                                                  |

Partage de dossiers publics

Lorsque le partage des dossiers Public est activé, les utilisateurs du réseau, y compris les membres du groupe résidentiel, peuvent accéder aux fichiers des dossiers Public.

- Activer le partage afin que toute personne avec un accès réseau puisse lire et écrire des fichiers dans les dossiers Public
- Désactiver le partage des dossiers Public (les personnes connectées à cet ordinateur peuvent continuer d'accéder à ces dossiers)

Diffusion de contenu multimédia

Lorsque la diffusion de contenu multimédia est activée, les utilisateurs et périphériques du réseau peuvent accéder à la musique, aux images et aux vidéos sur cet ordinateur. Ce dernier peut également trouver des fichiers multimédias sur le réseau.

Choisir les options de diffusion de contenu multimédia...

Connexions de partage de fichiers

Windows utilise le chiffrement 128 bits pour mieux protéger les connexions de partage de fichiers. Certains périphériques ne prennent pas en charge le chiffrement 128 bits et doivent utiliser le chiffrement 40 ou 56 bits.

 Utiliser le chiffrement 128 bits pour mieux protéger les connexions de partage de fichiers (recommandé)

O Activer le partage de fichiers pour les périphériques qui utilisent le chiffrement 40 ou 56 bits

Partage protégé par mot de passe

Lorsque le partage protégé par mot de passe est activé, seules les personnes disposant d'un compte d'utilisateur et d'un mot de passe sur cet ordinateur peuvent accéder aux fichiers partagés, aux imprimantes connectées à l'ordinateur et aux dossiers publics. Pour donner accès à d'autres personnes, vous devez désactiver le partage protégé par mot de passe.

Activer le partage protégé par mot de passe

O Désactiver le partage protégé par mot de passe

🚱 Enregistrer les modifications 🛛 🛛 A

Annuler

 $(\land)$ 

# **Obtenir l'adresse d'un ordinateur.**

| État de Co          | nnexion au réseau local |
|---------------------|-------------------------|
| Général             |                         |
| Connevion           |                         |
| Connectivité IPv4 : | Internet                |
| Connectivité IPv6 : | Pas d'accès Internet    |
| État du média :     | Activé                  |
| Durée :             | 00:09:22                |
| Vitesse :           | 1,0 Gbits/s             |
| Détails             |                         |
| Activité            |                         |
| Envo                | rés — 駴 — Reçus         |
| Octets : 46         | i 896 883   42 587 030  |
|                     | ésactiver Diagnostiquer |

| Propriété                  | Valeur                                  |
|----------------------------|-----------------------------------------|
| Suffixe DNS propre à la    |                                         |
| Description                | Contrôleur Gigabit Ethemet Marvell Yuko |
| Adresse physique           | 00-23-32-97-FE-86                       |
| DHCP activé                | Oui                                     |
| Adresse IPv4               | 192.168.0.1                             |
| Masque de sous-réseau      | 255.255.255.0                           |
| Bail obtenu                | jeudi 13 septembre 2012 10:37:58        |
| Bail expirant              | vendredi 14 septembre 2012 08:51:30     |
| Passerelle par défaut IPv4 | 192.168.0.254                           |
| Serveur DHCP IPv4          | 192.168.0.254                           |
| Serveur DNS IPv4           | 192.168.0.254                           |
| Serveur WINS IPv4          |                                         |
| NetBIOS sur TCP/IP act     | Oui                                     |
| Adresse IPv6 locale de li  | fe80::1dd0:54e7:d347f67f%13             |
| Passerelle par défaut IPv6 |                                         |
| Serveur DNS IPv6           |                                         |
| <                          | >                                       |

*L'adresse de l'ordinateur est donnée par adresse IPv4.* 

# **Connexion à un Mac du réseau**

## Les ordinateurs connectés au réseau.

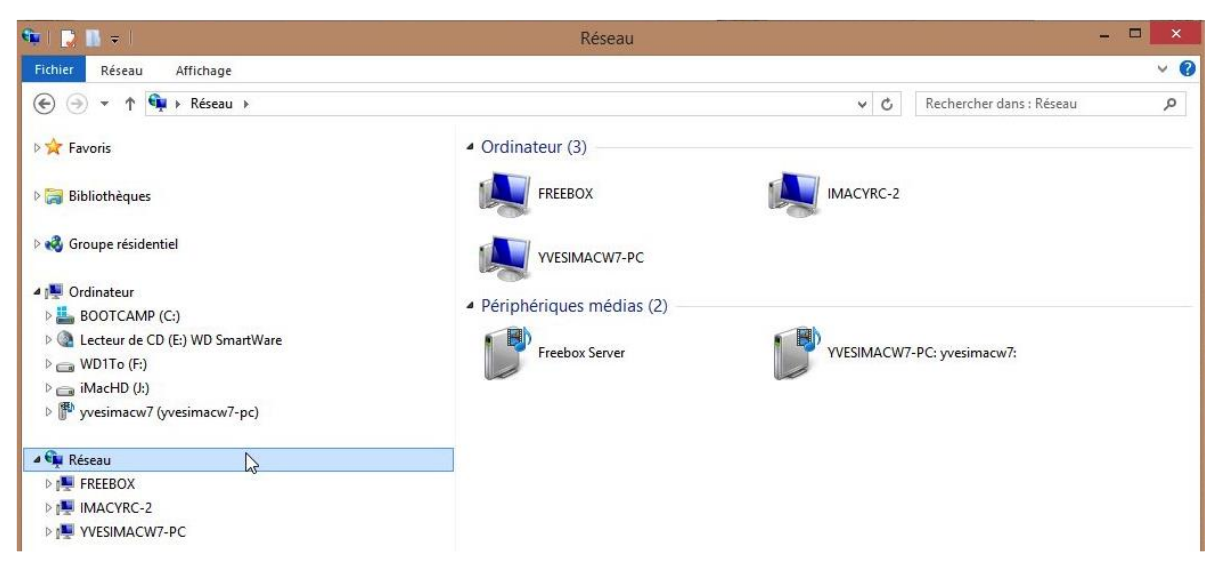

*Depuis réseau (navigateur situé à gauche) on peut voir le réseau qui est ici composé de 3 ordinateurs:* 

- FREEBOX est le disque de ma Freebox.
- IMACYRC-2 est un Mac sous Mac OS X 10.8 (Mountain Lion).
- YVESIMACW7-PC était un système Windows 7 qui a été mis à jour avec Windows 8 RTM; le matériel) est un iMac 2.66 sous Bootcamp, et c'est l'ordinateur sur lequel nous travaillons actuellement.

Attention la visibilité des ordinateurs du réseau dépendra des permissions données; reportez-vous à la page réseau et partage.

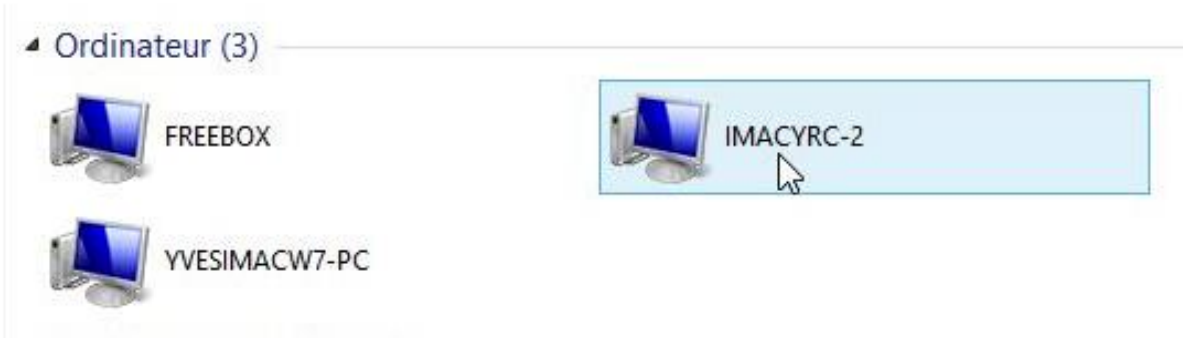

*Je clique sur IMACYRC-2* 

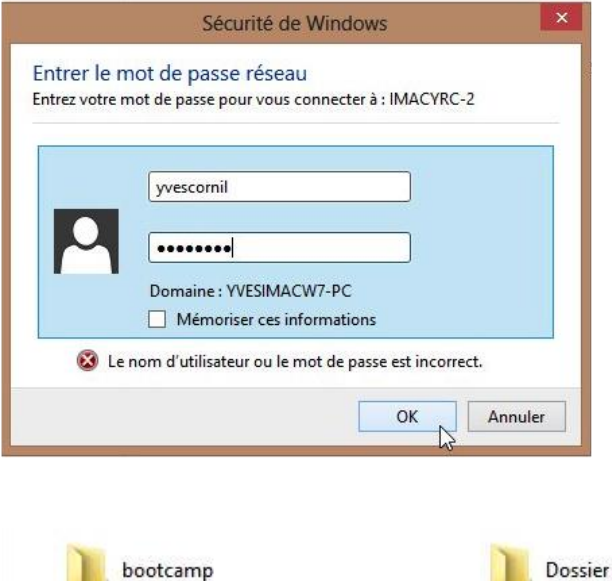

*Pour me connecter au Mac, je donne un identifiant et un mot de passe (c'est mon identifiant avec permissions administrateur).* 

*Les accès dépendront des permissions données dans les préférences système > partage.* 

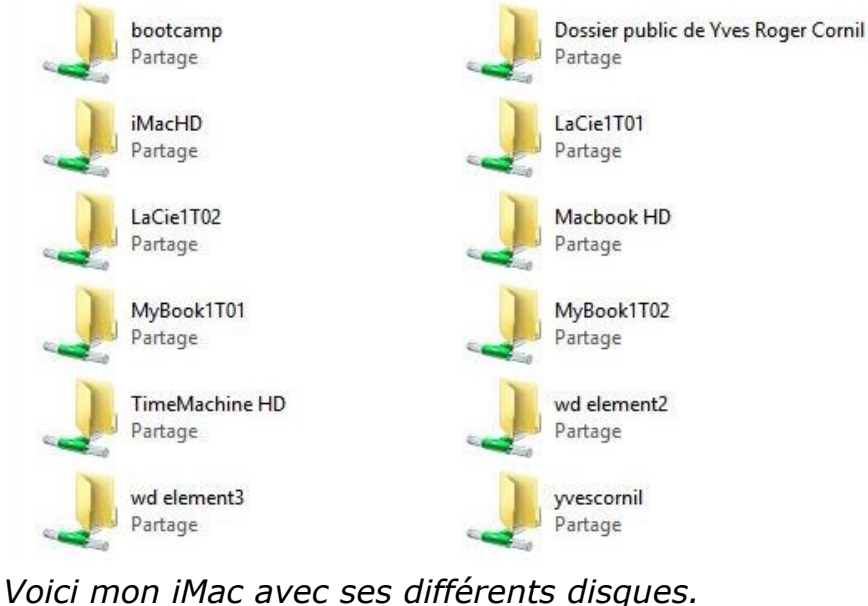

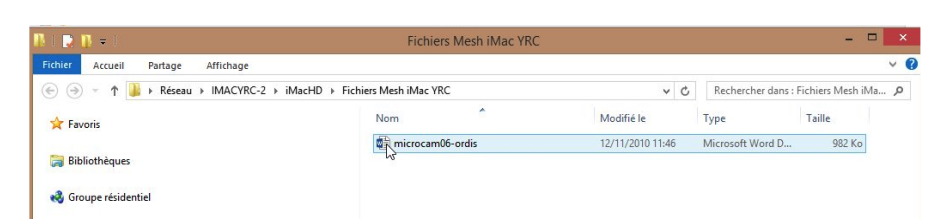

Par un double-clic je vais aller lire un document Word 2011 dans le PC.

🎍 → Réseau → IMACYRC-2 → iMacHD → Fichiers Mesh iMac YRC

## **Copier des fichiers du PC vers le Mac.**

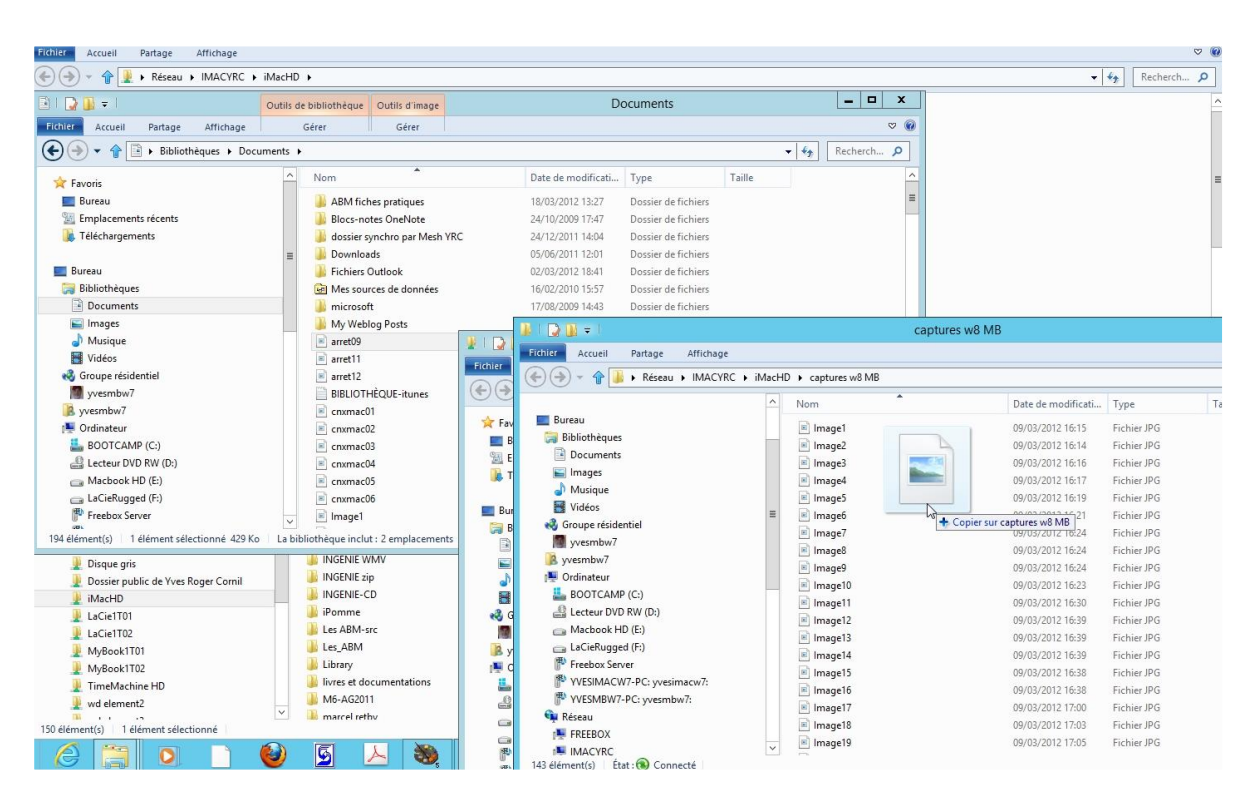

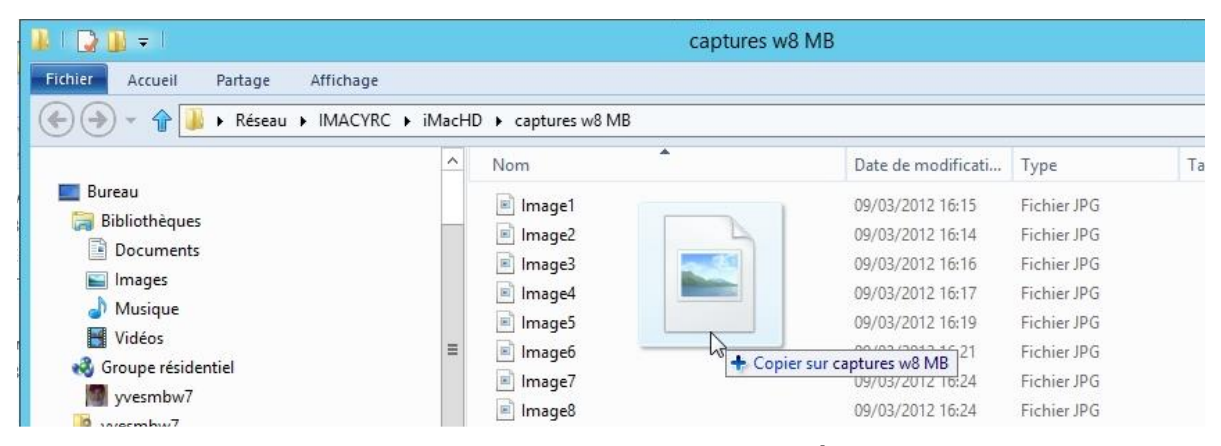

*Pour copier des fichiers entre le PC et le Mac, je sélectionne les fichiers du PC et je les glisse dans la fenêtre correspondant au dossier du Mac.* 

#### **Copier des fichiers du PC vers le disque de la FreeBox.**

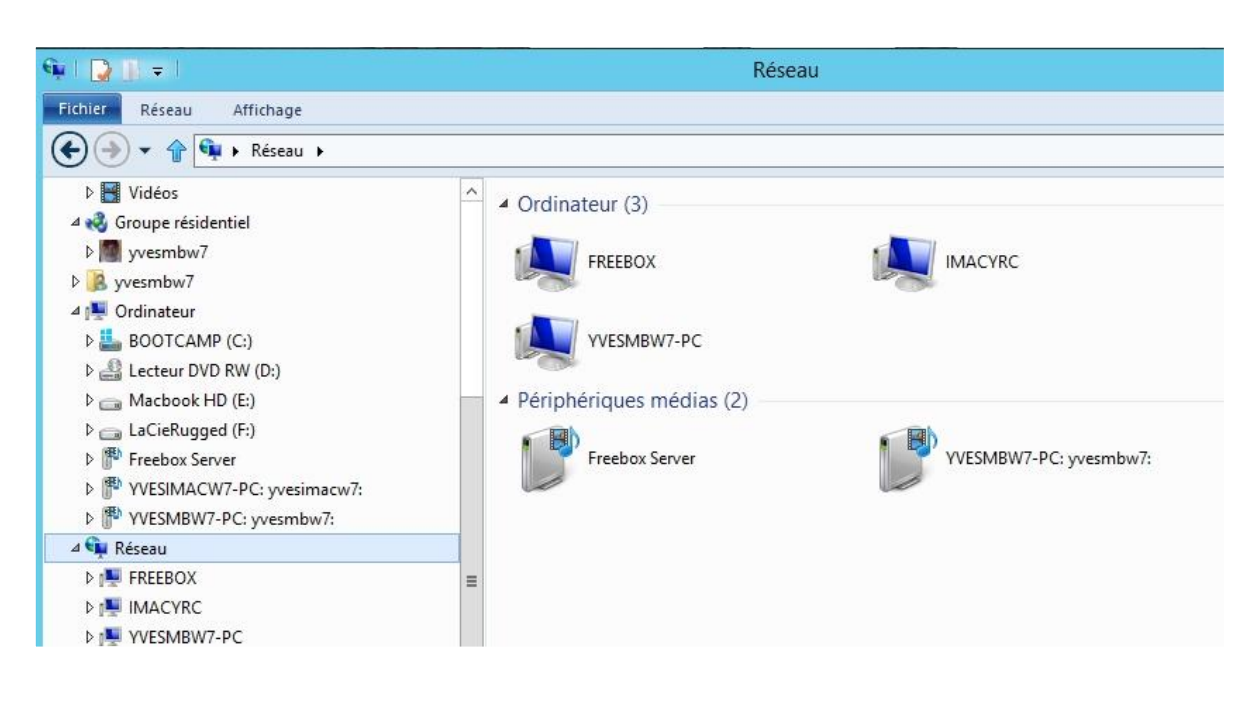

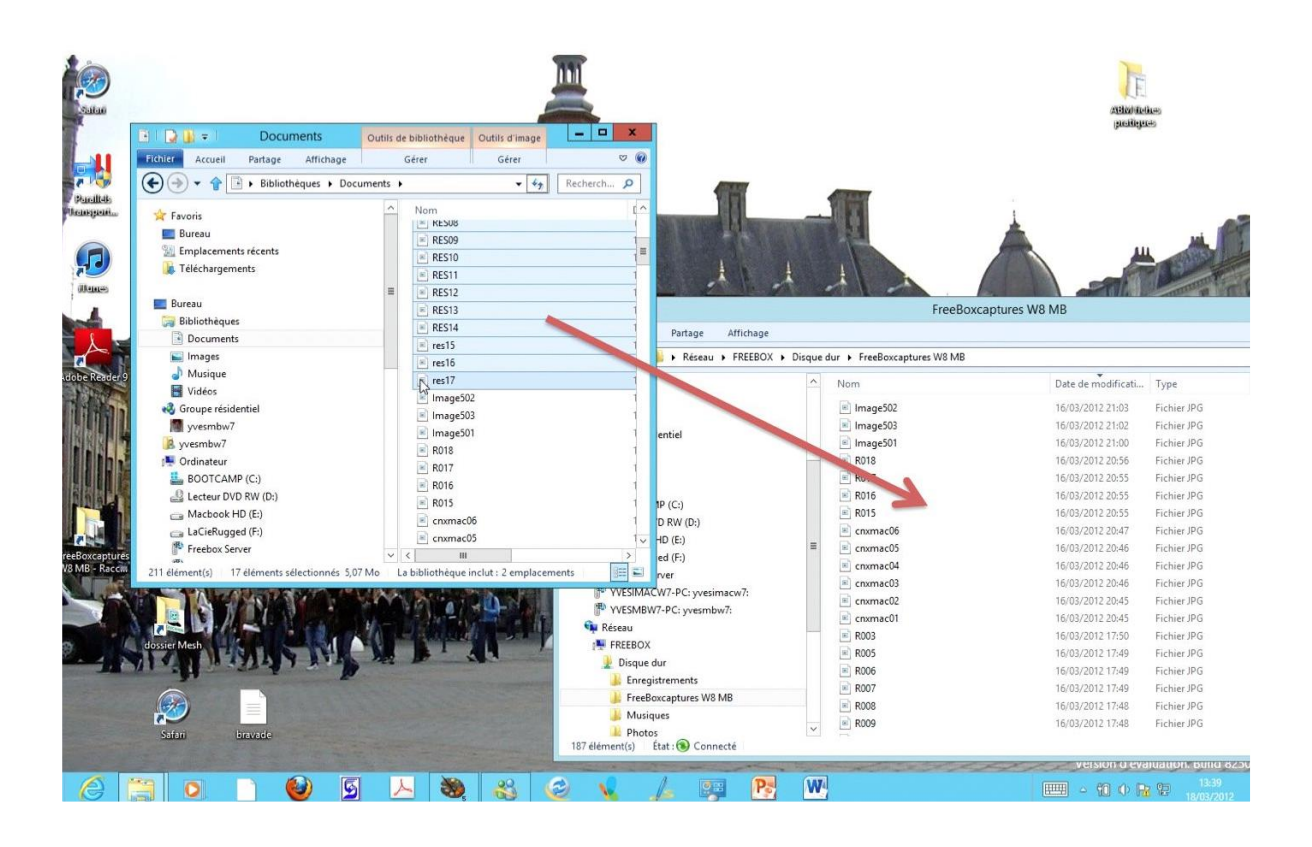

| 🖻   💽 🔒 🗢   Documents                                                                                                    | Outils de bibliothèque Outils d'image |                      |                                     |                                                          |                                           | (prolition-                                                           |                                           |  |
|----------------------------------------------------------------------------------------------------|---------------------------------------|----------------------|-------------------------------------|----------------------------------------------------------|-------------------------------------------|-----------------------------------------------------------------------|-------------------------------------------|--|
| Fichler Accueil Partage Affichage                                                                                                    | Gérer Gérer 🤝 🎯                       |                      |                                     |                                                          |                                           |                                                                       |                                           |  |
| 🗲 🌛 👻 👔 🖹 🕨 Bibliothèques 🕨 Doc                                                                                                    | uments 🕨                              | - 47                 | Recherch 🔎                          | 655                                                      |                                           |                                                                       |                                           |  |
| ★ Favoris<br>■ Buresu<br>∰ Emplacements récents<br>∰ Téléchargements                                                                                                    | ∧ Nom                                 |                      |                                     |                                                          |                                           |                                                                       |                                           |  |
| 词 Bibliothèques                                                                                                    | RES13                                 |                      | 1                                   | FreeBoxcaptures W8 MB                                    |                                           |                                                                       |                                           |  |
| Documents                                                                                                    | © res15                               |                      |                                     | Partage Affichage                                        |                                           |                                                                       |                                           |  |
| 🖬 Images<br>🎝 Musique<br>Vidéos                                                                                                    | ≥ res16<br>res17                      |                      | 1                                   | ▶ Réseau ▶ FREEBOX ▶ Disqu                               | ue dur 🔸 FreeBoxcaptures W                | /8 MB<br>Date de modificati                                           | Туре                                      |  |
| Image502           Image503           yesmbw7           Image501           yesmbw7           Image501           yesmbw7           Image501           yesmbw7           Image501           yesmbw7           Image501           Image503           Image503           Image503           Image503           Image503           Image503           Image503           Image503           Image503           Image503           Image503           Image503           Image503           Image504           Image505           Image504           Image505           Image504           Image505           Image504           Image505           Image504           Image505           Image504           Image505           Image504           Image504           Image504           Image504           Image504           Image504           Image504           Image504           Ima | 02<br>03<br>01                        | entiel               | Image502 Image503 Image501 Image501 | 16/03/2012 21:03<br>16/03/2012 21:02<br>16/03/2012 21:00 | Fichier JPG<br>Fichier JPG<br>Fichier JPG |                                                                       |                                           |  |
|                                                                                                    | 1                                     | 18(6)                | R018<br>R017<br>R016                | 16/03/2012 20:55<br>16/03/2012 20:55<br>16/03/2012 20:55 | Fichier JPG<br>Fichier JPG<br>Fichier JPG |                                                                       |                                           |  |
| 👝 Macbook HD (E:)<br>👝 LaCieRugged (F:)<br>№ Freebox Server                                                                                                    | cnxmac                                | :06                  |                                     | D RW (D:)<br>HD (E:)                                     | R015<br>cnxmac06<br>cnxmac05              | Copier sur FreeBoxcaptures W8<br>16/03/2012 20:47<br>16/03/2012 20:46 | MB hier JPG<br>Fichier JPG<br>Fichier JPG |  |
| 211 élément(s)   17 éléments sélectionnés 5,0                                                                                                    | 7 Mo   La bibliothèque                | inclut : 2 emplaceme | nts                                 | ed (F:)<br>rver                                          | cnxmac04                                  | 16/03/2012 20:46<br>16/03/2012 20:46                                  | Fichier JPG<br>Fichier JPG                |  |

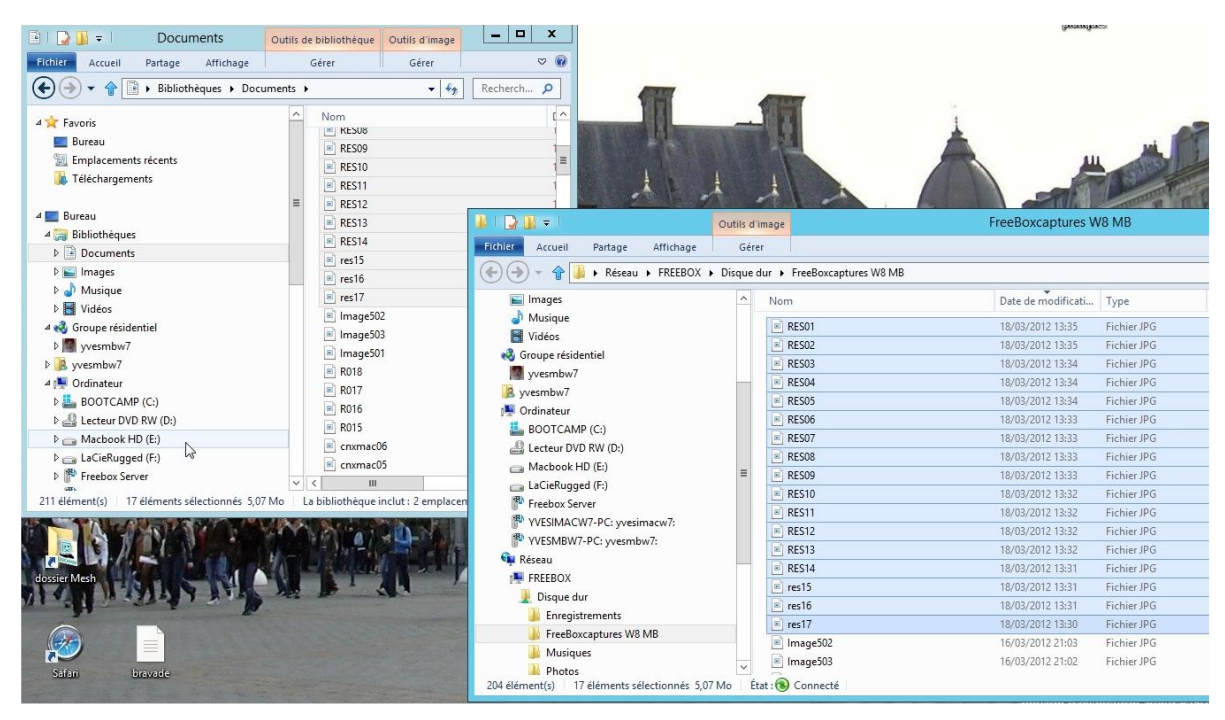

Pour copier des fichiers entre le PC et le disque de la FreeBox, comme pour la copie de fichiers entre PC et Mac, je sélectionne les fichiers du PC et je les glisse dans la fenêtre correspondant au dossier du disque dur de la FreeBox.
# **Connexion du Mac à un PC sous Windows 8.**

## **Connexion au PC.**

| Finder    | Fichier        | Édition    | Présentation | Aller | Fenêtre     | Aide     |             |
|-----------|----------------|------------|--------------|-------|-------------|----------|-------------|
|           |                |            |              | Préc  | édent       |          | 爰(          |
|           |                |            |              | Suiv  | ant         |          | )光          |
|           |                |            |              | Dos   | sier parent | t        | ¥€†         |
|           |                |            |              | ВТ    | ous mes f   | ichiers  | 企業F         |
|           |                |            |              | D 🗗   | ocuments    |          | <b>企業O</b>  |
|           |                |            |              | 🔜 B   | ureau       |          | <b>企業D</b>  |
|           |                |            |              | OT    | élécharge   | ments    | \C ₩L       |
|           |                |            |              | 🟦 D   | épart       |          | <b>ĉ</b> ജዘ |
|           |                |            |              | 💻 C   | rdinateur   |          | <b>û</b> #С |
|           |                |            |              | 🕐 R   | éseau       |          | 企業K         |
|           |                |            |              | AA    | pplication  | S        | ΩжА         |
|           |                |            |              | ×υ    | tilitaires  |          | 仓 第U        |
|           |                |            |              | Dos   | siers récer | nts      | •           |
| -         | and the second |            | NOIS         | Aller | r au dossie | er       | 企業G         |
| - Hackins |                |            |              | Se c  | onnecter a  | u serveu | , ЖК        |
|           |                | . side and |              | (     |             |          |             |

| Finder       | Fichier | Édition        | Présentation                                                                        | Aller                                                                                                    | Fenêtre                                                                                                    | Aide                                                                                                    |
|--------------|---------|----------------|-------------------------------------------------------------------------------------|----------------------------------------------------------------------------------------------------|----------------------------------------------------------------------------------------------------|----------------------------------------------------------------------------------------------------|
| 0            |         | Connexio       | on au serveur                                                                       | -                                                                                                    |                                                                                                    |                                                                                                    |
| esse du serv | /eur :  |                |                                                                                     |                                                                                                    |                                                                                                    |                                                                                                    |
|              |         |                |                                                                                     |                                                                                                    | + 0                                                                                                    | •                                                                                                    |
| eurs favoris | i t     |                |                                                                                     |                                                                                                    |                                                                                                    |                                                                                                    |
|              |         |                |                                                                                     |                                                                                                    |                                                                                                    |                                                                                                    |
|              |         |                |                                                                                     | -                                                                                                    |                                                                                                    |                                                                                                    |
| Suppr        | imer    |                | Parcourir                                                                           | Se                                                                                                    | e connecter                                                                                                    |                                                                                                    |
|              |         |                | Parco<br>fenêt                                                                      | urir les so<br>re du Fino                                                                                            | erveurs dispo<br>Jer                                                                                                    | nibles dans une                                                                                                    |
|              | Finder  | Finder Fichier | Finder Fichier Édition<br>Connexionesse du serveur :<br>eurs favoris :<br>Supprimer | Finder       Fichier       Édition       Présentation         O       Connexion au serveur         esse du serveur : | Finder       Fichier       Édition       Présentation       Aller         O       Connexion au serveur         esse du serveur : | Finder       Fichier       Édition       Présentation       Aller       Fenêtre         O       Connexion au serveur         esse du serveur :       +       •         eurs favoris :       +       •       •         Supprimer       Parcourir       Se connecter         Parcourir les serveurs dispofenêtre du Finder       Parcourir les serveurs dispofenêtre du Finder |

Pour me connecter à un PC sur le réseau, depuis le Mac, je vais dans le menu du Finder **Aller** > se connecter au serveur > **parcourir**.

| 00                | @ R           | léseau               |        |        |
|-------------------|---------------|----------------------|--------|--------|
|                   |               | ?                    |        |        |
| FAVORIS           | Nom           | Date de modification | Taille | Туре т |
| Drophox           | 🕨 🧱 freebox   |                      |        | PC     |
| Tous mes fichiers | yvesimacw7-pc |                      |        | PC     |
| 🖳 Réseau          |               |                      |        |        |
| A Calculette.app  |               |                      |        |        |

Je clique sur un des PC du réseau (ici yvesmbw7-pc).

| té<br>isateur référe <mark>nc</mark> é |
|----------------------------------------|
|                                        |
|                                        |
|                                        |
| dans mon trousseau                     |
|                                        |

*Je me connecte comme invité ou comme utilisateur référencé (et le mot de passe si nécessaire) et je clique sur se connecter.* 

|                                        | yve                                 | simacw7-pc |        |                              |
|----------------------------------------|-------------------------------------|------------|--------|------------------------------|
| FAVORIS                                | Utilisateur connecté : yvesima      | cw7        | Taille | Se déconnecter               |
| Droppox<br>Tous mes fichiers<br>Réseau | inorn<br>imacw8<br>imacw8<br>imacw8 |            |        | Pointpartage<br>Pointpartage |

Je choisis un dossier, ici Users.

| 🚞 Pictur                | es                   |        |         |   |
|-------------------------|----------------------|--------|---------|---|
| Q.                      | ?                    |        |         |   |
| Nom                     | Date de modification | Taille | Туре    | J |
| Captures skydrive W8rtm | 3 sept. 2012 21:16   |        | Dossier |   |
| Captures W8             | aujourd'hui 15:09    |        | Dossier |   |
| fonds                   | 3 sept. 2012 14:26   |        | Dossier |   |
| Photos-Rennes           | 3 sept. 2012 16:23   |        | Dossier |   |

Vue des différents dossiers du dossier images (Pictures).

# Copie d'un fichier du Mac au PC.

|          | Nom                          | <ul> <li>Date de modification</li> </ul> | Taille | Туре          | ELEMENT                                                                                                    |
|----------|------------------------------|------------------------------------------|--------|---------------|----------------------------------------------------------------------------------------------------|
| •        | ABM fiches pratiques         | 18 mars 2012 13:30                       |        | Dossier       |                                                                                                    |
|          | arret09.jpg                  | 16 mars 2012 16:36                       | 440 Ko | JPEG document | -                                                                                                    |
| 1        | arret11.jpg                  | 16 mars 2012 16:35                       | 237 Ko | JPEG document | 2005                                                                                                    |
|          | arret12.jpg                  | 16 mars 2012 16:35                       | 375 Ko | JPEG document |                                                                                                    |
| E        | BIBLIOTHÈQUE-itunes.xml      | 16 sept. 2009 17:29                      | 173 Ko | Fichiexpress  | Canada Canada Canad |
| •        | Blocs-notes OneNote          | 24 oct. 2009 17:47                       |        | Dossier       | wd wd                                                                                                    |
| 1        | cnxmac01.jpg                 | 16 mars 2012 20:45                       | 515 Ko | JPEG document | ELEMEN                                                                                                    |
| <u>k</u> | cnxmac02.jpg                 | 16 mars 2012 20:45                       | 452 Ko | JPEG document | integral                                                                                                    |
| <u>k</u> | cnxmac03.jpg                 | 16 mars 2012 20:46                       | 451 Ko | JPEG document | T                                                                                                    |
|          | 🗉 cnxmac04.jpg               | 16 mars 2012 20:46                       | 354 Ko | JPEG document |                                                                                                    |
| <u>b</u> | cnxmac05.jpg                 | 16 mars 2012 20:46                       | 356 Ko | JPEG document |                                                                                                    |
|          | cnxmac06.jpg                 | 16 ma. 2012 20:47                        | 441 Ko | JPEG document | Disque q                                                                                                    |
| Ē        | disk01.jpg                   | 18 mars 2012 10.28                       | 373 Ko | JPEG document |                                                                                                    |
| 10       | DISK02a.jpg                  | 18 mars 2012 16:28                       | 353 Ko | JPEG document |                                                                                                    |
| ¥ 🗋      | dossier synchro par Mesh YRC | 24 déc. 2011 14:04                       |        | Dossier       | N III SALES                                                                                                    |
|          | logo-microcam06.gif          | 2 sept. 2002 12:56                       | 13 Ko  | Graph t (GIF) | 5 X X X                                                                                                    |
| •        | Downloads                    | 5 juin 2011 12:01                        |        | Dossier       |                                                                                                    |
| •        | Fichiers Outlook             | 2 mars 2012 18:41                        |        | Dossier       |                                                                                                    |
|          | Image1.jpg                   | 9 mars 2012 16:14                        | 505 Ko | JPEG document |                                                                                                    |
|          | Image2.jpg                   | 9 mars 2012 16:14                        | 225 Ko | JPEG document |                                                                                                    |
|          | Image3.jpg                   | 9 mars 2012 16:16                        | 284 Ko | JPEG document |                                                                                                    |
|          |                              | 0 2012 16.17                             | 226 Ka | IDEC document | and the second second                                                                                                    |

*Je déplace le fichier (ou les fichiers, ou le dossier) du Mac vers la fenêtre du dossier du PC (ici Documents).* 

| 000               | Copier                           |                        |            |               |
|-------------------|----------------------------------|------------------------|------------|---------------|
| Copie de          | « JOtransfertvar1.pdf » dans     | « Documents »          |            |               |
| Zéro octet s      | ur 11,2 Mo – Estimation du temps | restant                |            |               |
|                   |                                  | ocuments               |            |               |
|                   | Nom                              | Date de modification   | Taille     | Type          |
| FAVORIS           | - integer 19.jpg                 | To mary Port 10:20     | -57 10     | jied accument |
| Tous mes fichiers | 🖾 Image216.jpg                   | 10 mars 2012 18:27     | 458 Ko     | JPEG document |
| A Calculette      | 🖳 Image217.jpg                   | 10 mars 2012 18:27     | 450 Ko     | JPEG document |
| Applications      | Image218.jpg                     | 10 mars 2012 18:27     | 453 Ko     | JPEG document |
| Duran             | 🖾 Image219.jpg                   | 10 mars 2012 18:27     | 453 Ko     | JPEG document |
| Bureau            | 🖿 Image301.jpg                   | 11 mars 2012 16:22     | 427 Ko     | JPEG document |
| Images            | 🚍 Image501.jpg                   | 16 mars 2012 21:00     | 571 Ko     | JPEG document |
| 1 yvescornil      | Image502.jpg                     | 16 mars 2012 21:03     | 589 Ko     | JPEG document |
| A Téléchargements | 🖃 Image503.jpg                   | 16 mars 2012 21:02     | 575 Ko     | JPEG document |
|                   | JOtransfertvar1.pdf              | avant-avant-hier 11:19 | 11,2 Mo    | Adobeument    |
| Vidéos            | Mes fichiers reçus               | 20 mars 2012 15:01     | 22         | Dossier       |
| DivX Movies       | Mes sources de données           | 16 févr. 2010 15:57    |            | Dossier       |
| TV                | MSOCredProv.txt                  | 1 févr. 2012 20:47     | 946 octets | Format texte  |
|                   | Musique-itunes.txt               | 16 sept. 2009 17:31    | 32 Ko      | Format texte  |
| Documents         | My Weblog Posts                  | 17 nov. 2009 08:57     |            | Dossier       |

Vue du dossier Document du PC depuis le Mac.

# Utilisation des Groupes Résidentiels pour partager fichiers et imprimantes sur un réseau domestique.

## C'est quoi un groupe résidentiel?

*La gestion des groupes résidentiels est une nouvelle fonctionnalité qui a été introduite dans Windows 7.* 

*Un groupe résidentiel rend plus facile le partage des fichiers et des imprimantes sur un réseau domestique. Vous pouvez partager des images, de la musique, des vidéos, des documents et des imprimantes avec d'autres personnes dans votre groupe résidentiel. D'autres personnes ne peuvent pas modifier les fichiers que vous partagez, à moins que vous ne leur donniez la permission de le faire.* 

Quand vous configurez un ordinateur sous Windows 8, un groupe résidentiel est créé automatiquement s'il n'en n'existe pas déjà un sur votre réseau domestique. Si un groupe résidentiel existe déjà, vous pouvez le rejoindre.

*Après avoir créé ou rejoint un groupe résidentiel, vous pouvez choisir les bibliothèques que vous voulez partager. Vous pouvez empêcher des fichiers spécifiques ou des dossiers du partage et vous pouvez partager des bibliothèques complémentaires plus tard.* 

*Vous pouvez protéger votre groupe résidentiel avec un mot de passe, que vous pouvez changer à tout moment.* 

Notes:

*Les ordinateurs doivent fonctionner sous Windows 8, Windows RT ou Windows 7 pour participer à un groupe résidentiel.* 

- Groupe résidentiel est seulement disponible sur les réseaux domestiques.

- Groupe résidentiel n'envoie pas de données à Microsoft.

*Il existe d'autres façons de partager les données sous Windows 8 et Windows RT en dehors de l'utilisation des groupes résidentiels.* 

# Plantons le décor.

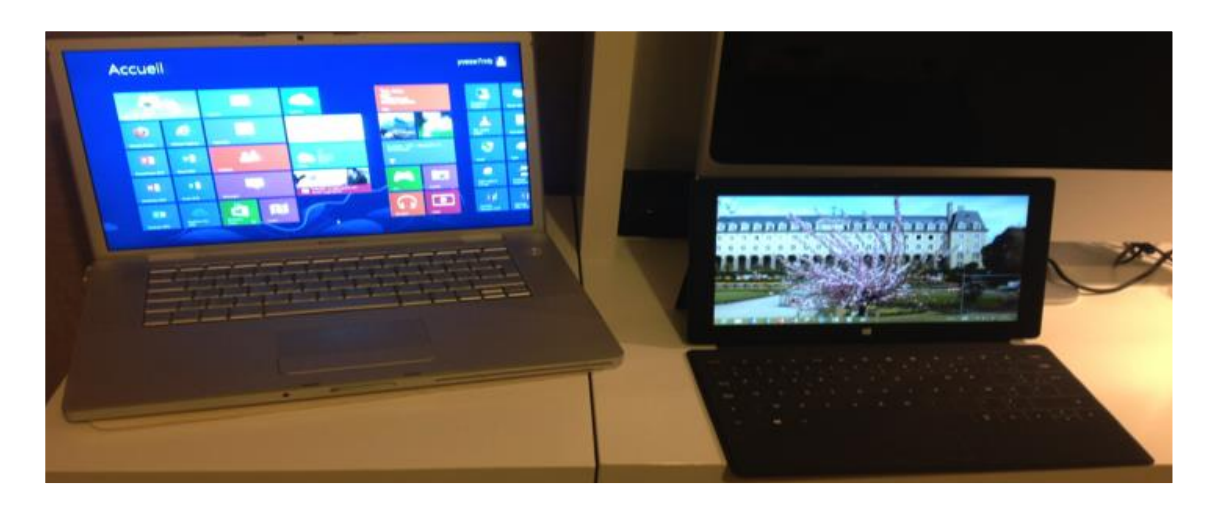

*Pour mettre en place mon groupe résidentiel je vais utiliser, à gauche, un PC sous Windows 8 Pro (en fait c'est un MacBook Pro 2.2 sous BootCamp) et à droite une tablette Surface 64 Go sous Windows RT.* 

*Je vais créer le groupe résidentiel sur le PC ; ainsi la tablette Surface pourra accéder aux dossiers documents, images et autres du PC.* 

Au préalable j'ai autorisé Windows à créer des groupes résidentiels ; pour en savoir plus reportez-vous au chapitre réseau de ce document.

Mise en place du groupe résidentiel sur le PC.

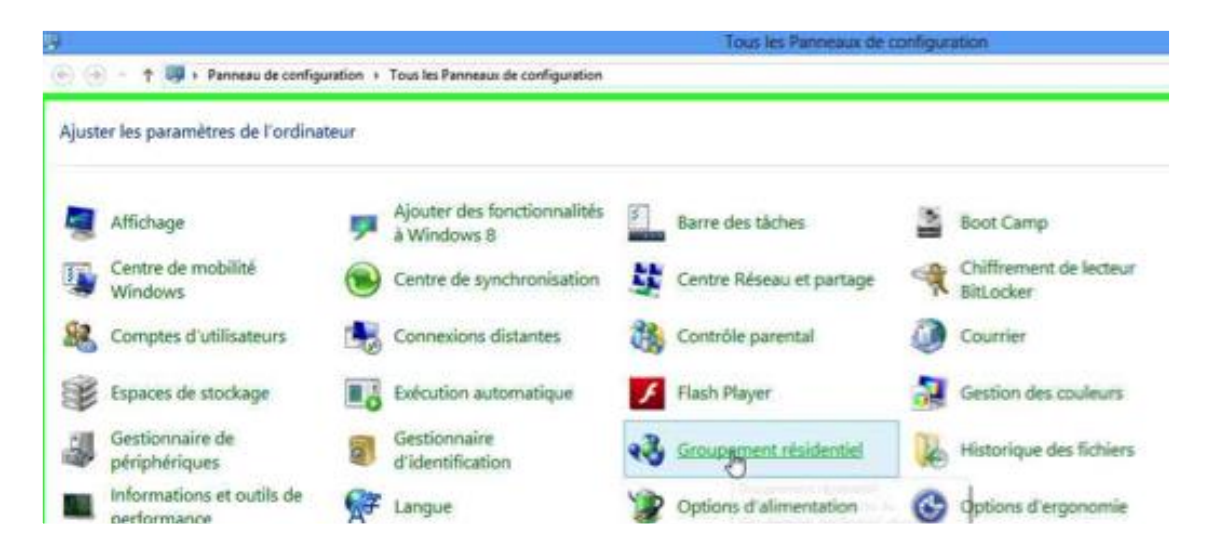

Depuis le panneau de configuration du PC cliquez sur **groupement** résidentiel.

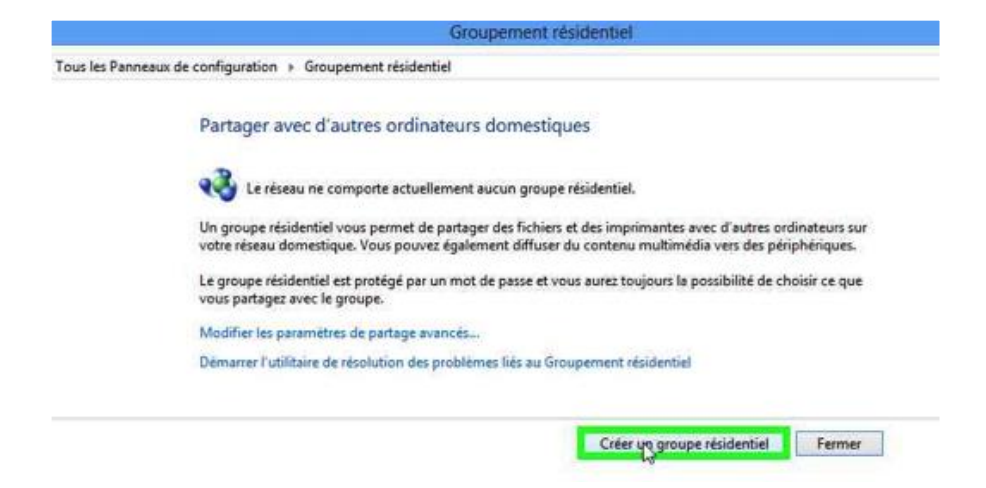

## Touchez le bouton **créer un groupe résidentiel**.

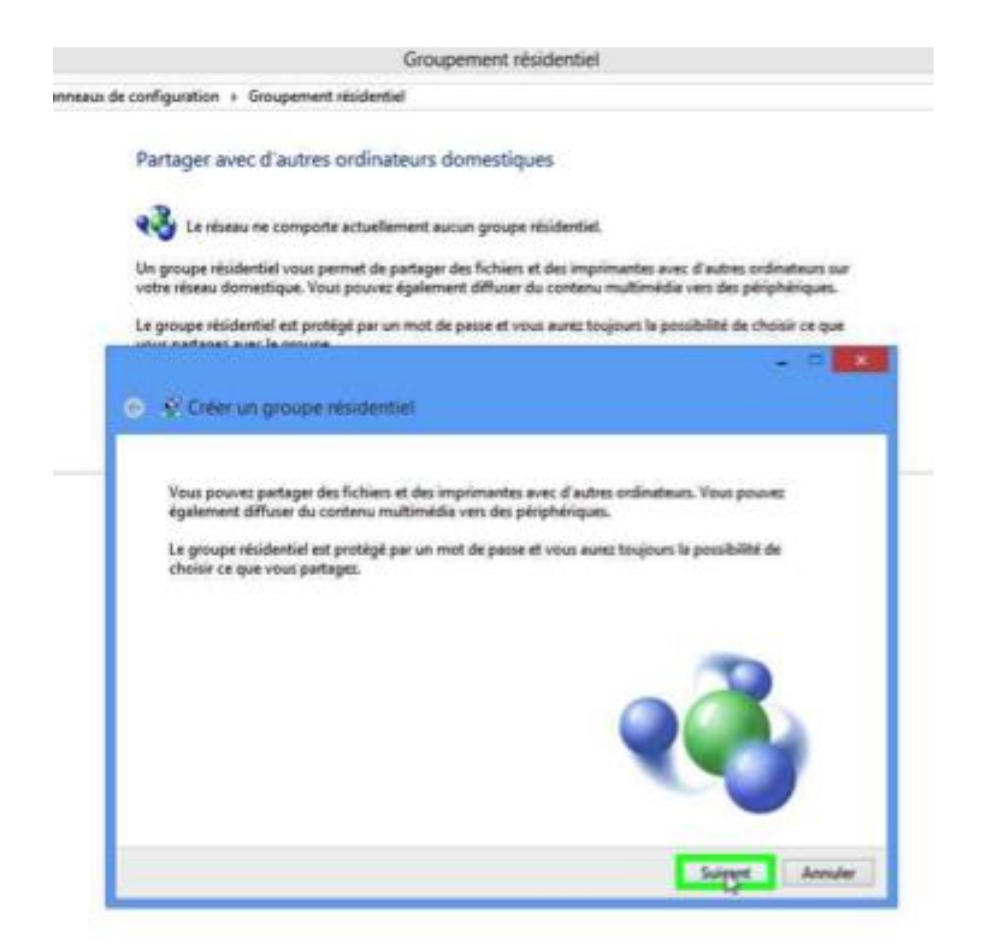

Le réseau ne comporte actuellement aucun groupe résidentiel. *Je clique sur suivant.* 

| Partager avec d'autres membres d                                  | u groupe résidentiel                 |                 |
|-------------------------------------------------------------------|--------------------------------------|-----------------|
| Sélectionnes les fichiers et périphériques que<br>d'autoritation. | vous acceptes de partager et définis | sez les niveaux |
| Bibliothèque ou docsier                                           | Autorisations                        |                 |
| 🔛 Images                                                          | Partagé                              | ÷               |
| Videos                                                            | Partagé                              | ¥               |
| Atusique                                                          | Partagé                              | v               |
| Documenta                                                         | Non partagé                          | T               |
| in Imprimantes et périphériques                                   | Partagé                              | ¥               |

Il faut maintenant choisir les dossiers à partager ; actuellement le dossier documents n'est pas partagé.

| artager avec d'autres membre                               | s du groupe résidentiel                    |               |
|------------------------------------------------------------|--------------------------------------------|---------------|
| électionnez les fichiers et périphériques<br>autorisation. | que vous acceptez de partager et définisse | z les niveaux |
| Bibliothèque ou dossier                                    | Autorisations                              |               |
| 🔛 Images                                                   | Partagé                                    | v             |
| Vidéos                                                     | Partagé                                    | ¥             |
| Musique                                                    | Partagé                                    | ¥             |
| Documents                                                  | Non partagé                                | v             |
| imprimantes et périphériques                               | Partagé<br>Non partãoé                     |               |

Dans le menu déroulant face à document je choisis **partagé**.

| artager avec d'autres membres d                               | u groupe résidentiel               |                   |
|---------------------------------------------------------------|------------------------------------|-------------------|
| lectionnez les fichiers et périphériques que<br>autorisation. | vous acceptez de partager et défin | issez les niveaux |
| Bibliothèque ou dossier                                       | Autorisations                      |                   |
| 🔛 Images                                                      | Partagé                            | v                 |
| H Vidéos                                                      | Partagé                            | ~                 |
| Musique                                                       | Partagé                            | ~                 |
| Documents                                                     | Partagé                            | ¥                 |
| Imprimantes et périphériques                                  | Partagé                            | ¥                 |

*Les dossiers images, vidéos, musique, documents, imprimantes et périphériques sont maintenant partagés.* 

| Utilisez ce mot                            | de passe pour ajouter des ordinateurs à votre groupe résidentie                                                                      |
|--------------------------------------------|----------------------------------------------------------------------------------------------------|
| Pour accéder aux fi<br>groupe résidentiel. | thiers et imprimantes situés sur d'autres ordinateurs, ajoutez ces derniers à votre<br>Vous avez besoin du mot de passe suivant.     |
|                                            | Notez ce mot de passe :                                                                                                    |
|                                            | 7p92JQ6rj5                                                                                                    |
|                                            | Imprimer le mot de passe et les instructions                                                                                         |
| Si vous oubliez le m<br>ouvrant Groupeme   | ot de passe de votre groupe résidentiel, vous pouvez l'afficher ou le changer en<br>nt résidentiel dans le Panneau de configuration. |
| ouvrant Groupeme                           | ot de passe de votre groupe residentiel, vous pouvez l'afficher ou le changer en<br>st résidentiel dans le Panneau de configuration. |

Pour accéder aux fichiers et imprimantes situés sur d'autres ordinateurs ajoutez ces derniers à votre groupe résidentiel. Vous aurez besoin du mot de passe qui est affiché.

#### Cliquez sur **terminer**.

Il est possible de modifier ultérieurement le mot de passe du groupe

résidentiel.

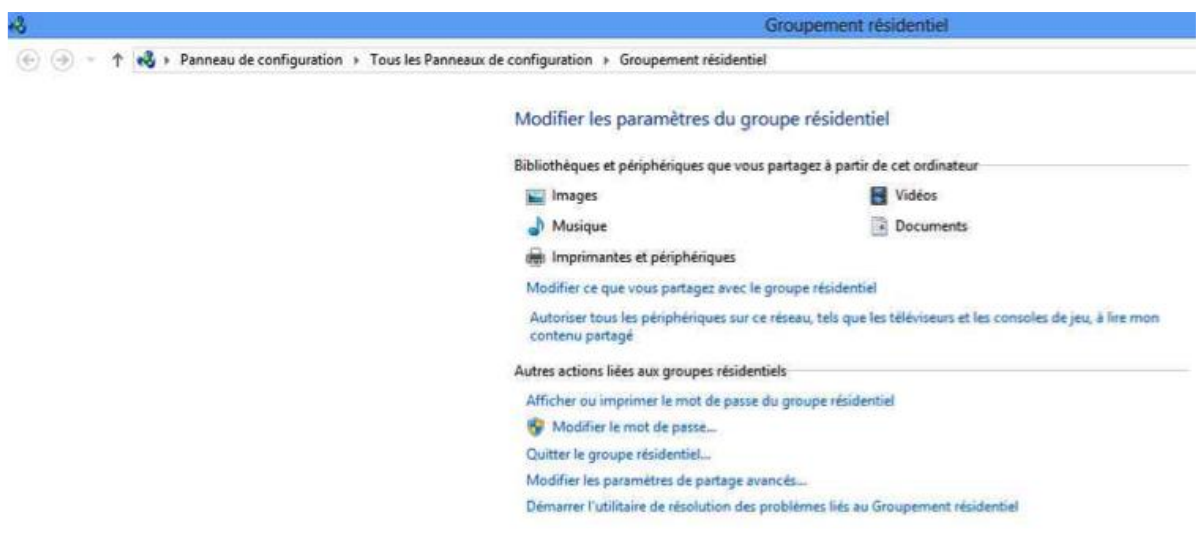

Récapitulatif du groupe résidentiel.

# Accès au groupe résidentiel depuis la tablette Surface.

| Fight Groupsment neidential Affichance | Groupe residentites                                                                                                    |                                      |
|----------------------------------------|----------------------------------------------------------------------------------------------------|--------------------------------------|
| 🐑 🍥 🔹 🕇 🔥 + Groupe résidentiel         |                                                                                                    | ♥ Ø Rechercher dans : Groupe rési ,P |
|                                        | Partager avec d'autres PC domestiques<br>Avec un groupe résidentiel, vous pouvec :<br>Torrection doublocher de d'élément double e d'autre NC<br>O O Joindre un groupe résidentiel<br>Entrez le mot de passe du groupe résidentiel<br>Un mot de passe permet d'empêcher l'accès non autorisé aux fichiers et imprimantes du groupe<br>résidentiel. Vous pouve obtenir le mot de passe de yvesw/Tmb sur YVESW7MB-PC ou d'un autre<br>membre du groupe résidentiel<br>Tapez le mot de passe:<br>70922/06rJS |                                      |
|                                        | Suivent Acouster                                                                                                    |                                      |
|                                        |                                                                                                    |                                      |
| 🥝 🚞 🖬 🖬 👔                              | 📲 📲 🧟 🚒 🖪 🗃 🍘 Burras                                                                                                    | ** . * î z ( 22.01<br>20/12/2012     |

Sur la tablette Surface je touche **groupe résidentiel** et pour rejoindre le réseau j'entre le mot de passe et je touche le bouton **suivant**.

Sous Windows RT vous ne pourrez pas créer de groupes résidentiels, mais vous pourrez rejoindre un groupe existant.

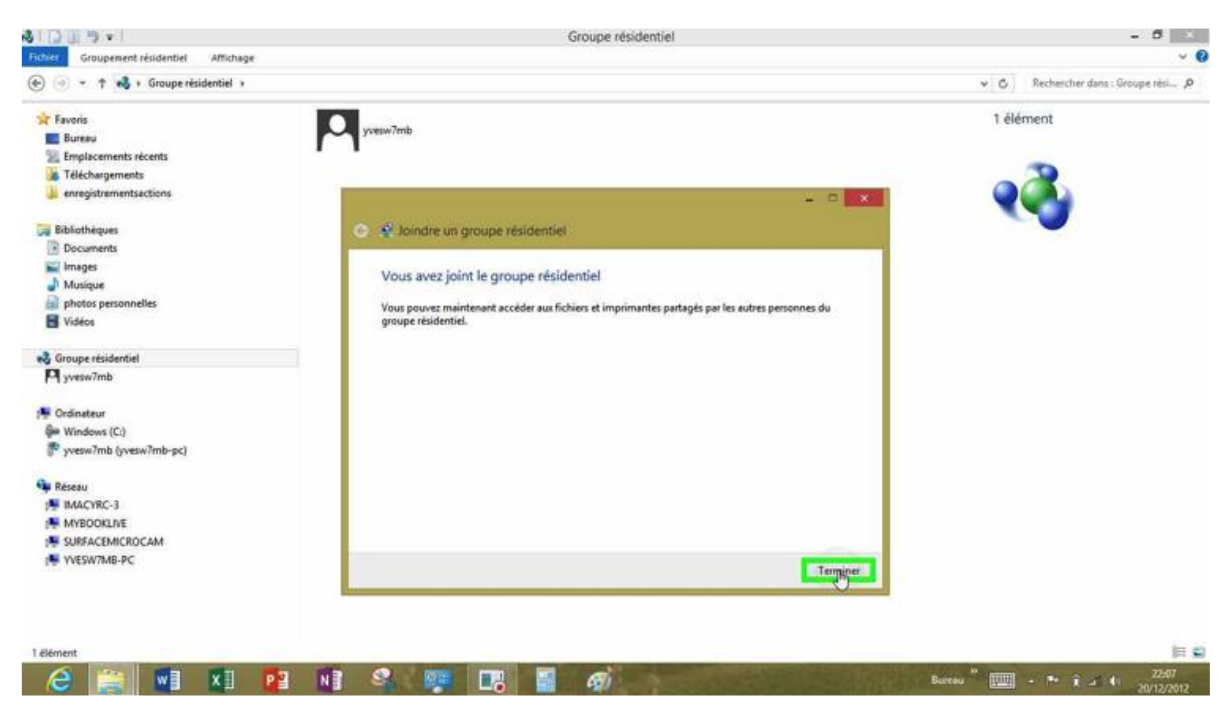

La tablette Surface a rejoint le groupe résidentiel yvesw7mb.

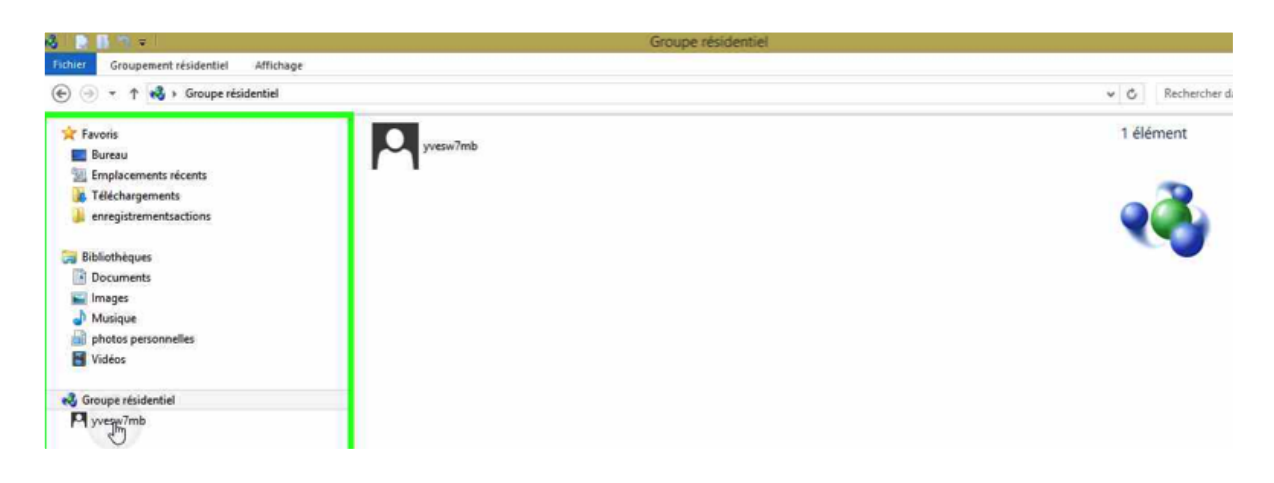

*Pour accéder au contenu du groupe résidentiel je touche yvesw7mb dans groupe résidentiel* 

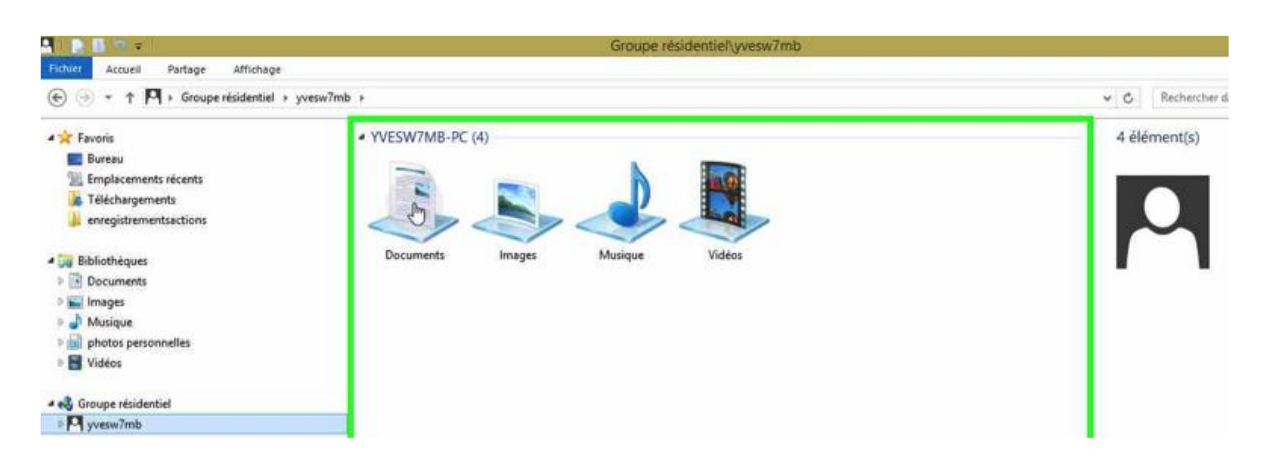

Vue des 4 dossiers partagés du groupe résidentiel yvesw7mb.

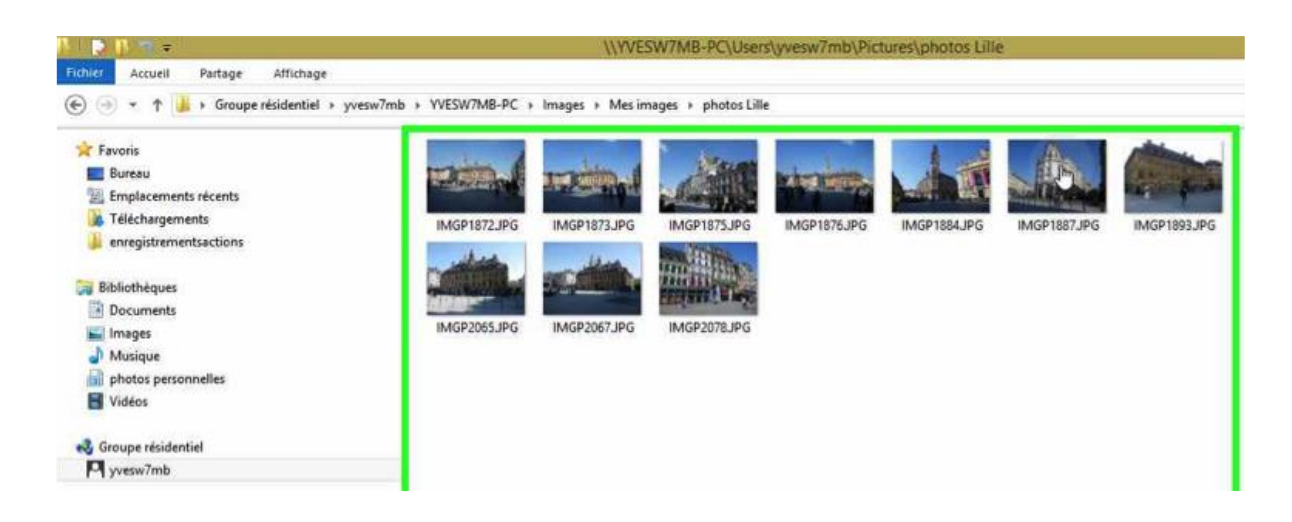

Depuis la tablette Surface j'ai accès aux photos du dossier Lille, du dossier Mes images, du PC YVESW7MB-PC, du groupe résidentiel yvesw7mb.

Vous pouvez ajouter des fichiers dans les dossiers du groupe résidentiel mais vous ne pourrez pas supprimer des fichiers, sauf autorisation du propriétaire du groupe résidentiel.

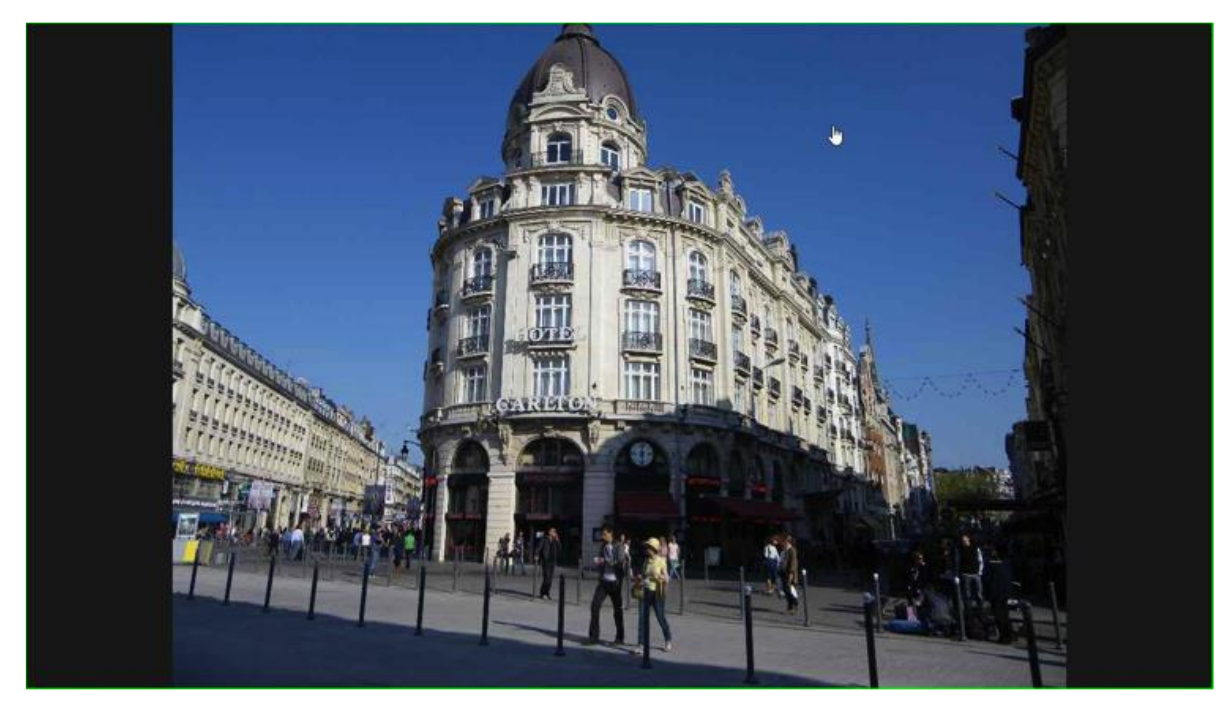

Une des photos du dossier Lille ; vous avez vu ? Le ciel est bleu.

# Formater une clé USB ou un disque externe.

## Formatage c'est quoi?

Le **formatage** est l'action de **formater**, c'est-à-dire de préparer un support de données informatique (clé USB, disque dur, etc.) en y inscrivant un <u>système de fichiers</u>, de façon à ce qu'il soit reconnu par le système d'exploitation de l'ordinateur. Il existe de nombreux systèmes de fichiers différents : FAT, NTFS, HFS, etc.

Les disques de grande capacité peuvent recevoir plusieurs systèmes de fichiers, divisés en partitions logiques ; on parle alors de partitionnement. En pratique, on partitionne surtout des disques durs. Le formatage peut rendre impossible l'accès aux données précédemment présentes sur le disque. En effet, si le formatage est un formatage à zéro, chaque bit de donnée est remplacé par un zéro, et les données sont perdues. Par contre, si le formatage est une simple réécriture de l'index, alors il est possible (quoique difficile et souvent aléatoire) de retrouver tout ou une partie des données.

Le formatage fait appel à deux processus différents connus sous les noms de formatage de bas niveau et formatage de haut niveau. Le formatage de bas niveau s'occupe de rendre la surface du disque conforme à ce qu'attend le contrôleur tandis que le formatage de haut niveau concerne les informations logicielles propres au système d'exploitation. Afin d'éviter les accidents, les utilitaires de formatage demandent au moins une confirmation de la part de l'opérateur.

Extrait de Wikipedia.

# Formater une clé USB.

Périphériques utilisant des dispositifs de stockage amovibles (2)

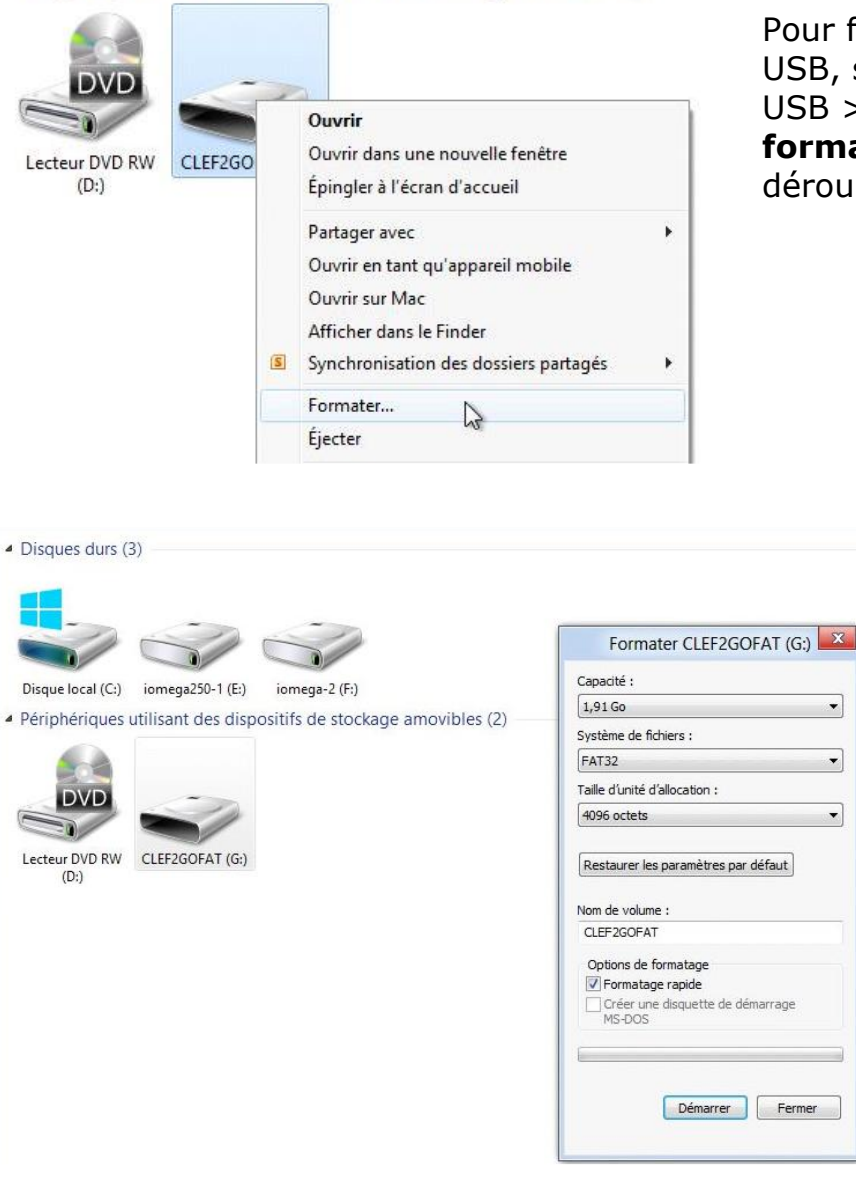

| FAT32            | * |
|------------------|---|
| NTFS             |   |
| FAT (par défaut) |   |
| FAT32            |   |
| exFAT            |   |

Choisissez le système de fichiers. Si vous utilisez une clé USB entre un Mac et PC, choisissez plutôt FAT32.

Pour formater une clé USB, sélectionnez la clé USB > un clic droit > formater dans le menu déroulant.

•

-

-

| F                        | ormater CL                                                | EF2GO           | FAT (G:)  |    |
|--------------------------|-----------------------------------------------------------|-----------------|-----------|----|
| Capacit                  | É:                                                        |                 |           |    |
| 1,91 G                   | 9                                                         |                 |           | •  |
| Systèm                   | e de fichiers :                                           |                 |           |    |
| FAT32                    |                                                           |                 |           | -  |
| NTFS<br>FAT (pa<br>FAT32 | ar défaut)                                                |                 |           |    |
| exFAT                    |                                                           |                 |           |    |
| Restau                   | ırer les paramè                                           | tres par o      | défaut    |    |
| Nom de                   | volume :                                                  |                 |           |    |
| CLEF2                    | GOFAT                                                     |                 |           |    |
| Option                   | is de formatag<br>matage rapide<br>er une disquet<br>-DOS | e<br>tte de dér | narrage   |    |
|                          |                                                           |                 |           |    |
|                          | Dém                                                       | arrer           | Ferme     | 21 |
|                          |                                                           | CLEERCOF        | AT (G:)   | ×  |
|                          | Propriétés de                                             | : CLEF2GOF      |           |    |
| néral Outils             | Propriétés de<br>Matériel Partage Rea                     | adyBoost Perso  | onnaliser |    |

4,00 Ko

1,90 Go

1,90 Go

OK Annuler Appliquer

4 096 octets

2 050 957 312 octets

2 050 961 408 octets

Lecteur G :

Cochez la case formatage rapide si vous êtes pressé. Cependant un formatage non rapide peut être nécessaire.

|     |                                                                       |                                                               | 04.0                    |
|-----|-----------------------------------------------------------------------|---------------------------------------------------------------|-------------------------|
|     | Formater CLE                                                          | F2GOFAT (G:)                                                  | X                       |
| Â   | AVERTISSEMENT : le formatage su<br>Sélectionnez OK pour formater le c | pprimera toutes les données su<br>disque ou ANNULER pour aban | r ce disque.<br>donner. |
|     |                                                                       | ОК                                                            | Annuler                 |
| liq | uez sur OK.                                                           |                                                               |                         |
| •   |                                                                       |                                                               |                         |
|     |                                                                       | Nom de volume :                                               |                         |
|     |                                                                       | CLEF2GOFAT                                                    |                         |

|                              | Nom de volume :                                                                        |
|------------------------------|----------------------------------------------------------------------------------------|
|                              | CLEF2GOFAT                                                                             |
| Formatage de CLEF2GOFAT (G:) | Options de formatage<br>Formatage rapide<br>Créer une disquette de démarrage<br>MS-DOS |
| Formatage terminé.           |                                                                                        |
|                              | Démarrer Ar                                                                            |

Le formatage est terminé.

*Tout l'espace est libre.* 

Système de fichiers : FAT32

Espace libre :

Capacité :

# Formater un disque externe.

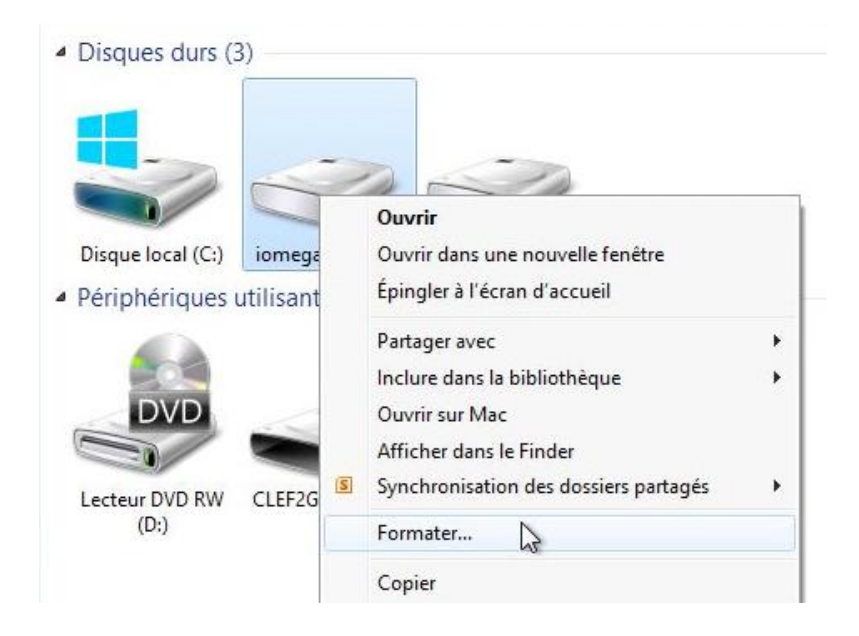

| Formater iomega250    | D-1 (E:) 🔜 |
|-----------------------|------------|
| Capacité :            |            |
| 111 Go                | •          |
| Système de fichiers : |            |
| NTFS (par défaut)     | N          |
| NTFS (par défaut)     | 4          |
| exFAT                 |            |
| 4096 octets           | -          |

*Si vous utilisez un disque dur sur Mac et sur PC, utilisez le format de fichiers FAT ; dans les autres cas formatez en NTFS.* 

| 111.0-                                     |     |
|--------------------------------------------|-----|
| 111 G0                                     | •   |
| Système de fichiers :                      |     |
| NTFS (par défaut)                          | •   |
| Faille d'unité d'allocation :              |     |
| 4096 octets                                | •   |
| iomega250-1                                |     |
| Options de formatage                       |     |
| 📝 Formatage rapide                         |     |
| Créer une disquette de démarrage<br>MS-DOS |     |
|                                            |     |
|                                            |     |
| Démarrer Ferme                             | r   |
| Demarrer                                   | f j |

| Disques durs (3         | )                                                                                         | Formater iomega250-1 (E:)<br>Capacité :<br>111 Go                                                                                                    |
|-------------------------|-------------------------------------------------------------------------------------------|----------------------------------------------------------------------------------------------------|
| Disque local (C:)       | iomega250-1 (E:) iomega-2 (F:)                                                            | Système de fichiers :<br>NTFS (par défaut)                                                                                                    |
| Périphériques           | Formater iomega250-1 (E:)                                                                 | d'unité d'allocation :                                                                                                    |
| Lecteur DVD RWL<br>(D:) | Sélectionnez OK pour formater le disque ou ANNULER pour aba     OK                        | andonner. Parer les paramètres par défaut<br>Annuler le volume :<br>ga250-1<br>Options de formatage<br>V Formatage rapide<br>Créer une disquette de démarrage<br>MS-DOS<br>Démarrer Fermer |
| -                       | Formatage de iomega250                                                                    | D-1 (E:)                                                                                                    |
| Le lec<br>Voule         | teur est utilisé. Ce lecteur est utilisé par une autre<br>z-vous quand même le formater ? | application ou un autre processus.                                                                                                    |

Ici le disque est occupé, je renonce au formatage.

# Affichages des périphériques.

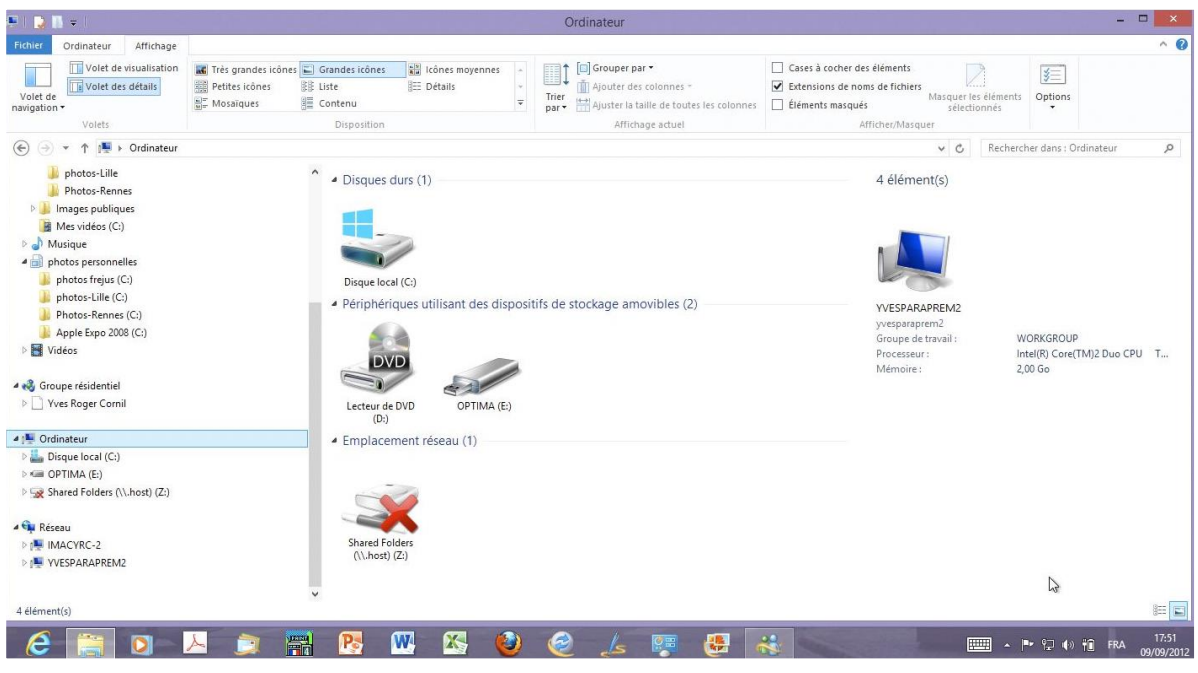

Non

Oui

Affichage petites icônes.

Disques durs (1) Périphériques utilisant des dispositifs de... (2) Emplacement réseau (1) isque local (C:) Lecteur de DVD (D:) I OPTIMA (E:)

Shared Folders (\\.host) (Z:)

#### Affichage sous forme de liste.

| Nom                                    | Туре                           | Taille totale    | Espace libre |       |
|----------------------------------------|--------------------------------|------------------|--------------|-------|
| <ul> <li>Disques durs (1) —</li> </ul> |                                |                  |              |       |
| 🏭 Disque local (C:)                    | Disque local                   | 127 Go           | 82           | ,7 Go |
| Périphériques utilisation              | ant des dispositifs de stockag | ge amovibles (2) |              |       |
| 🔮 Lecteur de DVD (D:)                  | Lecteur de CD                  |                  |              |       |
| CPTIMA (E:)                            | Disque amovible                | 7,45 Go          | 2,7          | 71 Go |
| Emplacement résea                      | u (1)                          |                  |              |       |
| 🙀 Shared Folders (\\.h                 | Lecteur réseau déconnecté      |                  |              |       |

#### Affichage sous forme de liste détaillée.

| Disques durs (1)                                                                         |                                     |
|------------------------------------------------------------------------------------------|-------------------------------------|
| Disque local (C:)                                                                        | NTFS<br>82.7 Go libres sur 127 Go   |
| Périphériques utilisant des dispositifs de stockage amovibles (2)<br>Lecteur de DVD (D:) |                                     |
| OPTIMA (E:)                                                                              | FAT32<br>2 71 Go libres sur 7 45 Go |
| Emplacement réseau (1)                                                                   | 2,                                  |
| Shared Folders (\\.host) (Z:)                                                            |                                     |

Affichage sous forme de contenu.

# Bonne année 2013.

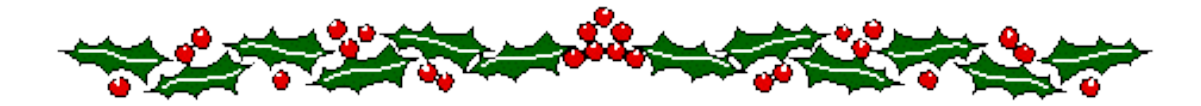

Rampe de Lancement numéro 70 – décembre 2012 – page 90